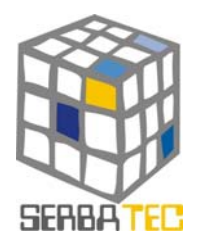

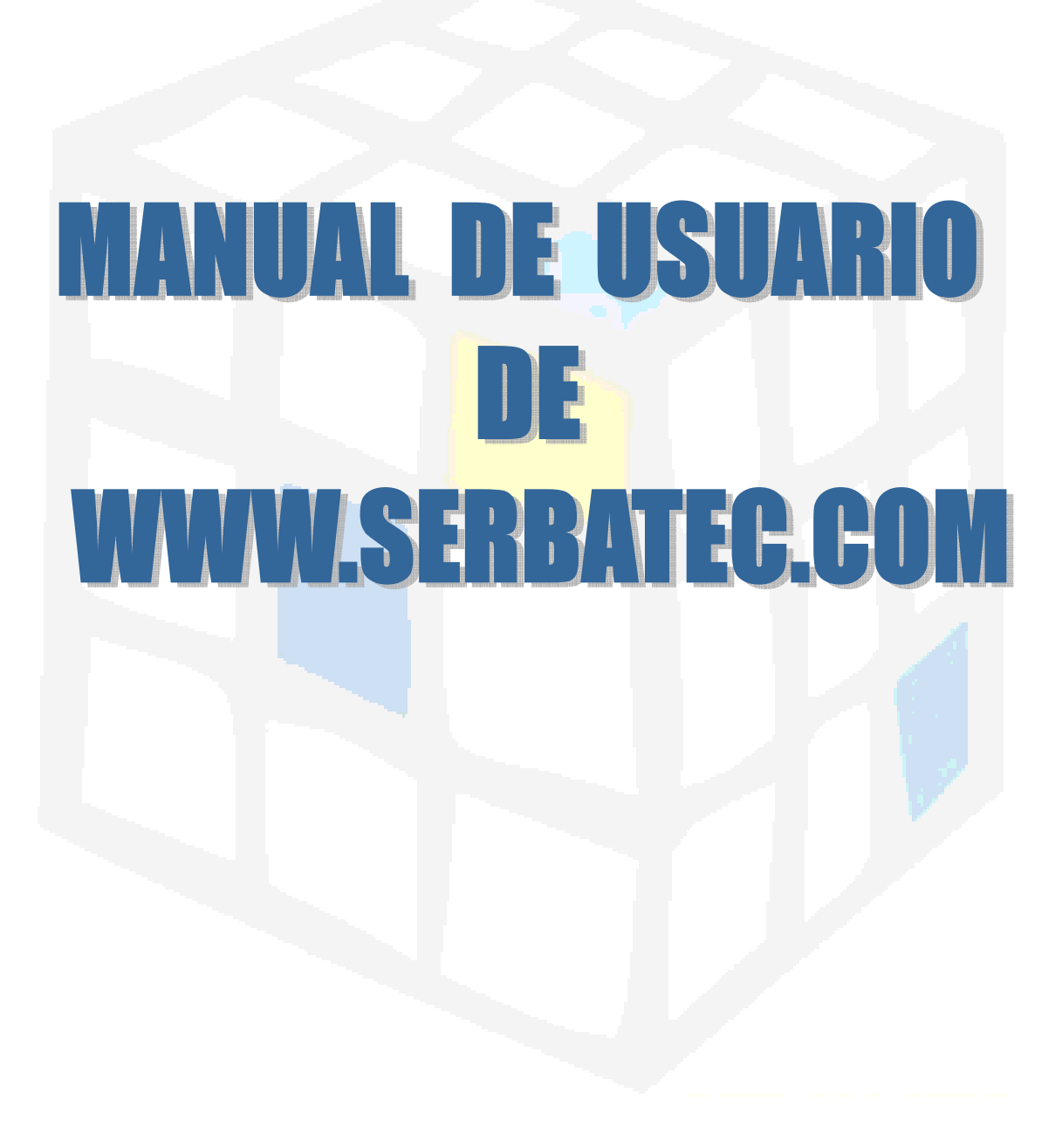

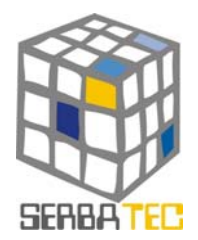

#### <u>ÍNDICE</u>

- 1. DESCRIPCIÓN DEL PORTAL
  - Breve introducción del Portal
  - Requisitos de entrada al sistema
  - Estructura del Portal
- 2. GUÍA DEL USO DE CADA HERRAMIENTA
  - Descripción de la herramienta
  - ✤ Acceso a la herramienta
  - Guía de uso
  - Informe de resultados

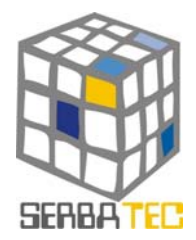

- 1.- DESCRIPCIÓN del Portal
- Breve introducción del Portal

Serbatec es un Portal Web resultado de un proyecto piloto que se desarrolló con socios gallegos y portugueses, perteneciente a la Iniciativa Comunitaria INTERREG IIIA, para la creación de una "RED TRANSFRONTERIZA DE RECURSOS Y SERVICIOS DE BASE TECNOLÓGICA".

Este portal pretende servir de apoyo a empresarios, emprendedores, y en general, a cualquier persona que tenga una idea de negocio y que busque información para crear su empresa o ubicarla en algún lugar de la Eurorregión Galicia - Norte de Portugal.

En este sentido, Serbatec cuenta con una serie de herramientas que proporcionen al usuario información sobre las siguientes cuestiones: búsqueda de financiación, localización de suelo industrial, el emplazamiento de los recursos de la cadena de valor de las empresas de determinados sectores e información sobre entidades de interés relacionadas con la protección del conocimiento.

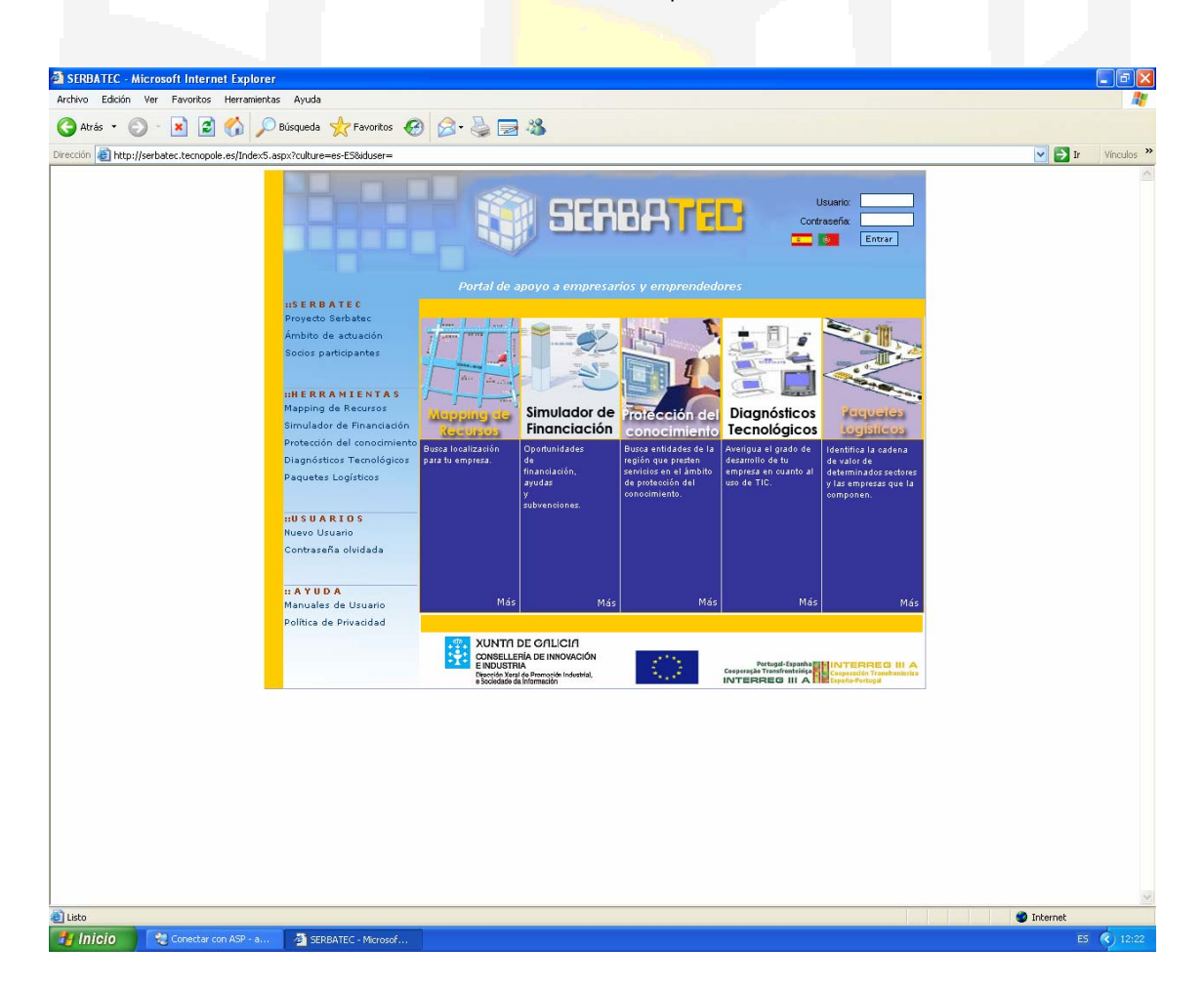

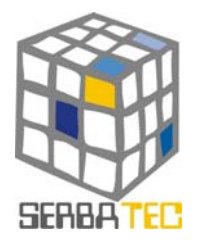

• Requisitos de entrada al sistema

#### Conexión a Internet

Registro en las herramientas que lo soliciten, de los siguientes datos:

| *Nombre<br>* Login                              |                                                                                                    | *Apellidos                                                                                                    |                                                                                                    |            |
|-------------------------------------------------|----------------------------------------------------------------------------------------------------|----------------------------------------------------------------------------------------------------|----------------------------------------------------------------------------------------------------|------------|
| *Password<br>*Empresa<br>E-mail<br>Web          |                                                                                                    | NIF/CIF                                                                                                    |                                                                                                    |            |
| Teléfono<br>Dirección                           |                                                                                                    | Fax                                                                                                    |                                                                                                    |            |
| Localidad                                       |                                                                                                    | C.P.                                                                                                    |                                                                                                    |            |
| Provincia                                       |                                                                                                    | País                                                                                                    |                                                                                                    |            |
|                                                 |                                                                                                    |                                                                                                    |                                                                                                    |            |
| SERBATEC - Microsoft Internet Explor            | rer                                                                                                    |                                                                                                    |                                                                                                    |            |
| Archivo Edición Ver Favoritos Herramie          | ntas Ayuda 🔶 Búsqueda 📌 Favoritos 🤗                                                                                                    | 🔗 - 🚵 🥅 🦓                                                                                                    |                                                                                                    | At.        |
| Dirección 📵 http://serbatec.tecnopole.es/regist | ry.aspx?culture=es-ES                                                                                                    |                                                                                                    |                                                                                                    | Vínculos » |
|                                                 | INSERBATEC<br>Proyado Señatec<br>Ámbito de actuación<br>Socios participantes<br>INEERANIENTAS<br>Mapping de Recursos<br>Simulador de Financiación<br>Protección del conocimiento<br>Portección del conocimiento<br>Portección del conocimiento<br>Paquetes Logísticos<br>Ruevo Usuario<br>Contraseña olvidada<br>ILAYUDA<br>Manvales de Usuario<br>Política de Privacidad | Nome       Mageling de Recordso       Simulador de Recordso       Portunation de Recordso         Mom       Mageling de Recordso       Simulador de Recordso       Portunation de Recordso         "Nontire | Usuario Contrasefix  Incode Incode I |            |
|                                                 |                                                                                                    | XUNTRI DE GALICIA<br>CONSELLERIA DE INNOVICIÓN<br>ENVISITAI                                                                                                    |                                                                                                    |            |
|                                                 |                                                                                                    | e Sociedade de Interneción                                                                                                    |                                                                                                    |            |
| 🔊 Listo pero con errores en la página.          |                                                                                                    |                                                                                                    |                                                                                                    | C Internet |

Acceso a la Interfaz: www.serbatec.org; www.serbatec.net; www.serbatec.com

Estructura del Portal

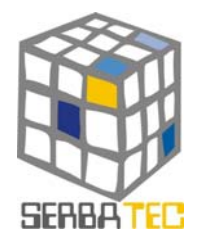

#### ::SERBATEC

Proyecto Serbatec

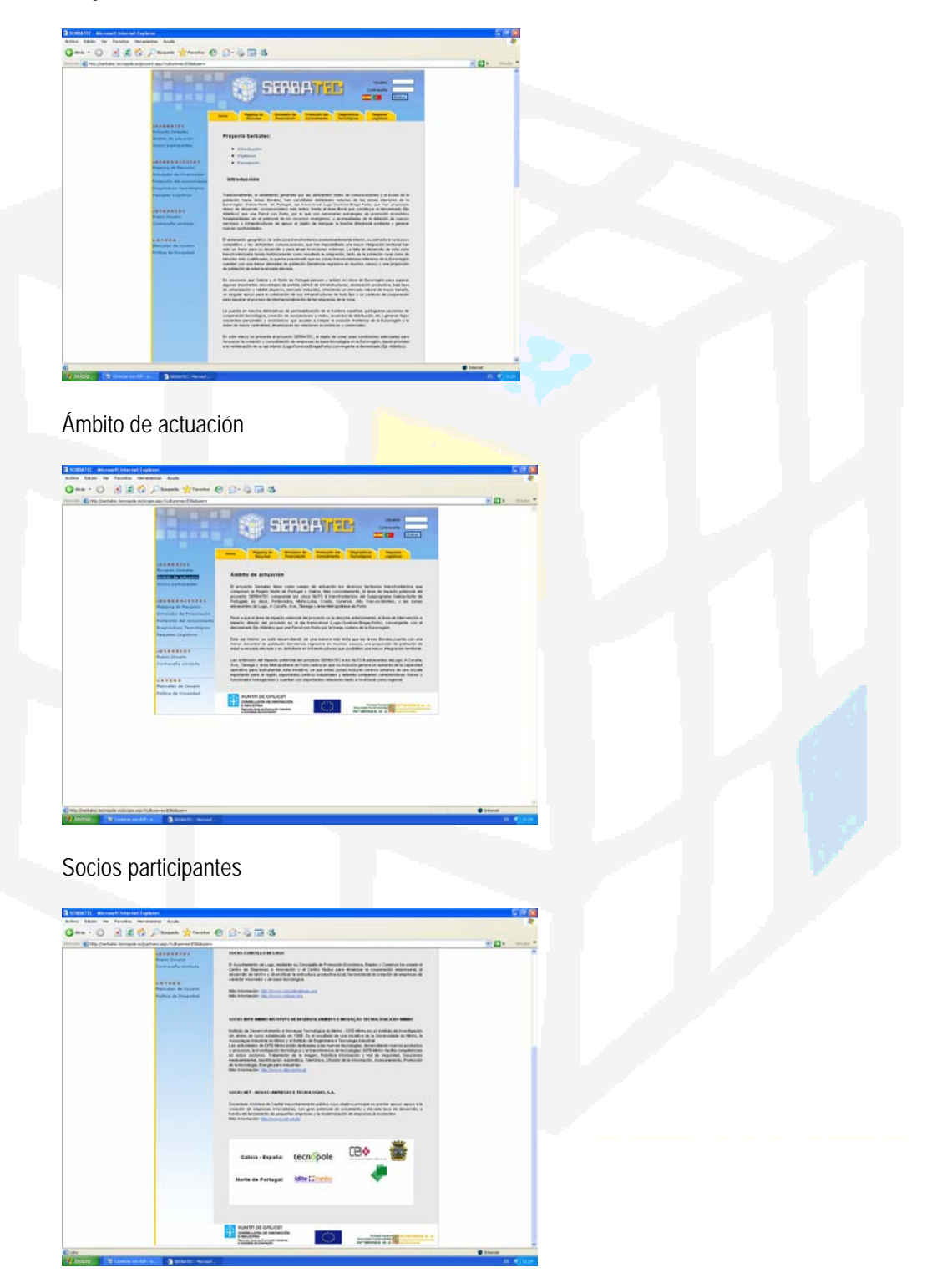

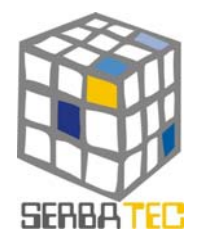

#### ::H E R R A M I E N T A S

Mapping de Recursos Simulador de Financiación Protección del conocimiento Diagnósticos Tecnológicos Paquetes Logísticos

::USUARIOS

Nuevo Usuario Contraseña olvidada

:: A Y U D A

Manuales de Usuario Política de Privacidad

- Características principales
  - Ofrecer servicios, hasta ahora inexistentes en la Eurorregión, a empresas de base tecnológica y emprendedores de la zona.
  - Apoyar a empresas y emprendedores de la Eurorregión en el ámbito de la protección del conocimiento, diagnóstico tecnológico, localización de suelo industrial y el diseño de estrategias de financiación.
  - Captar nuevos proyectos de base tecnológica en la zona.
  - Integrar los instrumentos de apoyo desarrollados

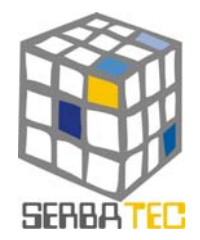

#### 2.- GUÍA DE USO DE LAS HERRAMIENTAS

MAPPING DE RECURSOS

INDICE

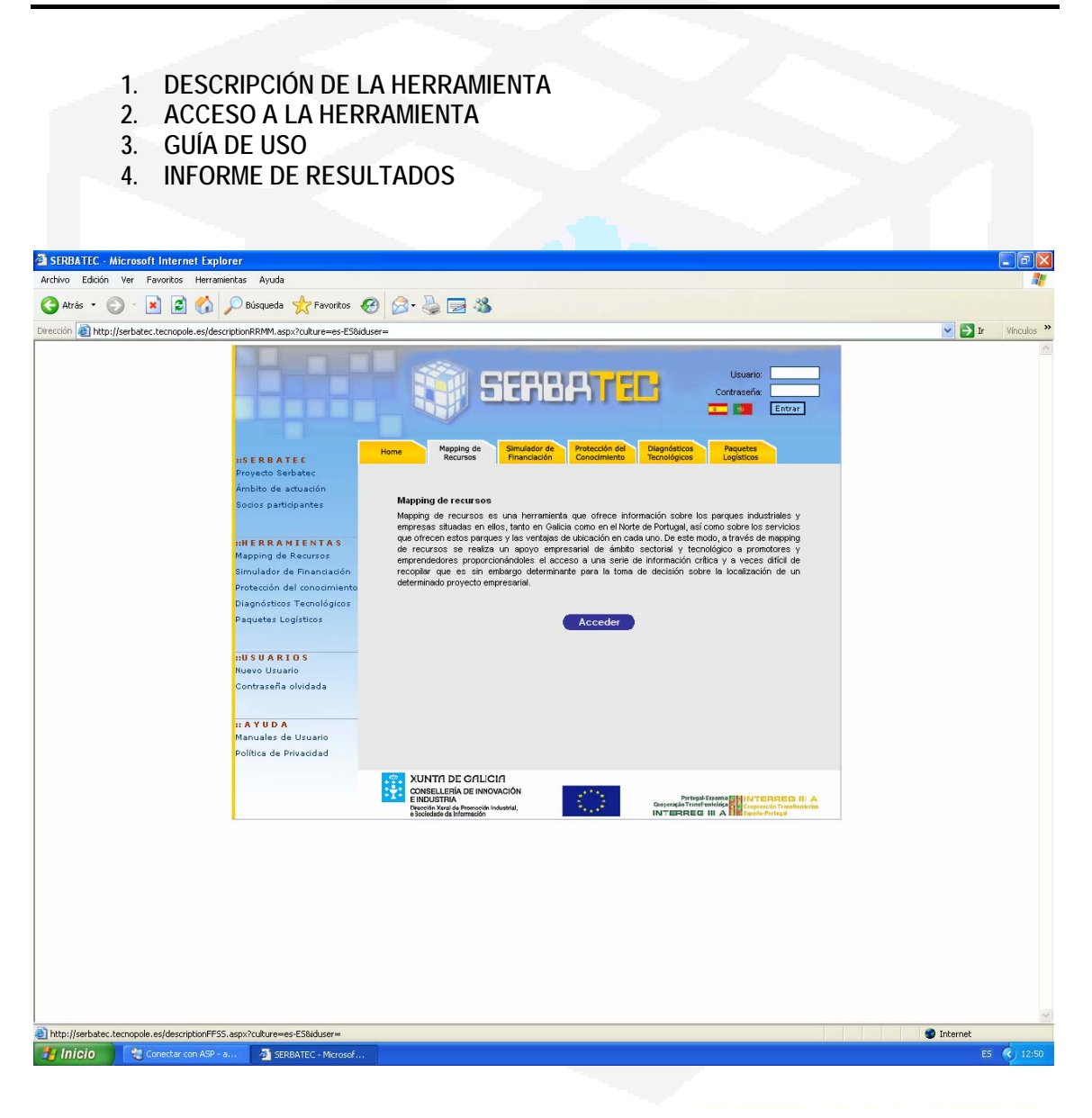

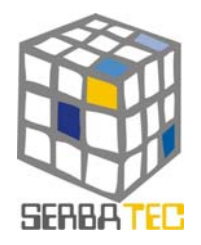

#### 1. DESCRIPCION.-

Mapping de recursos es una herramienta que ofrece información sobre los parques industriales y empresas situadas en ellos, tanto en Galicia como en el Norte de Portugal, así como sobre los servicios que ofrecen estos parques y las ventajas de ubicación en cada uno. De este modo, a través de esta herramienta se realiza un apoyo empresarial de ámbito sectorial y tecnológico a promotores y emprendedores proporcionándoles el acceso a una serie de información crítica y a veces difícil de recopilar que es sin embargo determinante para la toma de decisión sobre la localización de un determinado proyecto empresarial.

#### 2. FORMA DE ACCESO.-

Mapping de recursos es una herramienta que necesita de una previa autenticación por parte del usuario. Una vez que el usuario esté autenticado, hay dos formas de acceder a la herramienta, todas ellas a través de la pantalla principal.

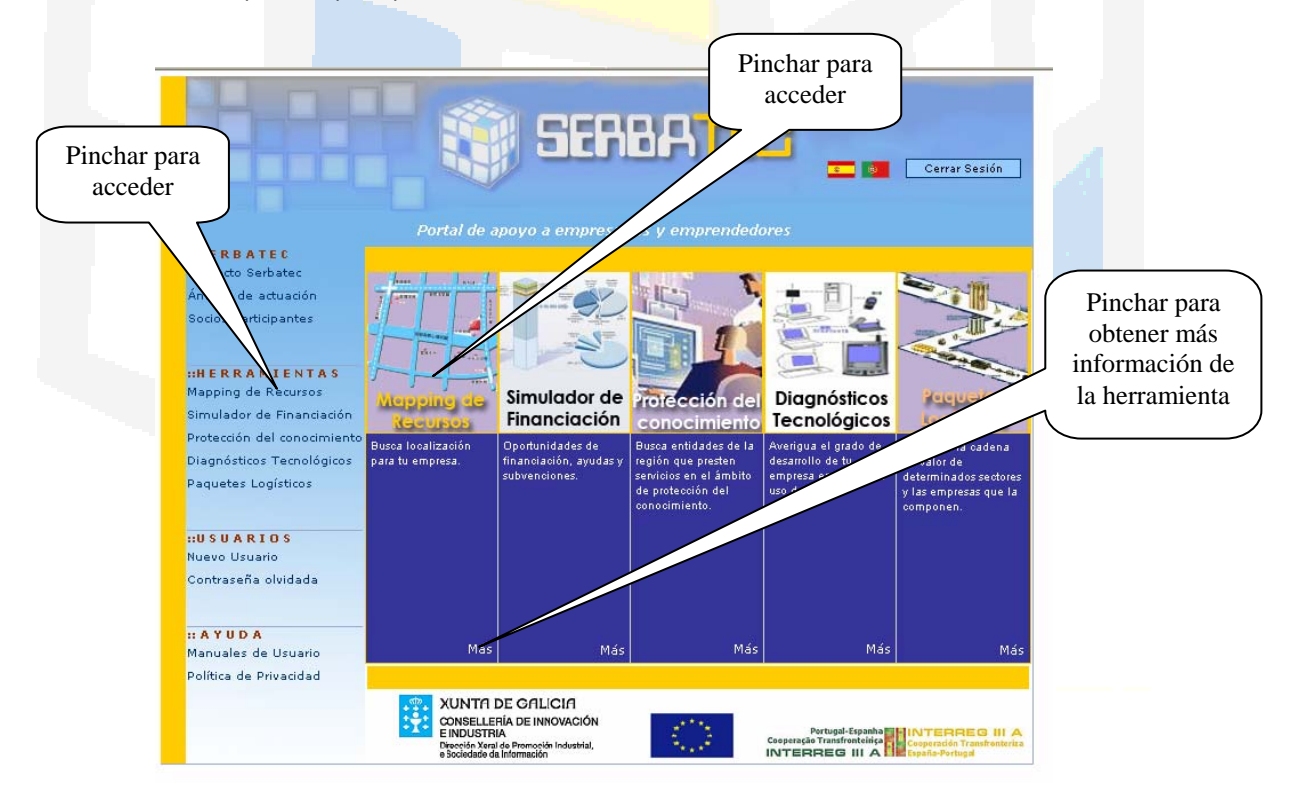

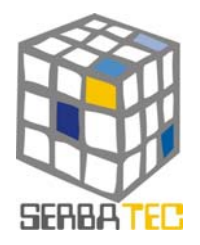

#### 3. GUIA DE USO.-

Una vez que se accede a la herramienta, se obtiene una primera visión de la información obtenida por la misma. En esta primera pantalla, tenemos dos opciones de búsqueda: por localización geográfica o por recursos.

| Home Mapping de Simulac<br>Recursos Financi                                                        | dor de<br>Conocimiento<br>Diagnósticos<br>Tecnológicos<br>Paquetes<br>Logísticos                           |
|----------------------------------------------------------------------------------------------------|----------------------------------------------------------------------------------------------------|
|                                                                                                    | MAPPING DE RECURSOS                                                                                        |
| Esta herramienta permite localizar rec                                                             | ursos para su empresa de dos formas:                                                                       |
| Buscar por Localización                                                                            | Búsqueda por Localización Geográfica: indique DÓNDE y obtendrá más información de dicha<br>ubicación.      |
| Buscar por Recursos                                                                                | Búsqueda por Características (Recursos): indique QUÉ necesita y obtendrá dónde<br>encontrar esos recursos. |
| La herramienta también permite gene<br>las dos opciones anteriores.                                | rar un informe con los resultados de las búsquedas efectuadas. Primero debe seleccionar una de             |
|                                                                                                    |                                                                                                    |
| XUNTA DE GALICIA<br>CONSELLERÍA DE INNOVACIÓN<br>E INDUSTRIA<br>Dirección Xerral de Promoción Indu | Partegal-Espanha MINTERREG III A<br>Cosperação Transfonicida de Cosperação Transfonicida                   |

#### 3.1.- Búsqueda por Localización.-

Una parte superior donde se nos ofrece la posibilidad de seleccionar una provincia de la Eurorregión en el mapa sensible y donde se nos muestra un breve resumen del suelo industrial registrado en esa provincia o en toda la Eurorregión. Inicialmente, la información suministrada es de toda la Eurorregión pero podemos obtener información individualizada de cada una de las provincias pinchando sobre ellas en el mapa con el ratón. Una vez seleccionada una provincia, podemos volver a toda la Eurorregión si pinchamos en cualquier zona del mapa que no sea una provincia.

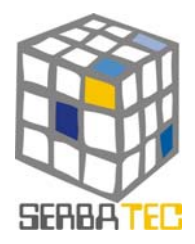

| Mapa sens<br>Pinchar sob<br>zona del n | ome Mapping Recurso<br>sible.<br>ore una<br>napa Prov<br>ativa                                                                                                    | de<br>Simulador d<br>Financiación<br>LA I<br>tincia de la cua<br>a a la Eurorregión<br>205 Pe<br>31.486<br>1.                                                                                                    | le Protección del<br>Conocimiento Diegnósticos Pequet<br>Logistia<br>EURORREGIÓN: INFORMACIÓN RESU<br>Il quiere obtener información. Si hace de<br>Industrial:<br>arques industriales<br>3303 m2 de Suelo Industrial<br>232.548 m2 ocupados<br>218288 m2 construidos<br>218288 m2 construidos<br>218288 m2 construidos<br>218288 m2 construidos<br>218288 m2 construidos<br>218288 m2 construidos<br>218288 m2 construidos                                                                                                    | tes<br>cos<br>JMIDA<br>lick fuera de la                                                                                                    | da provincia.                                                                                                    | ormacio<br>a zona :<br>en el                                                                  | ón resumida<br>seleccionada<br>mapa                                                                         |
|----------------------------------------|----------------------------------------------------------------------------------------------------|----------------------------------------------------------------------------------------------------|----------------------------------------------------------------------------------------------------|----------------------------------------------------------------------------------------------------|----------------------------------------------------------------------------------------------------|-----------------------------------------------------------------------------------------------|----------------------------------------------------------------------------------------------------|
|                                        | La siguiente tabla<br>de una Provincia,<br>Eurorregión, haga o                                                                                                    | motiv<br>indus<br>moles<br>SI<br>muestra los Paro<br>utilice el mapa<br>utilice el mapa                                                                                                    | o, la suma del espacio libre y el espac<br>trial de la Eurorregión. Seguimos recop<br>stias.<br>UELO INDUSTRIAL DE LA EURORREG<br>ques Industriales de todas las Provincias d<br>superior: haga click en la Provincia. Para<br>a de las esquinas del mapa, fuera de las Pr                                                                                                    | cio ocupado so<br>pilando inform<br>GIÓN<br>de la Eurorregió<br>a volver a mos<br>rovincias.                                                                           | n inferiores<br>ación. Discu<br>n. Para ver li<br>trar los Paro                                                                                                    | al suelo<br>Ilpen las<br>os Parque<br>ques de l                                               | s<br>Pinchar para                                                                                           |
|                                        | La siguiente tabla<br>de una Provincia,<br>Eurorregión, haga o<br>Si desea obtener :<br>tabla para confirm<br>Servicios) debe con                                                                             | motiv<br>indusi<br>moles<br>st<br>muestra los Parc<br>utilice el mapa<br>dick en cualquier.<br>un informe debe<br>nar la selección<br>tener dicho infor                                                                                                    | o, la suma del espacio libre y el espac<br>trial de la Eurorregión. Seguimos recop<br>stias.<br>UELO INDUSTRIAL DE LA EURORREG<br>ques Industriales de todas las Provincias da<br>superior: haga click en la Provincia. Para<br>a de las esquinas del mapa, fuera de las Pr<br>erá seleccionar al menos un Parque y pulsa<br>realizada. Posteriormente, se deberá in<br>me para cada uno de los Parques seleccion                                                                                                    | cio ocupado se<br>pilando inform<br>GIÓN<br>de la Eurorregió<br>a volver a mos<br>rovincias.<br>ar el botón que<br>ndicar qué recu<br>ados.                            | n inferiores<br>ación. Discu<br>trar los Paro<br>e aparece al<br>irsos (Infrae                                                                                            | al suelo<br>Ilpen las<br>ques de l<br>final de                                                | Pinchar para<br>acceder a más<br>información                                                                |
|                                        | La siguiente tabla<br>de una Provincia,<br>Eurorregión, haga o<br>Si desea obtener e<br>tabla para confirm<br>Servicios) debe con                                                                             | motiv<br>indus<br>indus<br>moles<br>SI<br>muestra los Paro<br>utilice el mapa<br>dick en cualquier.<br>un informe debe<br>nar la selección<br>rtener dicho infor<br><u>Municipio</u>                                                                                                    | o, la suma del espacio libre y el espac<br>trial de la Eurorregión. Seguimos recop<br>stias.<br>UELO INDUSTRIAL DE LA EURORREG<br>ques Industriales de todas las Provincias d<br>superior: haga click en la Provincia. Para<br>a de las esquinas del mapa, fuera de las Pr<br>erá seleccionar al menos un Parque y pulsa<br>realizada. Posteriormente, se deberá in<br>me para cada uno de los Parques seleccion<br>Nomb-                                                                                                    | cio ocupado se<br>pilando inform<br>GIÓN<br>de la Eurorregió<br>a volver a mos<br>rovincias.<br>ar el botón que<br>idicar qué recu-<br>iados.<br>F.Inic.               | n inferiores<br>ación. Discu<br>n. Para ver li<br>trar los Paro<br>e aparece al<br>ursos (Infrae<br>S.Total(m2)                                                           | al suelo<br>Ilpen las<br>os Parque<br>ques de l<br>final de<br>struct                         | Pinchar para<br>acceder a más<br>información                                                                |
|                                        | La siguiente tabla<br>de una Provincia,<br>Eurorregión, haga o<br>Si desea obtener<br>tabla para confirm<br>Servicios) debe con<br>II Provincia<br>A CORUÑA                                                   | motiv<br>indusi<br>molesi<br>muestra los Parc<br>utilice el mapa<br>dick en cualquier.<br>un informe debe<br>tar la selección<br>tener dicho infor<br><u>Municipio</u><br>Ames                                                                                                    | o, la suma del espacio libre y el espac<br>trial de la Eurorregión. Seguimos recop<br>stias.<br>UELO INDUSTRIAL DE LA EURORREG<br>ques Industriales de todas las Provincias d<br>superior: haga click en la Provincia. Para<br>a de las esquinas del mapa, fuera de las Pr<br>realizada. Posteriormente, se deberá in<br>me para cada uno de los Prques seleccion<br>Nombre<br>NOVOMILLADOIRO                                                                                                    | cio ocupado se<br>pilando inform<br>GIÓN<br>le la Eurorregió<br>a volver a mos<br>rovincias.<br>ar el botón que<br>idicar qué recu<br>ados.<br>F.Inic.                 | n inferiores<br>ación. Discu<br>n. Para ver l<br>trar los Paro<br>e aparece al<br>irsos (Infrae<br>S.Total(m2)<br>324.000                                                 | al suelo<br>Ilpen las<br>os Parque<br>yues de l<br>final de<br>istruct<br>Precio/m2<br>450,00 | Pinchar para<br>acceder a más<br>información                                                                |
|                                        | La siguiente tabla<br>de una Provincia,<br>Eurorregión, haga co<br>Si desea obtener r<br>tabla para confirm<br>Servicios) debe con<br>1 Provincia<br>A CORUÑA<br>A CORUÑA                                     | motiv<br>indusi<br>moles<br>SI<br>muestra los Parc<br>utilice el mapa<br>dick en cualquier.<br>un informe debe<br>nar la selección<br>tener dicho infor<br>Municipio<br>Ames<br>Arteixo                                                                                                    | o, la suma del espacio libre y el espaci<br>trial de la Eurorregión. Seguimos recop<br>stias.<br>UELO INDUSTRIAL DE LA EURORREG<br>ques Industriales de todas las Provincias da<br>superior: haga click en la Provincia. Para<br>a de las esquinas del mapa, fuera de las Pr<br>erá seleccionar al menos un Parque y pulsz<br>realizada. Posteriormente, se deberá in<br>me para cada uno de los Parques seleccion<br>Norte<br>NOVOMILLADOIRO<br>POLIGONO DE SABON-ARTEIXO                                                     | cio ocupado se<br>pilando inform<br>GIÓN<br>de la Eurorregió<br>a volver a mos<br>rovincias.<br>ar el botón que<br>dicar qué recu<br>ados.                             | n inferiores<br>ación. Discu<br>n. Para ver lu<br>trar los Paro<br>e aparece al<br>ursos (Infrae<br><b>S.Total(m2)</b><br>324.000<br>3.288.000                            | al suelo<br>Ilpen las<br>os Parque<br>ques de l<br>final de<br>strue<br>450,00<br>81,14       | Pinchar para<br>acceder a más<br>información                                                                |
|                                        | La siguiente tabla<br>de una Provincia,<br>Eurorregión, haga co<br>Si desea obtener i<br>tabla para confirm<br>Servicios) debe con<br>() Provincia<br>A CORUÑA<br>A CORUÑA<br>A CORUÑA                        | motiv<br>indusi<br>moles<br>sl<br>muestra los Parc<br>utilice el mapa<br>dick en cualquier.<br>un informe debe<br>nar la selección<br>tener dicho infor<br>Municipio<br>Ames<br>Arteixo                                                                                                    | o, la suma del espacio libre y el espaci<br>trial de la Eurorregión. Seguimos recop<br>stias.<br>UELO INDUSTRIAL DE LA EURORREG<br>ques Industriales de todas las Provincias d<br>superior: haga click en la Provincia. Para<br>a de las esquinas del mapa, fuera de las Pr<br>erá seleccionar al menos un Parque y pulsa<br>realizada. Posteriormente, se deberá in<br>me para cada uno de los Parques seleccion<br>Novomiticadorio<br>Poligono de sabon-arteixo<br>Zona industrial La artistica                              | cio ocupado se<br>pilando inform<br>GIÓN<br>de la Eurorregió<br>a volver a mos<br>rovincias.<br>ar el botón que<br>idicar qué recu<br>rados.                           | n inferiores<br>ación. Discu<br>n. Para ver li<br>trar los Paro<br>e aparece al<br>ursos (Infrae<br>S.Total(m2)<br>324.000<br>3.288.000                                   | al suelo<br>Ilpen las<br>os Parque<br>ques de l<br>final de<br>Istru-<br>450,00<br>81,14      | Pinchar para<br>acceder a más<br>información                                                                |
|                                        | La siguiente tabla<br>de una Provincia,<br>Eurorregión, haga o<br>Si desea obtener si<br>tabla para confirm<br>Servicios) debe con<br>[] Provincia<br>A CORUÑA<br>A CORUÑA<br>A CORUÑA<br>A CORUÑA            | motiv<br>indusi<br>molesi<br>SI<br>muestra los Parc<br>utilice el mapa<br>dick en cualquier.<br>un informe debe<br>nar la selección<br>tener dicho infor<br>Municipio<br>Ames<br>Arteixo<br>Arteixo<br>Arzua                                                                                                    | o, la suma del espacio libre y el espaci<br>trial de la Eurorregión. Seguimos recop<br>stias.<br>UELO INDUSTRIAL DE LA EURORREG<br>ques Industriales de todas las Provincias d<br>superior: haga click en la Provincia. Para<br>a de las esquinas del mapa, fuera de las Pr<br>eafá seleccionar al menos un Parque y pulsa<br>realizada. Posteriormente, se deberá in<br>me para cada uno de los Parques seleccion<br>NovomILLADOIRO<br>POLIGONO DE SABON-ARTEIXO<br>ZONA INDUSTRIAL LA ARTISTICA<br>ARZÚA                     | cio ocupado se<br>pilando inform<br>GIÓN<br>de la Eurorregió<br>a volver a mos<br>rovincias.<br>ar el botón que<br>idicar qué recu<br>iados.<br>F.Inic.                | n. Para ver lı<br>trar los Para<br>ación. Discu<br>n. Para ver lı<br>trar los Para<br>aparece al<br>ursos (Infrae<br><b>S.Total(m2)</b><br>324.000<br>3.288.000<br>97.435 | al suelo<br>Ilpen las<br>os Parque<br>ques de l<br>final de<br>istruct<br>450,00<br>81,14     | Pinchar para<br>acceder a más<br>información                                                                |
|                                        | La siguiente tabla<br>de una Provincia,<br>Eurorregión, haga c<br>Si desea obtener i<br>tabla para confirm<br>Servicios) debe con<br>1 Provincia<br>A CORUÑA<br>A CORUÑA<br>A CORUÑA<br>A CORUÑA              | motivi<br>indusi<br>molesi<br>solution<br>molesi<br>solution<br>molesi<br>molesi<br>moles | o, la suma del espacio libre y el espaci<br>trial de la Eurorregión. Seguimos recop<br>stias.<br>UELO INDUSTRIAL DE LA EURORREG<br>ques Industriales de todas las Provincias d<br>superior: haga click en la Provincia. Para<br>a de las esquinas del mapa, fuera de las Pr<br>está seleccionar al menos un Parque y pulsa<br>realizada. Posteriormente, se deberá in<br>me para cada uno de los Prques seleccion<br>Nomb-<br>NOVOMILLADOIRO<br>POLIGONO DE SABON-ARTEIXO<br>ZONA INDUSTRIAL LA ARTISTICA<br>ARZÚA<br>BERGONDO | cio ocupado se<br>pilando inform<br>SIÓN<br>de la Eurorregió<br>a volver a mos<br>rovincias.<br>ar el botón que<br>idicar qué recu-<br>iados.<br>F.Inic.               | n. Inferiores<br>ación. Discu<br>n. Para ver lu<br>trar los Paro<br>e aparece al<br>irsos (Infrae<br>S.Total(m2)<br>324.000<br>3.288.000<br>97.435<br>882.000             | al suelo<br>Ilpen las<br>os Parque<br>ques de l<br>final de<br>struct<br>450,00<br>81,14      | Pinchar para<br>acceder a más<br>información<br>Zonas industriales de<br>la zona seleccionada en<br>el mapa |
|                                        | La siguiente tabla<br>de una Provincia,<br>Eurorregión, haga co<br>Si desea obtener r<br>tabla para confirm<br>Servicios) debe con<br>1 Provincia<br>A CORUÑA<br>A CORUÑA<br>A CORUÑA<br>A CORUÑA<br>A CORUÑA | motiv<br>indus<br>indus<br>moles<br>SI<br>muestra los Para<br>utilice el mapa<br>elick en cualquier.<br>un informe debe<br>nar la selección<br>infor<br>Municipio<br>Ames<br>Arteixo<br>Arteixo<br>Arteixo<br>Bergondo<br>Betanzos                                                                                                    | o, la suma del espacio libre y el espaci<br>trial de la Eurorregión. Seguimos recop<br>stias.<br>UELO INDUSTRIAL DE LA EURORREG<br>ques Industriales de todas las Provincias d<br>superior: haga click en la Provincia. Para<br>a de las esquinas del mapa, fuera de las Pr<br>realizada. Posteriormente, se deberá in<br>me para cada uno de los Parques seleccion<br>Novomiti ADOIRO<br>POLIGONO DE SABON-ARTEIXO<br>ZONA INDUSTRIAL LA ARTISTICA<br>ARZÚA<br>BERGONDO<br>PIADELA                                            | cio ocupado se<br>pilando inform<br>GIÓN<br>de la Eurorregió<br>a volver a mos<br>rovincias.<br>ar el botón que<br>ndicar qué recu<br>ados.<br>F.Inic.<br>1991<br>1990 | n inferiores<br>ación. Discu<br>trar los Paro<br>aparece al<br>ursos (Infrae<br><b>S.Total(m2)</b><br>324.000<br>3.288.000<br>97.435<br>882.000<br>391.724                | al suelo<br>Ilpen las<br>os Parque<br>ques de l<br>final de<br>struit<br>450,00<br>81,14      | Pinchar para<br>acceder a más<br>información<br>Zonas industriales de<br>la zona seleccionada en<br>el mapa |

Otra parte inferior de la pantalla, en la que se nos mostrarán las zonas industriales que existen en la zona selecciona previamente en el mapa. Por defecto, aparecen todas las zonas de la Eurorregión. Esta lista de zonas industriales se muestra ordenada alfabéticamente por la provincia de ubicación. Junto al nombre de la zona industrial, se indican algunos datos como son la fecha de inicio de actividad, la superficie total o el precio por metro cuadrado de las parcelas disponibles.

En esta lista de zonas industriales podemos seleccionar cuáles son de nuestro interés para posteriormente realizar un informe resumen de ellas y esto mismo para cualquier información que ofrezca la herramienta y que sea de interés. Para acceder al informe resumen podremos hacerlo desde cualquiera de las pantallas de la aplicación en el botón correspondiente de "Añadir al Informe".

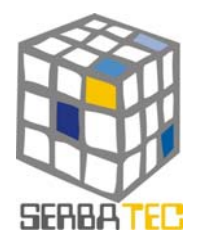

Si queremos, desde esta pantalla también podemos acceder a alguna zona industrial de la que queramos obtener más información. Para ello, debemos pinchar en el nombre de la zona industrial que deseemos consultar. Si hacemos esto nos aparecerá información como la siguiente:

| Ver Servicios, Infraestructuras         NFRAESTRUCTURAS         Conducción subterránea       si         Red general de agua       si         Red general de agua       si         Red general de agua       si         Red general de agua       si         Red general de agua       si         Red general de agua       si         Red de riego       si         Caudal de agua l/s       15 l/s         Iluminación (luxes)       16 luxes         Vías internas principales       principal e secundario         Ancho de las aceras       1.4 m         Lugares estacionamiento       viales e parcelas         Anchora del lugar       2.5 x 4.5         Bocas de incendio       si         Alcantarillado       si         Colector de aguas residuales       si         Tensión MT       si         Servicios       si         Mattenimiento de infraestructuras       si         Servicio de recogida de residuos       si         Recogida de basure       si                                                                                                    | Pinchar para<br>Servicios<br>Infraestruct | a ver<br>e<br>uras<br>Mapping de<br>Recursos<br>SERVICIOS E INFRAESTRUCTURA<br>Actualment<br>Io disponemos de la información que se | r para ver<br>rcelas<br>AS: F<br>AVIA (RIBADAVIA - OURENSE)<br>rmv<br>tra a continuación. | Usuario:<br>Contraseña:<br>Pince<br>Empre | char para ver<br>esas Instaladas |
|----------------------------------------------------------------------------------------------------|-------------------------------------------|----------------------------------------------------------------------------------------------------|-------------------------------------------------------------------------------------------|-------------------------------------------|----------------------------------|
| Conducción subterránea       si         Red general de agua       si         Red general de agua       si         Red general de agua       si         Dotancia red W/m2       15 l/s         Caudal de agua l/s       15 l/s         Iluminación (luxes)       16 luxes         Vías internas principales       principal e secundario         Ancho de las vía       18,6 m / 11,6 m         Ancho de las aceras       1,4 m         Lugares estacionamiento       viales e parcelas         Anchura del lugar       2,5 x 4,5         Bocas de incendio       si         Calector de aguas residuales       si         Tensión MT       si         SERVICIOS       Servicios                                                                                                    |                                           | Ver Servicios, Infraestructuras                                                                                                    |                                                                                           |                                           |                                  |
| Conducción subterránea       si         Red general de agua       si         Red de riego       si         Detencia red W/m2       si         Caudal de agua l/s       15 l/s         Iluminación (luxes)       16 luxes         Vías internas principales       principal e secundario         Ancho de la vía       18,6 m / 11,6 m         Ancho de la saceas       1,4 m         Lugares estacionamiento       viales e parcelas         Anchura del lugar       2,5 x 4,5         Bocas de incendio       si         Alcantarillado       si         Tensión MT       si         Servicios de recogida de residuos       si         Recogida de hasura       si         Recogida de residuos       si                                                                                                    |                                           | INFRAE                                                                                                    | ESTRUCTURAS                                                                               |                                           |                                  |
| Conduction subterviewaa       si         Red genral de agua       si         Red de riego       si         Dotencia red W/m 2       si         Caudal de agua I/s       15 1/s         Iluminación (luxes)       16 luxes         Vías internas principales       principal e secundario         Ancho de la vía       18,6 m / 11,6 m         Lugares estacionamiento       viales e parcelas         Anchura del lugar       2,5 x 4,5         Bocas de incendio       si         Alcantarillado       si         Colector de aguas residuales       si         Tensión MT       si         Servicio de recogida de residuos       si         Recogida de basura       si                                                                                                    |                                           |                                                                                                    |                                                                                           |                                           |                                  |
| Red general de agua       3         Red de riego       si         Potencia red W/m2       15 l/s         Caudal de agua l/s       15 l/s         Iluminación (luxes)       16 luxes         Vías internas principales       principal e secundario         Ancho de la vía       18,6 m / 11,6 m         Ancho de las aceras       1,4 m         Lugares estacionamiento       viales e parcelas         Ancho de las ceras       3         Ancho de las aceras       3         Ancho de las aceras       1,4 m         Lugares estacionamiento       viales e parcelas         Ancho de las aceras       3         Colector de aguas residuales       3         Tensión MT       31         SERVICIOS         Servicios                                                                                                    |                                           | Conducción subterránea                                                                                                    |                                                                                           | si                                        |                                  |
| Nea de riego       si       Infraestructuras         Potencia red W/m2       151/s         Caudal de agua /s       16 luxes         Iluminación (luxes)       16 luxes         Vías Internas principales       principal e secundario         Ancho de la vía       18,6 m / 11,6 m         Ancho de las aceras       1,4 m         Lugares estacionamiento       viales e parcelas         Anchar del lugar       2,5 x 4,5         Bocas de incendio       si         Alcantarillado       si         Colector de aguas residuales       si         Tensión MT       si         Servicios       Servicios         Mantenimiento de infraestructuras       si         Servicio de recogida de residuos       si         Recogida de basura       si                                                                                                    |                                           | Red general de agua                                                                                                    |                                                                                           | si (                                      |                                  |
| Caudal de agua l/s       15 l/s         Caudal de agua l/s       15 l/s         Iluminación (luxes)       16 luxes         Vías internas principales       principal e secundario         Ancho de la vía       18,6 m / 11,6 m         Ancho de la vía       18,6 m / 11,6 m         Lugares estacionamiento       viales e parcelas         Ancho de la ugar       2,5 x 4,5         Bocas de incendio       si         Alcantarillado       si         Colector de aguas residuales       si         Tensión MT       si         Servicios       Servicios         Mantenimiento de infraestructuras       si         Servicio de recogida de residuos       si         Recogida de basura       si                                                                                                    |                                           | Red de riego                                                                                                    |                                                                                           | SI                                        | Infraestructuras                 |
| Cadal de agua (r)s     115 (r)s       Iluminación (luxes)     16 luxes       Vías internas principales     principal e secundario       Ancho de la vía     18,6 m / 11,6 m       Ancho de las aceras     1,4 m       Lugares estacionamiento     viales e parcelas       Anchura del lugar     2,5 × 4,5       Bocas de incendio     si       Alcantarillado     si       Colector de aguas residuales     si       Tensión MT     si       SERVICIOS     Servicios       Mantenimiento de infraestructuras     si       Servicio de recogida de residuos     si       Recogida de basura     si                                                                                                    |                                           | Potencia red w/m2                                                                                                    |                                                                                           | 151/-                                     |                                  |
| Vias internas principales<br>Vias internas principales<br>Ancho de la vía<br>Ancho de las aceras<br>Lugares estacionamiento<br>Ancho de las aceras<br>Anchura del lugar<br>Anchura del lugar<br>Secondo<br>Colector de aguas residuales<br>Colector de aguas residuales<br>Servicios<br>SERVICIOS<br>SERVICIOS<br>Servicios                                                                                                    |                                           | Caudal de agua l/s<br>Thussia a si (a. (huns a)                                                                                     |                                                                                           | 15 lys                                    |                                  |
| Ancho de la vía<br>Ancho de la vía<br>Ancho de las aceras<br>Lugares estacionamiento<br>Lugares estacionamiento<br>Anchura del lugar<br>Anchura del lugar<br>Anc |                                           | Use interese existing las                                                                                                    |                                                                                           | ro iuxes                                  |                                  |
| Ancho de la via<br>Ancho de la via<br>Lugares estacionamiento<br>Lugares estacionamiento<br>Anchura del lugar<br>Anchura del lugar<br>Secondo<br>Alcantarillado<br>Colector de aguas residuales<br>Tensión MT<br>SERVICIOS<br>Servicios<br>Mantenimiento de infraestructuras<br>Servicio de recogida de residuos<br>Recogida de basura<br>Si<br>Servicio de recogida de residuos<br>Recogida de basura<br>Si<br>Si<br>Si<br>Si<br>Si<br>Si<br>Si<br>Si<br>Si<br>Si                                                                                                    |                                           | vias internas principales                                                                                                    |                                                                                           | principal e secundario                    |                                  |
| Anchura del lugar Lugares estacionamiento Lugares estacionamiento Anchura del lugar Anchura del lugar                                                                                                    |                                           | Ancho de las via                                                                                                    |                                                                                           | 10,0 m/ 11,0 m                            |                                  |
| Anchura del lugar<br>Anchura del lugar<br>Bocas de incendio<br>Alcantarillado<br>Colector de aguas residuales<br>Tensión MT<br>SERVICIOS<br>Servicios<br>Mantenimiento de infraestructuras<br>Servicio de recogida de residuos<br>Recogida de basura<br>Servicio de residuos<br>Servicio de residuos<br>Servicio de si                                                                                                    |                                           | Ancho de las aceras                                                                                                    |                                                                                           | 1,4 m                                     |                                  |
| Alcantarillado si<br>Alcantarillado si<br>Colector de aguas residuales si<br>Tensión MT si<br>SERVICIOS Servicios<br>Mantenimiento de infraestructuras si<br>Servicio de recogida de residuos si<br>Recogida de basura si                                                                                                    |                                           | Anghurs del lugar                                                                                                    |                                                                                           | Viales e parcelas                         |                                  |
| Alcastarillado si<br>Colector de aguas residuales si<br>Tensión MT si<br>SERVICIOS Servicios<br>Mantenimiento de infraestructuras si<br>Servicio de recogida de residuos si<br>Recogida de basura si                                                                                                    |                                           | Record de incondie                                                                                                    |                                                                                           | 2,5 x 4,5                                 |                                  |
| Colector de aguas residuales si<br>Tensión MT SERVICIOS Servicios<br>Mantenimiento de infraestructuras si<br>Servicio de recogida de residuos si<br>Recogida de basura si                                                                                                    |                                           | Alcantavillado                                                                                                    |                                                                                           | si                                        |                                  |
| Tensión MT si<br>SERVICIOS Servicios<br>Mantenimiento de infraestructuras si<br>Servicio de recogida de residuos si<br>Recogida de basura si                                                                                                    |                                           | Colector de aguas residuales                                                                                                    |                                                                                           | si<br>ei                                  |                                  |
| SERVICIOS Servicios<br>Mantenimiento de infraestructuras si<br>Servicio de recogida de residuos si<br>Recogida de basura si                                                                                                    |                                           | Tensión MT                                                                                                    |                                                                                           | si                                        |                                  |
| SERVICIOS Servicios<br>Mantenimiento de infraestructuras si<br>Servicio de recogida de residuos si<br>Recogida de basura si                                                                                                    |                                           |                                                                                                    |                                                                                           |                                           |                                  |
| Mantenimiento de infraestructuras<br>Servicio de recogida de residuos<br>Recogida de basura<br>Servicio de recogida de servicio de recogida de servicio de recogida de servicio de servicio de serv                                                                                                    |                                           |                                                                                                    | ERVICIOS                                                                                  | 10                                        | Servicios                        |
| Mantenimiento de infraestructuras     si       Servicio de recogida de residuos     si       Recogida de basura     si                                                                                                    |                                           | · · ·                                                                                                    |                                                                                           |                                           | Servicios                        |
| Mantenimiento de intraestructuras si<br>Servicio de recogida de residuos si<br>Recogida de basura si                                                                                                    |                                           |                                                                                                    |                                                                                           |                                           |                                  |
| Recogida de residuos si<br>Recogida de basura si                                                                                                    |                                           | Mantenimiento de infraestructuras                                                                                                   |                                                                                           | sı                                        |                                  |
| Recugiua de basura SI                                                                                                    |                                           | Servicio de recogida de residuos                                                                                                    |                                                                                           | SI                                        |                                  |
|                                                                                                    |                                           | Recogida de Dasura                                                                                                    |                                                                                           | SI                                        |                                  |
|                                                                                                    |                                           |                                                                                                    |                                                                                           |                                           | <b>6</b> 3                       |
|                                                                                                    |                                           |                                                                                                    |                                                                                           |                                           |                                  |

En esta primera pantalla, podemos ver inicialmente las infraestructuras y servicios de la zona industrial seleccionada previamente. En la parte superior de la pantalla tenemos tres botones que nos permitirán acceder a distintas informaciones de la zona industrial. A mayores de las infraestructuras y servicios, podemos acceder a ver el mapa de las parcelas o parcelado, y a un listado de las empresas instaladas en dicho parque.

Si seleccionamos la opción del parcelado nos aparecerá lo siguiente:

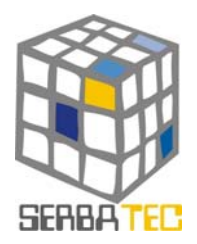

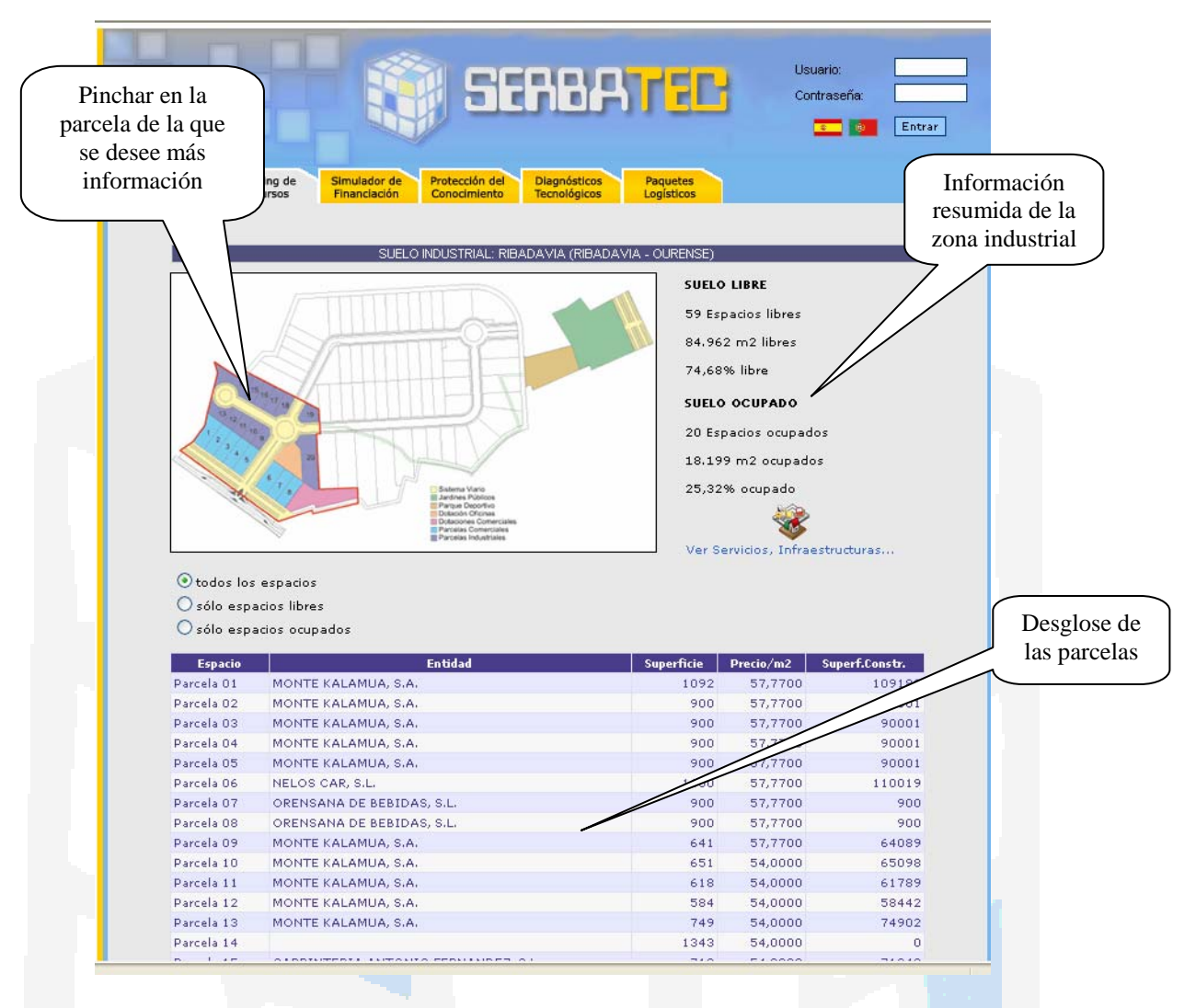

Hay que destacar que esta información no está disponible en todos los parques industriales. En el caso de estar disponible, en la parte superior aparece un mapa de las parcelas que existen en dicha zona industrial. Dicho mapa es un mapa sensible, de forma que podemos pinchar sobre cualquiera de las parcelas para ver más información en la parte inferior de la pantalla. En la parte derecha de la pantalla obtenemos información resumida de la zona industrial en lo que a suelo ocupado y suelo libre se refiere.

En la parte inferior de la pantalla se nos muestra un desglose de todas las parcelas que estén en la zona industrial. En dicho listado aparece el nombre de la parcela, el nombre de la empresa que la ocupa, la superficie, el precio por metro cuadrado y la superficie construida. Este listado se puede variar escogiendo una opción entre mostrar todas las parcelas, sólo las ocupadas o sólo las libres.

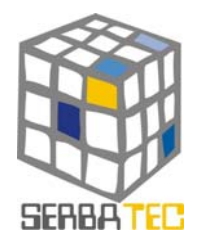

Si hubiéramos seleccionado la opción de ver empresas ubicadas nos saldría una pantalla similar a la siguiente, en la que podemos observar el listado de empresas ubicadas en dicha zona industrial.

| Ver Servicios, Infraestructuras       Ver Parcelado       Ver Empresas ubir       deseemos ve informaci         Image: Comparison of the service of the service of the serv | Ver Servicios, Infraestructuras       Ver Parcelado       Ver Empresas ubin       descemos ver informació         Image: Constructuras       Image: Constructuras       Ver Empresas ubin       descemos ver informació         Image: Constructuras       Image: Constructuras       Image: Constructuras       descemos ver informació         Image: Constructuras       Image: Constructuras       Image: Constructuras       Image: Constructuras       descemos ver informació         Image: Constructuras       Image: Constructuras       Image: Constructuras       Image: Constructuras       descemos ver informació         Image: Constructuras       Image: Constructuras       Image: Constructuras       Image: Constructuras       descemos ver informació         Image: Constructuras       Image: Constructuras       Image: Constructuras       Image: Constructuras       descemos ver informació         Image: Constructuras       Image: Constructuras       Image: Constructur | Ver Servicios, Infræstructuras       Ver Parcelado       Ver Empresas ubin       deseemos ver informaci         Image: Servicios, Infræstructuras       EMPRESAS       EMPRESAS       informaci         Image: Servicios, Infræstructuras       Image: Servicios, Infræstructuras       Image: Servicios, Infræstructuras       deseemos ver informaci         Image: Servicios, Infræstructuras       Image: Servicios, Infræstructuras       Image: Servicios, Image: Servicios, Image: Servicio | Ver Servicios, Infræstructuras       Ver Parcelado       Ver Empresas uble       deseemos ver informacio         Image: Servicios, Infræstructuras       EMPRESAS       EMPRESAS       informacio         Image: Servicios, Infræstructuras       Image: Servicios, Infræstructuras       Image: Servicios, Infræstructuras       deseemos ver informacio         Image: Servicios, Infræstructuras       Image: Servicios, Infræstructuras       Image: Servicios, Image: Servicios, Image: Servi                                                                                                    | Ver Servicios, Infræstructuras       Ver Parcelado       Ver Empresas ubus       deseemos ver informaci         Image: Servicios, Infræstructuras       EMPRESAS       EMPRESAS       deseemos ver informaci         Image: Servicios, Infræstructuras       Image: Servicios, Infræstructuras       Image: Servicios, Servicios, Ser | Ver Servicios, Infræstructuras       Ver Parcelado       Ver Empresar utur       deseemos ver informaci         Image: Servicios, Infræstructuras       EMPRESAS       EMPRESAS       deseemos ver informaci         Image: Servicios, Infræstructuras       Image: Servicios, Infræstructuras       Image: Servicios, Infræstructuras       deseemos ver informaci         Image: Servicios, Infræstructuras       Image: Servicios, Infræstructuras       Image: Servicios, Infræstructuras       Servicios, Infræstructuras         Image: Servicios, Infræstructuras       Image: Servicios, Infræstructuras       Image: Servicios, Infræstructuras       Servicios, Infræstructuras       Servicios, Infræ | Ver Servicios, Infraestructuras       Ver Parcelado       Ver Empresar utur       desceemos ver informaci         Image: Control of Control of Control o | Ver Servicios, Infræstructuras       Ver Parcelado       Ver Empresar utur       deseemos ver informacio         Image: Second Second Se | Ver Servicios, Infraestructuras       Ver Parcelado       Ver Empresas utrassition descentos ver informació         Image: Servicios, Infraestructuras       EMPRESAS       EMPRESAS         Image: Servicios, Infraestructuras       EMPRESAS       Empresas utrassition descentos ver informació         Image: Servicios, Infraestructuras       EMPRESAS       Empresas utrassition descentos ver informació         Image: Servicios, Infraestructuras       Empresas utrassition descentos ver informació       Empresas utrassition descentos ver informació         Image: Servicios, Infraestructuras       Image: Servicios, Infraestructuras       Empresas utrassition descentos ver informació         Image: Servicios, Infraestructuras       Image: Servicios, Infraestructuras       Image: Servicios, Infraestructuras       Empresas utrassition descentos ver informació         Image: Servicios, Infraestructuras       Image: Servicios, Infraestructuras       Image: Servicios, Infraestructuras       Empresas utrassition descentos ver informació         Image: Servicios, Infraestructuras       Image: Servicios, Infraestructuras       Image: Servicios, Infraestructuras       Image: Servicios, Infraestructuras       Image: Servicios, Image: Servicios, Ima                                                                                                    | Ver Servicios, Infræstructuras       Ver Parcelado       Ver Empresas utur       deseemos ve informaci         Image: Servicios, Infræstructuras       EMPRESAS       EMPRESAS       deseemos ve informaci         Image: Servicios, Infræstructuras       EMPRESAS       EMPRESAS       Empresas utur       deseemos ve informaci         Image: Servicios, Infræstructuras       Image: Servicios, Infræstructuras       Image: Servicios, Image: Servicios, Image: Servici                                                                                                    | Ver Servicios, Infræstructuras       Ver Parcelado       Ver Empræsas ubic       deseemos ver informaci         Image: Servicios, Infræstructuras       EMPRESAS       EMPRESAS       entre Empræsas ubic       informaci         Image: Servicios, Infræstructuras       EMPRESAS       Empræsas ubic       informaci         Image: Servicios, Infræstructuras       Image: Servicios, Infræstructuras       Image: Servicios, Image: Servicios, Image: S                                                                                                    | Ver Servicios, Infraestructuras       Ver Parcelado       Ver Empresas ution       desceemos ver informaci         Image: Servicios, Infraestructuras       EMPRESAS       EMPRESAS       informaci         Image: Servicios, Infraestructuras       Image: Servicios, Infraestructuras       Image: Servicios, Infraestructuras       desceemos ver informaci         Image: Servicios, Infraestructuras       Image: Servicios, Infraestructuras       Image: Servicios, Image: Servicios, Image |
|----------------------------------------------------------------------------------------------------|----------------------------------------------------------------------------------------------------|----------------------------------------------------------------------------------------------------|----------------------------------------------------------------------------------------------------|----------------------------------------------------------------------------------------------------|----------------------------------------------------------------------------------------------------|----------------------------------------------------------------------------------------------------|----------------------------------------------------------------------------------------------------|----------------------------------------------------------------------------------------------------|----------------------------------------------------------------------------------------------------|----------------------------------------------------------------------------------------------------|----------------------------------------------------------------------------------------------------|
| EMPRESAS         ALONSO VIEITEZ ANSEL         ALONSO VIEITEZ ANSEL         ORENSANA DE BEBIDAS, S.L.         TRAVIACAR, S.L.         ORENSANA DE BEBIDAS, S.L.         TRAVIACAR, S.L.         ORENSANA DE BEBIDAS, S.L.         TRAVIACAR, S.L.         ORENSANA DE BEBIDAS, S.L.         TRAVIACAR, S.L.         ORENSANA DE BEBIDAS, S.L.         TRAVIACAR, S.L.         ORENSANA DE BEBIDAS, S.L.         TRAVIACAR, S.L.         ORENSANA DE BEBIDAS, S.L.         TRAVIACAR, S.L.         ORENS                                                                                                    | EMPRESAS         ALONSO VIEITEZ ANGEL         AUTOS SONZALEZ, S.L.         CARPINTERIA ANTONIO FERNANDEZ, S.L.         GARCIA VAZOUEZ ANTONIO         MONTE KALAMUA, S.A.         NELOS CAR, S.L.         ORENSANA DE BEBIDAS, S.L.         TRAVIACAR, S.L.         TRAVIACAR, S.L.         ORENSANA DE BEBIDAS, S.L.         TRAVIACAR, S.L.         ORENSANA DE BEBIDAS, S.L.         TRAVIACAR, S.L.         ORENSANA DE BEBIDAS, S.L.         TRAVIACAR, S.L.         ORENSANA DE BEBIDAS, S.L.         TRAVIACAR, S.L.         ORENSANA DE BEBIDAS, S.L.         TRAVIACAR, S.L.         ORENSANA DE BEBIDAS, S.L.         TRAVIACAR, S.L.         ORENSANA DE BEBIDAS, S.L.         TRAVIACAR, S.L.         ORENSANA DE BEBIDAS, S.L.         TRAVIACAR, S.L.         ORENSANA DE BEBIDAS, S.L.         TRAVIACAR, S.L.         SANTIANGO DE COMPOSTELA         A CORUÑA       193         SANTIANGO DE COMPOSTELA                                                                                                    | EMPRESAS         ALONSO VIETTEZ ANGEL         ALONSO VIETTEZ ANGEL         ALONSO VIETTEZ ANGEL         ALONSO VIETTEZ ANGEL         SARCIA VAZOUEZ ANTONIO         MONTE KALAMUA, S.A.         NELOS CAR, S.L.         GREINSANA DE REBIDAS, S.L.         TRAVIACAR, S.L.         ORENSANA DE REBIDAS, S.L.         TRAVIACAR, S.L.         ORENSANA DE REBIDAS, S.L.         TRAVIACAR, S.L.         SANTIAGO DE COMPOSTELA                                                                                                    | EMPRESAS         ALONSO VIEITEZ ANGEL         ALONSO VIEITEZ ANGEL         ALONSO OVIEITEZ ANGEL         ALONSO OVIEITEZ ANGEL         ALONSO OVIEITEZ ANGEL         ALONSO OVIEITEZ ANGEL         ALONSO OVIEITEZ ANGEL         ALONSO OVIEITEZ ANGEL         ALONSO OVIEITEZ ANGEL         SARCIA VAZOUEZ ANTONIO         MONTE KALAMUA, SLA         MONTE KALAMUA, SLA         NELOS CAR, S.L.         ORENSANA DE BEBIDAS, S.L.         TRAVIACAR, S.L.         ORENSANA DE BEBIDAS, S.L.         TRAVIACAR, S.L.         ORENSANA DE BEBIDAS, S.L.         TRAVIACAR, S.L.         ORENSANA DE BEBIDAS, S.L.         TRAVIACAR, S.L.         ORENSANA DE BEBIDAS, S.L.         TRAVIACAR, S.L.         ORENSANA DE BEBIDAS, S.L.         TRAVIACAR, S.L.         ORENSANA DE BEBIDAS, S.L.         TRAVIACAR, S.L.         ORENSANA DE BEBIDAS, S.L.         TRAVIACAR, S.L.         NELOS CAR, S.L.         ORENSANA DE BEBIDAS, S.L.         TRAVIACAR, S.L.         SCONTRAVIA LAS PRINCIPALES LOCALIDADES DESDE RIBADAVIA (OURENSE)         NELOS CAR, S.L.         SCORUÑA (A)         PRENCIPALES A CORUÑA </th <th>EMPRESAS         ALONSO VIEITEZ ANGEL         ALUTOS GONZALEZ, S.L.         CARDINTERIA ANTONIO FERNANDEZ, S.L.         GARCIA VAZOUEZ ANTONIO         MONTE KALAMUA, S.A.         NELOS CAR, S.L.         ORENSANA DE BEBIDAS, S.L.         TRAVIACAR, S.L.         ORENSANA DE BEBIDAS, S.L.         TRAVIACAR, S.L.         ORENSANA DE BEBIDAS, S.L.         TRAVIACAR, S.L.         ORENSANA DE BEBIDAS, S.L.         TRAVIACAR, S.L.         ORENSANA DE BEBIDAS, S.L.         TRAVIACAR, S.L.         ORENSANA DE BEBIDAS, S.L.         TRAVIACAR, S.L.         ORENSANA DE BEBIDAS, S.L.         TRAVIACAR, S.L.         ORENSANA DE BEBIDAS, S.L.         TRAVIACAR, S.L.         ORENSANA DE BEBIDAS, S.L.         TRAVIACAR, S.L.         ORENSANA DE BEBIDAS, S.L.         TRAVIACAR, S.L.         ORENSANA DE BEBIDAS, S.L.         TRAVIACAR, S.L.         SANTORIO DE CONDOSTELA         A CORUÑA       91</th> <th>EMPRESAS         ALONSO VIEITEZ ANGEL         AUTOS GONZALEZ, S.L.         CARPINTERIA ANTONIO FERNANDEZ, S.L.         GARCIA VAZOUEZ ANTONIO         MONTE KALAMUA, S.A.         NELOS CAR, S.L.         ORENSANA DE BEBIDAS, S.L.         TRAVIACAR, S.L.         ORENSANA DE BEBIDAS, S.L.         TRAVIACAR, S.L.         ORENSANA DE BEBIDAS, S.L.         TRAVIACAR, S.L.         ORENSANA DE BEBIDAS, S.L.         TRAVIACAR, S.L.         ORENSANA DE BEBIDAS, S.L.         TRAVIACAR, S.L.         ORENSANA DE BEBIDAS, S.L.         TRAVIACAR, S.L.         ORENSANA DE BEBIDAS, S.L.         TRAVIACAR, S.L.         ORENSANA DE BEBIDAS, S.L.         TRAVIACAR, S.L.         MUTOS DE COMPOSTELA A LAS PRINCIPALES LOCALIDADES DESDE RIBADAVIA (OURENSE)         NUEDO DE COMPOSTELA       A CORUÑA         NEDO       NUTOS</th> <th>EMPRESAS         ALONSO VIEITEZ ANGEL         AUTOS GONZALEZ, S.L.         CARDINTERIA ANTONIO FERNANDEZ, S.L.         SARCIA VAZOUEZ ANTONIO         MONTE KALAMUA, S.A.         NELOS CAR, S.L.         ORENSANA DE BEBIDAS, S.L.         TRAVIACAR, S.L.         ORENSANA DE BEBIDAS, S.L.         TRAVIACAR, S.L.         ORENSANA DE BEBIDAS, S.L.         TRAVIACAR, S.L.         ORENSANA DE BEBIDAS, S.L.         TRAVIACAR, S.L.         ORENSANA DE BEBIDAS, S.L.         TRAVIACAR, S.L.         ORENSANA DE BEBIDAS, S.L.         TRAVIACAR, S.L.         ORENSANA DE BEBIDAS, S.L.         TRAVIACAR, S.L.         DISTANCIA A LAS PRINCIPALES LOCALIDADES DESDE RIBADAVIA (OURENSE)         NELOS CORUÑA (A)         ALARDINA DE BEBIDAS DE COMPOSTELA         A CORUÑA       91         NELOS DE COMPOSTELA       A CORUÑA       91</th> <th>EMPRESAS         ALONSO VIEITEZ ANGEL         AUTOS GONZALEZ, S.L.         CARPINTERIA ANTONIO EL S.L.         GARCIA VAZOUEZ ANTONIO         MONTE KALAMUA, S.A.         NELOS CAR, S.L.         ORENSANA DE BEBIDAS, S.L.         TRAVIACAR, S.L.         ORENSANA DE BEBIDAS, S.L.         TRAVIACAR, S.L.         ORENSANA DE BEBIDAS, S.L.         TRAVIACAR, S.L.         ORENSANA DE BEBIDAS, S.L.         TRAVIACAR, S.L.         ORENSANA DE BEBIDAS, S.L.         TRAVIACAR, S.L.         ORENSANA DE BEBIDAS, S.L.         TRAVIACAR, S.L.         ORENSANA DE BEBIDAS, S.L.         TRAVIACAR, S.L.         ORENSANA DE BEBIDAS, S.L.         TRAVIACAR, S.L.         MUNICIPALES LOCALIDADES DESDE RIBADAVIA (OURENSE)         NELOS CORUÑA (A)         A CORUÑA (A)         MUNICIPALES LOCALIDADES DESDE RIBADAVIA (OURENSE)         NELOS CORUÑA (A)         A CORUÑA (A)         HUBO       1/2</th> <th>EMPRESAS         ALONSO VIEITEZ ANGEL         ALONSO VIEITEZ ANGEL         ALONSO VIEITEZ ANGEL         ALONSO VIEITEZ ANGEL         ALONSO VIEITEZ ANGEL         ALONSO VIEITEZ ANGEL         ALONSO VIEITEZ ANGEL         ALONSO VIEITEZ ANGEL         ALONSO VIEITEZ ANGEL         ALONSO VIEITEZ ANGEL         ALONSO VIEITEZ ANGEL         GARDINTERIA ANTONIO FENANDEZ, S.L.         GARCIA VAZQUEZ ANTONIO         MONTE KALAMUA, S.A.         NELOS CAR, S.L.         ORENSANA DE BEBIDAS, S.L.         TRAVIACAR, S.L.         ORENSANA DE BEBIDAS, S.L.         TRAVIACAR, S.L.         ORENSANA DE BEBIDAS, S.L.         TRAVIACAR, S.L.         ORENSANA DE BEBIDAS, S.L.         TRAVIACAR, S.L.         ORENSANA DE BEBIDAS, S.L.         TRAVIACAR, S.L.         ORENSANA DE BEBIDAS, S.L.         TRAVIACAR, S.L.         ORENSANA DE BEBIDAS, S.L.         TRAVIACAR, S.L.         ORENSANA DE BEBIDAS, S.L.         TRAVIACAR, S.L.         ORENSANA DE BEBIDAS, S.L.         TRAVIACAR, S.L.         ORENSANA DE BEBIDAS, S.L.         TRAVIACAR, S.L.         ORENSANA DE BEBIDAS, S.L.     <!--</th--><th>EMPRESAS         ALONSO VIEITEZ ANGEL         ALONSO VIEITEZ ANGEL         ALONSO VIEITEZ ANGEL         ALONSO SORZALEZ, S.L.         CARPINTERIA ANTONIO FENNANDEZ, S.L.         GARCIA VAZOUEZ ANTONIO         MONTE KALAMUA, S.A.         NELOS CAR, S.L.         ORENSANA DE BEBIDAS, S.L.         TRAVIACAR, S.L.         ORENSANA DE BEBIDAS, S.L.         TRAVIACAR, S.L.         ORENSANA DE BEBIDAS, S.L.         TRAVIACAR, S.L.         ORENSANA DE BEBIDAS, S.L.         TRAVIACAR, S.L.         ORENSANA DE BEBIDAS, S.L.         TRAVIACAR, S.L.         ORENSANA DE BEBIDAS, S.L.         TRAVIACAR, S.L.         ORENSANA DE BEBIDAS, S.L.         TRAVIACAR, S.L.         ORENSANA DE BEBIDAS, S.L.         TRAVIACAR, S.L.         NELOS CAR, S.L.         ORENSANA DE BEBIDAS, S.L.         TRAVIACAR, S.L.         NELOS CORUÑA (A)         A CORUÑA (A)         A CORUÑA 1133         SANTIAGO DE COMPOSTELA         LUGO       LUGO 113</th><th>EMPRESAS         ALONSO VIEITEZ ANGEL         ALONSO VIEITEZ ANGEL         ALONSO VIEITEZ ANGEL         ALONSO VIEITEZ ANGEL         ALONSO VIEITEZ ANGEL         ALONSO VIEITEZ ANGEL         ALONSO VIEITEZ ANGEL         ALONSO VIEITEZ ANGEL         ALONSO VIEITEZ ANGEL         ALONSO VIEITEZ ANGEL         ALONSO VIEITEZ ANGEL         GARDINTE KALAMUA, S.A.         NELOS CAR, S.L.         ORENSANA DE BEBIDAS, S.L.         TRAVIACAR, S.L.         ORENSANA DE BEBIDAS, S.L.         TRAVIACAR, S.L.         ORENSANA DE BEBIDAS, S.L.         TRAVIACAR, S.L.         ORENSANA DE BEBIDAS, S.L.         TRAVIACAR, S.L.         SANTIAGO DE COMPOSTELA         LUGO       113</th><th>EMPRESAS         ALONSO VIEITEZ ANGEL         ALONSO VIEITEZ ANGEL         ALONSO VIEITEZ ANGEL         ALONSO VIEITEZ ANGEL         ALONSO VIEITEZ ANGEL         ALONSO VIEITEZ ANGEL         ALONSO VIEITEZ ANGEL         ALONSO VIEITEZ ANGEL         ALONSO VIEITEZ ANGEL         ALONSO VIEITEZ ANGEL         SARCIA VAZOUEZ ANTONIO         MONTE KALAMUA, S.A.         NELGO CAR, S.L.         ORENSANA DE BEBIDAS, S.L.         TRAVIACAR, S.L.         VERNSANA DE BEBIDAS, S.L.         TRAVIACAR, S.L.         OCENISANA DE BEBIDAS, S.L.         TRAVIACAR, S.L.         OCENISANA DE BEBIDAS, S.L.         TRAVIACAR, S.L.         OCENISANA DE BEBIDAS, S.L.         TRAVIACAR, S.L.         OCENISANA DE BEBIDAS, S.L.         TRAVIACAR, S.L.         OCENISANA DE BEBIDAS, S.L.         TRAVIACAR, S.L.         OCENISANA DE BEBIDAS, S.L.         TRAVIACAR, S.L.         NECON         DISTANCIA A LAS PRINCIPALES LOCALIDADES DESDE RIBADAVIA (OURENSE)         NECON         SANTARO DE COMPOSTELA         LUGO       LUGO</th></th> | EMPRESAS         ALONSO VIEITEZ ANGEL         ALUTOS GONZALEZ, S.L.         CARDINTERIA ANTONIO FERNANDEZ, S.L.         GARCIA VAZOUEZ ANTONIO         MONTE KALAMUA, S.A.         NELOS CAR, S.L.         ORENSANA DE BEBIDAS, S.L.         TRAVIACAR, S.L.         ORENSANA DE BEBIDAS, S.L.         TRAVIACAR, S.L.         ORENSANA DE BEBIDAS, S.L.         TRAVIACAR, S.L.         ORENSANA DE BEBIDAS, S.L.         TRAVIACAR, S.L.         ORENSANA DE BEBIDAS, S.L.         TRAVIACAR, S.L.         ORENSANA DE BEBIDAS, S.L.         TRAVIACAR, S.L.         ORENSANA DE BEBIDAS, S.L.         TRAVIACAR, S.L.         ORENSANA DE BEBIDAS, S.L.         TRAVIACAR, S.L.         ORENSANA DE BEBIDAS, S.L.         TRAVIACAR, S.L.         ORENSANA DE BEBIDAS, S.L.         TRAVIACAR, S.L.         ORENSANA DE BEBIDAS, S.L.         TRAVIACAR, S.L.         SANTORIO DE CONDOSTELA         A CORUÑA       91                                                                                                    | EMPRESAS         ALONSO VIEITEZ ANGEL         AUTOS GONZALEZ, S.L.         CARPINTERIA ANTONIO FERNANDEZ, S.L.         GARCIA VAZOUEZ ANTONIO         MONTE KALAMUA, S.A.         NELOS CAR, S.L.         ORENSANA DE BEBIDAS, S.L.         TRAVIACAR, S.L.         ORENSANA DE BEBIDAS, S.L.         TRAVIACAR, S.L.         ORENSANA DE BEBIDAS, S.L.         TRAVIACAR, S.L.         ORENSANA DE BEBIDAS, S.L.         TRAVIACAR, S.L.         ORENSANA DE BEBIDAS, S.L.         TRAVIACAR, S.L.         ORENSANA DE BEBIDAS, S.L.         TRAVIACAR, S.L.         ORENSANA DE BEBIDAS, S.L.         TRAVIACAR, S.L.         ORENSANA DE BEBIDAS, S.L.         TRAVIACAR, S.L.         MUTOS DE COMPOSTELA A LAS PRINCIPALES LOCALIDADES DESDE RIBADAVIA (OURENSE)         NUEDO DE COMPOSTELA       A CORUÑA         NEDO       NUTOS                                                                                                    | EMPRESAS         ALONSO VIEITEZ ANGEL         AUTOS GONZALEZ, S.L.         CARDINTERIA ANTONIO FERNANDEZ, S.L.         SARCIA VAZOUEZ ANTONIO         MONTE KALAMUA, S.A.         NELOS CAR, S.L.         ORENSANA DE BEBIDAS, S.L.         TRAVIACAR, S.L.         ORENSANA DE BEBIDAS, S.L.         TRAVIACAR, S.L.         ORENSANA DE BEBIDAS, S.L.         TRAVIACAR, S.L.         ORENSANA DE BEBIDAS, S.L.         TRAVIACAR, S.L.         ORENSANA DE BEBIDAS, S.L.         TRAVIACAR, S.L.         ORENSANA DE BEBIDAS, S.L.         TRAVIACAR, S.L.         ORENSANA DE BEBIDAS, S.L.         TRAVIACAR, S.L.         DISTANCIA A LAS PRINCIPALES LOCALIDADES DESDE RIBADAVIA (OURENSE)         NELOS CORUÑA (A)         ALARDINA DE BEBIDAS DE COMPOSTELA         A CORUÑA       91         NELOS DE COMPOSTELA       A CORUÑA       91                                                                                                    | EMPRESAS         ALONSO VIEITEZ ANGEL         AUTOS GONZALEZ, S.L.         CARPINTERIA ANTONIO EL S.L.         GARCIA VAZOUEZ ANTONIO         MONTE KALAMUA, S.A.         NELOS CAR, S.L.         ORENSANA DE BEBIDAS, S.L.         TRAVIACAR, S.L.         ORENSANA DE BEBIDAS, S.L.         TRAVIACAR, S.L.         ORENSANA DE BEBIDAS, S.L.         TRAVIACAR, S.L.         ORENSANA DE BEBIDAS, S.L.         TRAVIACAR, S.L.         ORENSANA DE BEBIDAS, S.L.         TRAVIACAR, S.L.         ORENSANA DE BEBIDAS, S.L.         TRAVIACAR, S.L.         ORENSANA DE BEBIDAS, S.L.         TRAVIACAR, S.L.         ORENSANA DE BEBIDAS, S.L.         TRAVIACAR, S.L.         MUNICIPALES LOCALIDADES DESDE RIBADAVIA (OURENSE)         NELOS CORUÑA (A)         A CORUÑA (A)         MUNICIPALES LOCALIDADES DESDE RIBADAVIA (OURENSE)         NELOS CORUÑA (A)         A CORUÑA (A)         HUBO       1/2                                                                                                    | EMPRESAS         ALONSO VIEITEZ ANGEL         ALONSO VIEITEZ ANGEL         ALONSO VIEITEZ ANGEL         ALONSO VIEITEZ ANGEL         ALONSO VIEITEZ ANGEL         ALONSO VIEITEZ ANGEL         ALONSO VIEITEZ ANGEL         ALONSO VIEITEZ ANGEL         ALONSO VIEITEZ ANGEL         ALONSO VIEITEZ ANGEL         ALONSO VIEITEZ ANGEL         GARDINTERIA ANTONIO FENANDEZ, S.L.         GARCIA VAZQUEZ ANTONIO         MONTE KALAMUA, S.A.         NELOS CAR, S.L.         ORENSANA DE BEBIDAS, S.L.         TRAVIACAR, S.L.         ORENSANA DE BEBIDAS, S.L.         TRAVIACAR, S.L.         ORENSANA DE BEBIDAS, S.L.         TRAVIACAR, S.L.         ORENSANA DE BEBIDAS, S.L.         TRAVIACAR, S.L.         ORENSANA DE BEBIDAS, S.L.         TRAVIACAR, S.L.         ORENSANA DE BEBIDAS, S.L.         TRAVIACAR, S.L.         ORENSANA DE BEBIDAS, S.L.         TRAVIACAR, S.L.         ORENSANA DE BEBIDAS, S.L.         TRAVIACAR, S.L.         ORENSANA DE BEBIDAS, S.L.         TRAVIACAR, S.L.         ORENSANA DE BEBIDAS, S.L.         TRAVIACAR, S.L.         ORENSANA DE BEBIDAS, S.L. </th <th>EMPRESAS         ALONSO VIEITEZ ANGEL         ALONSO VIEITEZ ANGEL         ALONSO VIEITEZ ANGEL         ALONSO SORZALEZ, S.L.         CARPINTERIA ANTONIO FENNANDEZ, S.L.         GARCIA VAZOUEZ ANTONIO         MONTE KALAMUA, S.A.         NELOS CAR, S.L.         ORENSANA DE BEBIDAS, S.L.         TRAVIACAR, S.L.         ORENSANA DE BEBIDAS, S.L.         TRAVIACAR, S.L.         ORENSANA DE BEBIDAS, S.L.         TRAVIACAR, S.L.         ORENSANA DE BEBIDAS, S.L.         TRAVIACAR, S.L.         ORENSANA DE BEBIDAS, S.L.         TRAVIACAR, S.L.         ORENSANA DE BEBIDAS, S.L.         TRAVIACAR, S.L.         ORENSANA DE BEBIDAS, S.L.         TRAVIACAR, S.L.         ORENSANA DE BEBIDAS, S.L.         TRAVIACAR, S.L.         NELOS CAR, S.L.         ORENSANA DE BEBIDAS, S.L.         TRAVIACAR, S.L.         NELOS CORUÑA (A)         A CORUÑA (A)         A CORUÑA 1133         SANTIAGO DE COMPOSTELA         LUGO       LUGO 113</th> <th>EMPRESAS         ALONSO VIEITEZ ANGEL         ALONSO VIEITEZ ANGEL         ALONSO VIEITEZ ANGEL         ALONSO VIEITEZ ANGEL         ALONSO VIEITEZ ANGEL         ALONSO VIEITEZ ANGEL         ALONSO VIEITEZ ANGEL         ALONSO VIEITEZ ANGEL         ALONSO VIEITEZ ANGEL         ALONSO VIEITEZ ANGEL         ALONSO VIEITEZ ANGEL         GARDINTE KALAMUA, S.A.         NELOS CAR, S.L.         ORENSANA DE BEBIDAS, S.L.         TRAVIACAR, S.L.         ORENSANA DE BEBIDAS, S.L.         TRAVIACAR, S.L.         ORENSANA DE BEBIDAS, S.L.         TRAVIACAR, S.L.         ORENSANA DE BEBIDAS, S.L.         TRAVIACAR, S.L.         SANTIAGO DE COMPOSTELA         LUGO       113</th> <th>EMPRESAS         ALONSO VIEITEZ ANGEL         ALONSO VIEITEZ ANGEL         ALONSO VIEITEZ ANGEL         ALONSO VIEITEZ ANGEL         ALONSO VIEITEZ ANGEL         ALONSO VIEITEZ ANGEL         ALONSO VIEITEZ ANGEL         ALONSO VIEITEZ ANGEL         ALONSO VIEITEZ ANGEL         ALONSO VIEITEZ ANGEL         SARCIA VAZOUEZ ANTONIO         MONTE KALAMUA, S.A.         NELGO CAR, S.L.         ORENSANA DE BEBIDAS, S.L.         TRAVIACAR, S.L.         VERNSANA DE BEBIDAS, S.L.         TRAVIACAR, S.L.         OCENISANA DE BEBIDAS, S.L.         TRAVIACAR, S.L.         OCENISANA DE BEBIDAS, S.L.         TRAVIACAR, S.L.         OCENISANA DE BEBIDAS, S.L.         TRAVIACAR, S.L.         OCENISANA DE BEBIDAS, S.L.         TRAVIACAR, S.L.         OCENISANA DE BEBIDAS, S.L.         TRAVIACAR, S.L.         OCENISANA DE BEBIDAS, S.L.         TRAVIACAR, S.L.         NECON         DISTANCIA A LAS PRINCIPALES LOCALIDADES DESDE RIBADAVIA (OURENSE)         NECON         SANTARO DE COMPOSTELA         LUGO       LUGO</th> | EMPRESAS         ALONSO VIEITEZ ANGEL         ALONSO VIEITEZ ANGEL         ALONSO VIEITEZ ANGEL         ALONSO SORZALEZ, S.L.         CARPINTERIA ANTONIO FENNANDEZ, S.L.         GARCIA VAZOUEZ ANTONIO         MONTE KALAMUA, S.A.         NELOS CAR, S.L.         ORENSANA DE BEBIDAS, S.L.         TRAVIACAR, S.L.         ORENSANA DE BEBIDAS, S.L.         TRAVIACAR, S.L.         ORENSANA DE BEBIDAS, S.L.         TRAVIACAR, S.L.         ORENSANA DE BEBIDAS, S.L.         TRAVIACAR, S.L.         ORENSANA DE BEBIDAS, S.L.         TRAVIACAR, S.L.         ORENSANA DE BEBIDAS, S.L.         TRAVIACAR, S.L.         ORENSANA DE BEBIDAS, S.L.         TRAVIACAR, S.L.         ORENSANA DE BEBIDAS, S.L.         TRAVIACAR, S.L.         NELOS CAR, S.L.         ORENSANA DE BEBIDAS, S.L.         TRAVIACAR, S.L.         NELOS CORUÑA (A)         A CORUÑA (A)         A CORUÑA 1133         SANTIAGO DE COMPOSTELA         LUGO       LUGO 113                                                                                                    | EMPRESAS         ALONSO VIEITEZ ANGEL         ALONSO VIEITEZ ANGEL         ALONSO VIEITEZ ANGEL         ALONSO VIEITEZ ANGEL         ALONSO VIEITEZ ANGEL         ALONSO VIEITEZ ANGEL         ALONSO VIEITEZ ANGEL         ALONSO VIEITEZ ANGEL         ALONSO VIEITEZ ANGEL         ALONSO VIEITEZ ANGEL         ALONSO VIEITEZ ANGEL         GARDINTE KALAMUA, S.A.         NELOS CAR, S.L.         ORENSANA DE BEBIDAS, S.L.         TRAVIACAR, S.L.         ORENSANA DE BEBIDAS, S.L.         TRAVIACAR, S.L.         ORENSANA DE BEBIDAS, S.L.         TRAVIACAR, S.L.         ORENSANA DE BEBIDAS, S.L.         TRAVIACAR, S.L.         SANTIAGO DE COMPOSTELA         LUGO       113                                                                                                    | EMPRESAS         ALONSO VIEITEZ ANGEL         ALONSO VIEITEZ ANGEL         ALONSO VIEITEZ ANGEL         ALONSO VIEITEZ ANGEL         ALONSO VIEITEZ ANGEL         ALONSO VIEITEZ ANGEL         ALONSO VIEITEZ ANGEL         ALONSO VIEITEZ ANGEL         ALONSO VIEITEZ ANGEL         ALONSO VIEITEZ ANGEL         SARCIA VAZOUEZ ANTONIO         MONTE KALAMUA, S.A.         NELGO CAR, S.L.         ORENSANA DE BEBIDAS, S.L.         TRAVIACAR, S.L.         VERNSANA DE BEBIDAS, S.L.         TRAVIACAR, S.L.         OCENISANA DE BEBIDAS, S.L.         TRAVIACAR, S.L.         OCENISANA DE BEBIDAS, S.L.         TRAVIACAR, S.L.         OCENISANA DE BEBIDAS, S.L.         TRAVIACAR, S.L.         OCENISANA DE BEBIDAS, S.L.         TRAVIACAR, S.L.         OCENISANA DE BEBIDAS, S.L.         TRAVIACAR, S.L.         OCENISANA DE BEBIDAS, S.L.         TRAVIACAR, S.L.         NECON         DISTANCIA A LAS PRINCIPALES LOCALIDADES DESDE RIBADAVIA (OURENSE)         NECON         SANTARO DE COMPOSTELA         LUGO       LUGO                                                                                                    |
| ALONSO VIEITEZ ANGEL         AUTOS GONZALEZ, S.L.         GARDINTERIA ANTONIO FERNANDEZ, S.L.         GARCIA VAZOUEZ ANTONIO         MONTE KALAMUA, S.A.         NELOS CAR, S.L.         ORENSANA DE BEBIDAS, S.L.         TRAVIACAR, S.L.         TRAVIACAR, S.L.         ORENSANA DE BEBIDAS, S.L.         TRAVIACAR, S.L.         ORENSANA DE BEBIDAS, S.L.         TRAVIACAR, S.L.         ORENSANA DE BEBIDAS, S.L.         TRAVIACAR, S.L.         TRAVIACAR, S.L.         ORENSANA DE BEBIDAS, S.L.         TRAVIACAR, S.L.         TRAVIACAR, S.L.         ORENSANA DE BEBIDAS, S.L.         TRAVIACAR, S.L.         TRAVIACAR, S.L                                                                                                    | North         ALONSO VIEITEZ ANGEL         AUTOS GONZALEZ, S.L.         GARDINTERIA ANTONIO FERNANDEZ, S.L.         GARCIA VAZQUEZ ANTONIO         MONTE KALAMUA, S.A.         NELOS CAR, S.L.         ORENSANA DE BEBIDAS, S.L.         TRAVIACAR, S.L.         ORENSANA DE BEBIDAS, S.L.         TRAVIACAR, S.L.         ORENSANA DE BEBIDAS, S.L.         TRAVIACAR, S.L.         ORENSANA DE BEBIDAS, S.L.         TRAVIACAR, S.L.         ORENSANA DE BEBIDAS, S.L.         TRAVIACAR, S.L.         ORENSANA DE BEBIDAS, S.L.         TRAVIACAR, S.L.         ORENSANA DE BEBIDAS, S.L.         TRAVIACAR, S.L.         ORENSANA DE BEBIDAS, S.L.         TRAVIACAR, S.L.         ORENSANA DE BEBIDAS, S.L.         TRAVIACAR, S.L.         ORENSANA DE BEBIDAS, S.L.         TRAVIACAR, S.L.         ORENSANA DE BEBIDAS, S.L.         TRAVIACAR, S.L.         ORENSANA DE BEBIDAS, S.L.         TRAVIACAR, S.L.         SANTIAGO DE COMPOSTELA         A CORUÑA       193         SANTIAGO DE COMPOSTELA                                                                                                    | ALONSO VIEITEZ ANGEL       National Alexandre State         ALTOS GONZALEZ, S.L.       CARPINTERIA ANTONIO FERNANDEZ, S.L.         GARCIA VAZQUEZ ANTONIO       MONTE KALAMUA, S.A.         NELOS CAR, S.L.       ORENSANA DE BEBIDAS, S.L.         TRAVIACAR, S.L.       ORENSANA DE BEBIDAS, S.L.         TRAVIACAR, S.L.       ORENSANT, A CORUÑA (A)                                                                                                    | ALONSO VIEITEZ ANGEL       Nume         ALTOS GONZALEZ, S.L.       CARPINTERIA ANTONIO FERNANDEZ, S.L.         GARCIA VAZQUEZ ANTONIO       MONTE KALAMUA, S.A.         NELOS CAR, S.L.       ORENSANA DE BEBIDAS, S.L.         TRAVIACAR, S.L.       ORENSANA DE BEBIDAS, S.L.         TRAVIACAR, S.L.       ORENSANA, S.R.         SANTIAGO DE COMPOSTELA       A CORUÑA       91                                                                                                    | Normalization       Normalization         ALONSO VIEITEZ ANGEL       ALTOS GONZALEZ, S.L.         GARDINTERIA ANTONIO FERNANDEZ, S.L.       GARCIA VAZOUEZ ANTONIO         GARZIA VAZOUEZ ANTONIO       MONTE KALAMUA, S.A.         NELOS CAR, S.L.       GRENSANA DE BEBIDAS, S.L.         TRAVIACAR, S.L.       ORENSANA DE BEBIDAS, S.L.         TRAVIACAR, S.L.       TRAVIACAR, S.L.         ORENSANA DE BEBIDAS, S.L.       TRAVIACAR, S.L.         TRAVIACAR, S.L.       TRAVIACAR, S.L.         TRAVIACAR, S.L.       TRAVIACAR, S.L.         TRAVIACAR, S.L.       TRAVIACAR, S.L.         TRAVIACAR, S.L.       TRAVIACAR, S.L.         TRAVIACAR, S.L.       TRAVIACAR, S.L.         TRAVIACAR, S.L.       TRAVIACAR, S.L.                                                                                                    | ALONSO VIETTEZ ANGEL       Nume         ALTOS GONZALEZ, S.L.       GARPINTERIA ANTONIO FERNANDEZ, S.L.         GARDINTE KALAMUA, S.A.       NELOS CAR, S.L.         MONTE KALAMUA, S.A.       NELOS CAR, S.L.         ORENSANA DE BEBIDAS, S.L.       TRAVIACAR, S.L.         TRAVIACAR, S.L.       ORENSANA DE BEBIDAS, S.L.         TRAVIACAR, S.L.       ORENSANA DE BEBIDAS, S.L.         TRAVIACAR, S.L.       ORENSANA DE BEBIDAS, S.L.         TRAVIACAR, S.L.       TRAVIACAR, S.L.         SANTIAGO DE COMPOSTELA       A CORUÑA         A CORUÑA       113         SANTIAGO DE COMPOSTELA       A CORUÑA                                                                                                    | ALONSO VIETTEZ ANGEL       Nume         ALONSO VIETTEZ ANGEL       ALTOS GONZALEZ, S.L.         GARDINTERIA ANTONIO FERNANDEZ, S.L.       GARCIA VAZOUEZ ANTONIO         MONTE KALAMUA, S.A.       NELOS CAR, S.L.         ORENSANA DE BEBIDAS, S.L.       TRAVIACAR, S.L.         TRAVIACAR, S.L.       ORENSANA DE BEBIDAS, S.L.         TRAVIACAR, S.L.       ORENSANA DE BEBIDAS, S.L.         TRAVIACAR, S.L.       ORENSANA DE BEBIDAS, S.L.         TRAVIACAR, S.L.       ORENSANA DE BEBIDAS, S.L.         TRAVIACAR, S.L.       ORENSANA DE BEBIDAS, S.L.         TRAVIACAR, S.L.       ORENSANA DE BEBIDAS, S.L.         TRAVIACAR, S.L.       ORENSANA DE BEBIDAS, S.L.         TRAVIACAR, S.L.       ORENSANA DE BEBIDAS, S.L.         TRAVIACAR, S.L.       ORENSANA DE BEBIDAS, S.L.         TRAVIACAR, S.L.       ORENSANA DE BEBIDAS, S.L.         TRAVIACAR, S.L.       ORENSANA DE BEBIDAS, S.L.         TRAVIACAR, S.L.       ORENSANA DE BEBIDAS, S.L.         TRAVIACAR, S.L.       ORENSANA DE BEBIDAS, S.L.         TRAVIACAR, S.L.       ORENSANA DE BEBIDAS, S.L.         SANTAGO DE COMPOSTELA       A CORUÑA       113         SANTIAGO DE COMPOSTELA       A CORUÑA       91                                                                                                    | ALONSO VIEITEZ ANGEL     ALONSO VIEITEZ ANGEL     ALTOS GONZALEZ, S.L.     GARPINTERIA ANTONIO FERNANDEZ, S.L.     GARCIA VAZQUEZ ANTONIO     MONTE KALAMUA, S.A.     NELOS CAR, S.L.     ORENSANA DE BEBIDAS, S.L.     TRAVIACAR, S.L.     TRAVIACAR, S.L.     TRAVIACAR, S.L.     SANTAGO DE COMPOSTELA A CORUÑA 175     FERROL     SANTIAGO DE COMPOSTELA A CORUÑA 91     HUGO 112                                                                                                    | ALONSO VIETTEZ ANGEL     ALONSO VIETTEZ ANGEL     AUTOS GONZALEZ, S.L.     GARDINTERIA ANTONIO FERNANDEZ, S.L.     GARCIA VAZOUEZ ANTONIO     MONTE KAZAMUA, S.A.     NELOS CAR, S.L.     ORENSANA DE BEBIDAS, S.L.     TRAVIACAR, S.L.     TRAVIACAR, S.L.     TRAVIACAR, S.L.     TRAVIACOR, S.L.     SUBSTRUCTA A LAS PRINCIPALES LOCALIDADES DESDE RIBADAVIA (OURENSE)      Municipio     DISTANCIA A LAS PRINCIPALES LOCALIDADES DESDE RIBADAVIA (OURENSE)      SUBSTRUCTA A LAS PRINCIPALES LOCALIDADES DESDE RIBADAVIA (OURENSE)      Municipio     A CORUÑA (A)     A CORUÑA 175     FEROL     A CORUÑA 193     SANTIAGO DE COMPOSTELA A CORUÑA 91     LUGO     UNO                                                                                                    | North       North         ALONSO VIEITEZ ANGEL       AUTOS GONZALEZ, S.L.         GARDINTERIA ANTONIO FERNANDEZ, S.L.       SARCIA VAZOUEZ ANTONIO         GARDINTE KALAMUA, S.A.       NELOS CAR, S.L.         NELOS CAR, S.L.       ORENSANA DE REBIDAS, S.L.         TRAVIACAR, S.L.       TRAVIACAR, S.L.         TRAVIACAR, S.L.       ORENSANA DE REBIDAS, S.L.         TRAVIACAR, S.L.       TRAVIACAR, S.L.         TRAVIACAR, S.L.       TRAVIACAR, S.L.         USO       DISTANCIA A LAS PRINCIPALES LOCALIDADES DESDE RIBADAVIA (OURENSE)         NELOS CORUÑA (A)       A CORUÑA         A CORUÑA       175         FERROL       A CORUÑA       193         SANTIAGO DE COMPOSTELA       A CORUÑA       91         LUGO       LUGO       113                                                                                                    | ALONSO VIEITEZ ANGEL         ALTOS GONZALEZ, S.L.         CARPINTERIA ANTONIO FERNANDEZ, S.L.         GARCIA VAZQUEZ ANTONIO         MONTE KALAMUA, S.A.         NELOS CAR, S.L.         ORENSANA DE BEBIDAS, S.L.         TRAVIACAR, S.L.         TRAVIACAR, S.L.         ORENSANA DE BEBIDAS, S.L.         TRAVIACAR, S.L.         TRAVIACAR, S.L.         TRAVIACAR, S.L.         TRAVIACAR, S.L.         TRAVIACAR, S.L.         DISTANCIA A LAS PRINCIPALES LOCALIDADES DESDE RIBADAVIA (OURENSE)         Xoruña (A)         A CORUÑA         ALONSO DE COMPOSTELA         LUGO       LUGO                                                                                                    | North       North         ALONSO VIEITEZ ANGEL       AUTOS GONZALEZ, S.L.         CARPINTERIA ANTONIO FERNANDEZ, S.L.       SARCIA VAZOUEZ ANTONIO         GARCIA VAZOUEZ ANTONIO       MONTE KALAMUA, S.A.         NELOS CAR, S.L.       ORENSANA DE BEBIDAS, S.L.         TRAVIACAR, S.L.       ORENSANA DE BEBIDAS, S.L.         TRAVIACAR, S.L.       ORENSANA DE BEBIDAS, S.L.         SANTIAGO DE CONDOSTELA       A CORUÑA         LUGO       UIGO       113                                                                                                    |
| ALONSO VIEITEZ ANGEL<br>AUTOS GONZALEZ, S.L.<br>CARPINTERIA ANTONIO FERNANDEZ, S.L.<br>SARCIA VAZOUEZ ANTONIO<br>MONTE KALAMUA, S.A.<br>NELOS CAR, S.L.<br>ORENSANA DE BEBIDAS, S.L.<br>TRAVIACAR, S.L.<br>TRAVIACAR, S.L.<br>DISTANCIA A LAS PRINCIPALES LOCALIDADES DESDE RIBADAVIA (OURENSE)<br>Municipio Provincia Kons.<br>CORUÑA (A) A CORUÑA 175<br>FERROL A CORUÑA 193                                                                                                    | ALONSO VIETTEZ ANGEL<br>AUTOS GONZALEZ, S.L.<br>CARPINTERIA ANTONIO FERNANDEZ, S.L.<br>GARCIA VAZOUEZ ANTONIO<br>MONTE KALAMUA, S.A.<br>NELOS CAR. S.L.<br>ORENSANA DE BEBIDAS, S.L.<br>TRAVIACAR, S.L.<br>TRAVIACAR, S.L.<br>NUMICIPALES LOCALIDADES DESDE RIBADAVIA (OURENSE)<br>NUMICIPIO ROMANIA 175<br>FEROL<br>A CORUÑA 193<br>SANTIAGO DE COMPOSTELA A CORUÑA 91                                                                                                    | ALONSO VIEITEZ ANGEL<br>AUTOS GONZALEZ, S.L.<br>GARCIA VAZOUEZ, ANTONIO FERNANDEZ, S.L.<br>GARCIA VAZOUEZ ANTONIO<br>MONTE KALAMUA, S.A.<br>NELOS CAR, S.L.<br>ORENSANA DE BEBIDAS, S.L.<br>TRAVIACAR, S.L.<br>TRAVIACAR, S.L.<br>ORENSANA DE BEBIDAS, S.L.<br>TRAVIACAR, S.L.<br>TRAVIACAR, S.L.<br>MUNICIPIO<br>NOTONICIA A LAS PRINCIPALES LOCALIDADES DESDE RIBADAVIA (OURENSE)<br>MUNICIPIO<br>MUNICIPIO<br>NOTONICIA A LAS PRINCIPALES LOCALIDADES DESDE RIBADAVIA (OURENSE)                                                                                                    | ALONSO VIEITEZ ANGEL<br>AUTOS GONZALEZ, S.L.<br>CARPINTERIA ANTONIO FERNANDEZ, S.L.<br>GARCIA VAZOUEZ ANTONIO<br>MONTE KALAMUA, S.A.<br>NELOS CAR, S.L.<br>ORENSAMA DE BEBIDAS, S.L.<br>TRAVIACAR, S.L.<br>TRAVIACAR, S.L.<br>ORENSAMA DE BEBIDAS, S.L.<br>TRAVIACAR, S.L.<br>ACORUÑA (A)<br>FERROL<br>SANTIAGO DE COMPOSTELA<br>A CORUÑA 193<br>SANTIAGO DE COMPOSTELA<br>A CORUÑA 91                                                                                                    | ALONSO VIETTEZ ANGEL<br>AUTOS GONZALEZ, S.L.<br>CARPINTERIA ANTONIO FERNANDEZ, S.L.<br>GARCIA VAZOUEZ ANTONIO<br>MONTE KALAMUA, S.A.<br>NELOS CAR, S.L.<br>ORENSANA DE BEBIDAS, S.L.<br>TRAVIACAR, S.L.<br>TRAVIACAR, S.L.<br><b>DISTANCIA A LAS PRINCIPALES LOCALIDADES DESDE RIBADAVIA (OURENSE)</b><br>Novieta de la coruña 175<br>FERROL<br>A CORUÑA (A) 175<br>FERROL<br>SANTIAGO DE COMPOSTELA A CORUÑA 91                                                                                                    | ALONSO VIEITEZ ANGEL<br>AUTOS GONZALEZ, S.L.<br>GARZIATANTONIO FERNANDEZ, S.L.<br>GARZIA VAZOUEZ ANTONIO<br>MONTE KALAMUA, S.A.<br>NELOS CAR, S.L.<br>ORENSANA DE BEBIDAS, S.L.<br>TRAVIACAR, S.L.<br>TRAVIACAR, S.L.<br>MUNICIPALES LOCALIDADES DESDE RIBADAVIA (OURENSE)<br>NELOS CORUÑA (A)<br>FERROL<br>MUNICIPIO<br>MUNICIPIO<br>Provincia<br>Kms.<br>CORUÑA (A)<br>FERROL<br>A CORUÑA<br>193<br>SANTIAGO DE COMPOSTELA<br>A CORUÑA<br>193                                                                                                    | ALONSO VIETTEZ ANGEL<br>AUTOS GONZALEZ, S.L.<br>CARPINTERIA ANTONIO FERNANDEZ, S.L.<br>GARCIA VAZOUEZ ANTONIO<br>MONTE KALAMUA, S.A.<br>NELOS CAR, S.L.<br>ORENSANA DE BEBIDAS, S.L.<br>TRAVIACAR, S.L.<br>TRAVIACAR, S.L.<br>MUNICIPALES LOCALIDADES DESDE RIBADAVIA (OURENSE)<br>NELOS CAR, S.L.<br>TRAVIACAR, S.L.<br>TRAVIACAR, S.L.<br>MUNICIPALES LOCALIDADES DESDE RIBADAVIA (OURENSE)                                                                                                    | ALONSO VIEITEZ ANGEL<br>AUTOS GONZALEZ, S.L.<br>CARPINITERIA ANTONIO FERNANDEZ, S.L.<br>GARCIA VAZOUEZ ANTONIO<br>MONTE KALAMUA, S.A.<br>NELOS CAR, S.L.<br>ORENSANA DE PEBIDAS, S.L.<br>TRAVIACAR, S.L.<br>TRAVIACAR, S.L.<br>DISTANCIA A LAS PRINCIPALES LOCALIDADES DESDE RIBADAVIA (OURENSE)<br>Municipio Provincia Kms.<br>CORUÑA (A) A CORUÑA 175<br>FERROL A CORUÑA 193<br>SANTIAGO DE COMPOSTELA A CORUÑA 91<br>UNGO                                                                                                    | ALONSO VIEITEZ ANGEL<br>AUTOS GONZALEZ, S.L.<br>CARPINTERIA ANTONIO FERNANDEZ, S.L.<br>SARCIA VAZOUEZ ANTONIO<br>MONTE KALAMUA, S.A.<br>NELOS CAR, S.L.<br>ORENSANA DE REBIDAS, S.L.<br>TRAVIACAR, S.L.<br>TRAVIACAR, S.L.<br>DISTANCIA A LAS PRINCIPALES LOCALIDADES DESDE RIBADAVIA (OURENSE)<br>Municipio Provincia Kms.<br>CORUÑA (A) A CORUÑA 175<br>FEROL A CORUÑA 193<br>SANTIAGO DE COMPOSTELA A CORUÑA 91<br>LUGO                                                                                                    | ALONSO VIETTEZ ANGEL<br>AUTOS GONZALEZ, S.L.<br>CARPINITERIA ANTONIO FERNANDEZ, S.L.<br>GARCIA VAZOUEZ ANTONIO<br>MONTE KALAMUA, S.A.<br>NELOS CAR, S.L.<br>ORENSANA DE BEBIDAS, S.L.<br>TRAVIACAR, S.L.<br>TRAVIACAR, S.L.<br>ORENSANA DE PEBIDAS, S.L.<br>TRAVIACAR, S.L.<br>ORENSANA DE PEBIDAS, S.L.<br>TRAVIACAR, S.L.<br>INFORMATION OF CONTRACTOR OF CONTRACTOR OF CO | ALONSO VIETTEZ ANGEL<br>AUTOS GONZALEZ, S.L.<br>CARPINTERIA ANTONIO FERNANDEZ, S.L.<br>GARCIA VAZOUEZ ANTONIO<br>MONTE KALAMUA, S.A.<br>NELOS CAR, S.L.<br>ORENSANA DE BEBIDAS, S.L.<br>TRAVIACAR, S.L.<br>TRAVIACAR, S.L.<br>ORENSANA DE BEBIDAS, S.L.<br>TRAVIACAR, S.L.<br>TRAVIACAR, S.L.<br>MUNICIPALES LOCALIDADES DESDE RIBADAVIA (OURENSE)<br>NUMERICAR A CORUÑA (175<br>FERROL<br>SANTIAGO DE COMPOSTELA A CORUÑA 91<br>LUGO 113                                                                                                    | ALONSO VIETTEZ ANGEL<br>AUTOS GONZALEZ, S.L.<br>CARPINTERIA ANTONIO FERNANDEZ, S.L.<br>GARCIA VAZOUEZ ANTONIO<br>MONTE KALAMUA, S.A.<br>NELOS CAR, S.L.<br>ORENSANA DE BEBIDAS, S.L.<br>TRAVIACAR, S.L.<br>DISTANCIA A LAS PRINCIPALES LOCALIDADES DESDE RIBADAVIA (OURENSE)<br>Municipio Provincia Kns.<br>CORUÑA (A) A CORUÑA 175<br>FERROL A CORUÑA 193<br>SANTIAGO DE COMPOSTELA A CORUÑA 91<br>LUGO LUGO 113                                                                                                    |
| AUTOS GONZALEZ, S.L.<br>CARDINTERIA ANTONIO FERNANDEZ, S.L.<br>SARCIA VAZQUEZ ANTONIO<br>MONTE KALAMUA, S.A.<br>NELOS CAR, S.L.<br>ORENSANA DE BEBIDAS, S.L.<br>TRAVIACAR, S.L.<br>TRAVIACAR, S.L.<br>DISTANCIA A LAS PRINCIPALES LOCALIDADES DESDE RIBADAVIA (OURENSE)<br>Municipio Provincia Kms.<br>CORUÑA (A) A CORUÑA 175<br>FERROL A CORUÑA 193                                                                                                    | AUTOS GONZALEZ, S.L.<br>CARRINTERIA ANTONIO FERNANDEZ, S.L.<br>GARCIA VAZOUEZ ANTONIO<br>MONTE KALAMUA, S.A.<br>NELOS CAR, S.L.<br>ORENSANA DE BEBIDAS, S.L.<br>TRAVIACAR, S.L.<br>TRAVIACAR, S.L.<br>NUMICIPALES LOCALIDADES DESDE RIBADAVIA (OURENSE)<br>NUMICIPIO Provincia Kms.<br>CORUÑA (A) A CORUÑA 175<br>FEROL A CORUÑA 193<br>SANTIAGO DE COMPOSTELA A CORUÑA 91                                                                                                    | AUTOS GONZALEZ, S.L.<br>CARDINTERIA ANTONIO FERNANDEZ, S.L.<br>SARCIA VAZOUEZ ANTONIO<br>MONTE KALAMUA, S.A.<br>NELOS CAR, S.L.<br>ORENSANA DE REBIDAS, S.L.<br>TRAVIACAR, S.L.<br>TRAVIACAR, S.L.<br>DISTANCIA A LAS PRINCIPALES LOCALIDADES DESDE RIBADAVIA (OURENSE)<br>Municipio Provincia Kms.<br>CORUÑA (A) A CORUÑA 175<br>FERROL<br>SANTIAGO DE COMPOSTELA A CORUÑA 91                                                                                                    | AUTOS GONZALEZ, S.L.<br>CARPINTERIA ANTONIO FERNANDEZ, S.L.<br>SARCIA VAZOUEZ ANTONIO<br>MONTE KALAMUA, S.A.<br>NELOS CAR, S.L.<br>ORENSANA DE PEBIDAS, S.L.<br>TRAVIACAR, S.L.<br>TRAVIACAR, S.L.<br>DISTANCIA A LAS PRINCIPALES LOCALIDADES DESDE RIBADAYIA (OURENSE)<br>NUMBER OF DESDE RIBADAYIA (OURENSE)<br>NUMBER OF DESDE RIBADAYIA (OURENSE)<br>NUMBER OF DESDE RIBADAYIA (OURENSE)                                                                                                    | AUTOS GONZALEZ, S.L.<br>CARPINTERIA ANTONIO FERNANDEZ, S.L.<br>GARCIA VAZQUEZ ANTONIO<br>MONTE KALAMUA, S.A.<br>NELOS CAR, S.L.<br>ORENSANA DE BEBIDAS, S.L.<br>TRAVIACAR, S.L.<br>TRAVIACAR, S.L.<br>DISTANCIA A LAS PRINCIPALES LOCALIDADES DESDE RIBADAVIA (OURENSE)<br>NUNCIPIO ROMANIA (A)<br>CORUÑA (A)<br>CORUÑA (A)<br>FERROL<br>A CORUÑA 193<br>SANTIAGO DE COMPOSTELA<br>A CORUÑA 91                                                                                                    | AUTOS GONZALEZ, S.L.<br>CARPINTERIA ANTONIO FERNANDEZ, S.L.<br>SARCIA VAZOUEZ ANTONIO<br>MONTE KALAMUA, S.A.<br>NELOS CAR, S.L.<br>ORENSANA DE BEBIDAS, S.L.<br>TRAVIACAR, S.L.<br>TRAVIACAR, S.L.<br>MUNICIPALES LOCALIDADES DESDE RIBADAVIA (OURENSE)<br>NELOS CORUÑA (A)<br>Provincia Kns.<br>CORUÑA (A)<br>FERROL<br>A CORUÑA 193<br>SANTIAGO DE COMPOSTELA<br>A CORUÑA 91                                                                                                    | AUTOS GONZALEZ, S.L.<br>CARPINTERIA ANTONIO FERNANDEZ, S.L.<br>GARCIA VAZOUEZ ANTONIO<br>MONTE KALAMUA, S.A.<br>NELOS CAR, S.L.<br>ORENSANA DE BEBIDAS, S.L.<br>TRAVIACAR, S.L.<br>TRAVIACAR, S.L.<br>ORENSANA DE BEBIDAS, S.L.<br>TRAVIACAR, S.L.<br>TRAVIACAR, S.L.<br>Municipio<br>NUECON Provincia Kns.<br>CORUÑA (A)<br>Provincia Kns.<br>CORUÑA (A)<br>FERROL<br>A CORUÑA 193<br>SANTIAGO DE COMPOSTELA<br>A CORUÑA 91                                                                                                    | AUTOS GONZALEZ, S.L.<br>CARPINTERIA ANTONIO FERNANDEZ, S.L.<br>SARCIA VAZOUEZ ANTONIO<br>MONTE KALAMUA, S.A.<br>NELOS CAR, S.L.<br>ORENSANA DE BEBIDAS, S.L.<br>TRAVIACAR, S.L.<br>TRAVIACAR, S.L.<br>DISTANCIA A LAS PRINCIPALES LOCALIDADES DESDE RIBADAVIA (OURENSE)<br>Município Provincia Kons.<br>CORUÑA (A) A CORUÑA 175<br>FERROL A CORUÑA 193<br>SANTIAGO DE COMPOSTELA A CORUÑA 91<br>UNGO 112                                                                                                    | AUTOS GONZALEZ, S.L.<br>CARDINTERIA ANTONIO FERNANDEZ, S.L.<br>SARCIA VAZOUEZ ANTONIO<br>MONTE KALAMUA, S.A.<br>NELOS CAR, S.L.<br>ORENSANA DE BEBIDAS, S.L.<br>TRAVIACAR, S.L.<br>TRAVIACAR, S.L.<br>DISTANCIA A LAS PRINCIPALES LOCALIDADES DESDE RIBADAVIA (OURENSE)<br>Municipio Provincia Kms.<br>CORUÑA (A) A CORUÑA 175<br>FEROL A CORUÑA 193<br>SANTIAGO DE COMPOSTELA A CORUÑA 91<br>LUGO LUGO 113                                                                                                    | AUTOS GONZALEZ, S.L.<br>CARRINTERIA ANTONIO FERNANDEZ, S.L.<br>SARCIA VAZOUEZ ANTONIO<br>MONTE KALAMUA, S.A.<br>NELOS CAR, S.L.<br>ORENSANA DE BEBIDAS, S.L.<br>TRAVIACAR, S.L.<br>DISTANCIA A LAS PRINCIPALES LOCALIDADES DESDE RIBADAVIA (OURENSE)<br>Municipio Provincia Kms.<br>CORUÑA (A) A CORUÑA 175<br>FERROL<br>SANTIAGO DE COMPOSTELA A CORUÑA 91<br>LUGO LUGO 113                                                                                                    | AUTOS GONZALEZ, S.L.<br>CARPINTERIA ANTONIO FERNANDEZ, S.L.<br>SARCIA VAZOUEZ ANTONIO<br>MONTE KALAMUA, S.A.<br>NELOS CAR, S.L.<br>ORENSANA DE BEBIDAS, S.L.<br>TRAVIACAR, S.L.<br>TRAVIACAR, S.L.<br>NELOS CAR, S.L.<br>ORENSANA DE BEBIDAS, S.L.<br>TRAVIACAR, S.L.<br>TRAVIACAR, S.L.<br>NORTONIO<br>DISTANCIA A LAS PRINCIPALES LOCALIDADES DESDE RIBADAVIA (OURENSE)<br>NORTONIO<br>NORTONIO<br>NORTONICIONIO<br>NORTONIO<br>NORTONICIO<br>NORTONIO<br>NORTONIO<br>NORTONIO<br>NORTONIO<br>NO | AUTOS GONZALEZ, S.L.<br>CARPINTERIA ANTONIO FERNANDEZ, S.L.<br>GARCIA VAZOUEZ ANTONIO<br>MONTE KALAMUA, S.A.<br>NELOS CAR, S.L.<br>ORENSANA DE BEBIDAS, S.L.<br>TRAVIACAR, S.L.<br>TRAVIACAR, S.L.<br>DISTANCIA A LAS PRINCIPALES LOCALIDADES DESDE RIBADAVIA (OURENSE)<br>Municipio Provincia Knis.<br>CORUÑA (A) A CORUÑA 175<br>FERROL A CORUÑA 193<br>SANTIAGO DE COMPOSTELA A CORUÑA 91<br>LUGO LUGO 113                                                                                                    |
| CARDINTERIA ANTONIO FERNANDEZ, S.L.<br>SARCIA VAZQUEZ ANTONIO<br>MONTE KALAMUA, S.A.<br>NELOS CAR, S.L.<br>ORENSANA DE BEBIDAS, S.L.<br>TRAVIACAR, S.L.<br>TRAVIACAR, S.L.<br>DISTANCIA A LAS PRINCIPALES LOCALIDADES DESDE RIBADAVIA (OURENSE)<br>Municipio Provincia Kms.<br>CORUÑA (A) A CORUÑA 175<br>FERROL A CORUÑA 193                                                                                                    | CARPINTERIA ANTONIO FERNANDEZ, S.L.<br>GARCIA VAZOUEZ ANTONIO<br>MONTE KALAMUA, S.A.<br>NELOS CAR. S.L.<br>ORENSANA DE BEBIDAS, S.L.<br>TRAVIACAR, S.L.<br>TRAVIACAR, S.L.<br>DISTANCIA A LAS PRINCIPALES LOCALIDADES DESDE RIBADAVIA (OURENSE)<br>Nunicipio Provincia Kms.<br>CORUÑA (A) A CORUÑA 175<br>FEROL A CORUÑA 193<br>SANTIAGO DE COMPOSTELA A CORUÑA 91                                                                                                    | CARPINTERIA ANTONIO FERNANDEZ, SL.<br>GARCIA VAZQUEZ ANTONIO<br>MONTE KALAMUA, S.A.<br>NELOS CAR, S.L.<br>ORENSANA DE BEDIDAS, S.L.<br>TRAVIACAR, S.L.<br>TRAVIACAR, S.L.<br>DISTANCIA A LAS PRINCIPALES LOCALIDADES DESDE RIBADAVIA (OURENSE)<br>Municipio Provincia Kms.<br>CORUÑA (A) A CORUÑA 175<br>FERROL A CORUÑA 193<br>SANTIAGO DE COMPOSTELA A CORUÑA 91                                                                                                    | CARPINITERIA ANTONIO FERNANDEZ, SL,<br>SARCIA VAZOUEZ ANTONIO<br>MONTE KALAMUA, S.A,<br>NELOS CAR, S.L.<br>ORENSANA DE BEBIDAS, S.L.<br>TRAVIACAR, S.L.<br>TRAVIACAR, S.L.<br>DISTANCIA A LAS PRINCIPALES LOCALIDADES DESDE RIBADAYIA (OURENSE)<br>NUMBER OF CONTINUES OF CONTINUES OF CO                                                                                                    | CARPINTERIA ANTONIO FERNANDEZ, S.L.<br>GARCIA VAZQUEZ ANTONIO<br>MONTE KALAMUA, S.A.<br>NELOS CAR, S.L.<br>ORENSANA DE BEBIDAS, S.L.<br>TRAVIACAR, S.L.<br>TRAVIACAR, S.L.<br>DISTANCIA A LAS PRINCIPALES LOCALIDADES DESDE RIBADAVIA (OURENSE)<br>NUMERICA A CORUÑA 175<br>FERROL<br>A CORUÑA (A)<br>FERROL<br>A CORUÑA 193<br>SANTIAGO DE COMPOSTELA<br>A CORUÑA 91                                                                                                    | CARPINITERIA ANTONIO FERNANDEZ, S.L.<br>SARCIA VAZOUEZ ANTONIO<br>MONTE KALAMUA, S.A.<br>NELOS CAR, S.L.<br>ORENSANA DE BEBIDAS, S.L.<br>TRAVIACAR, S.L.<br>TRAVIACAR, S.L.<br>MUNICIPIALES LOCALIDADES DESDE RIBADAVIA (OURENSE)<br>MUNICIPIA A LAS PRINCIPALES LOCALIDADES DESDE RIBADAVIA (OURENSE)<br>MUNICIPIA<br>CORUÑA (A)<br>FERROL<br>A CORUÑA 193<br>SANTIAGO DE COMPOSTELA<br>A CORUÑA 91<br>UNO                                                                                                    | CARPINTERIA ANTONIO FERNANDEZ, S.L.<br>GARCIA VAZQUEZ ANTONIO<br>MONTE KALAMUA, S.A.<br>NELOS CAR, S.L.<br>ORENSANA DE BEBIDAS, S.L.<br>TRAVIACAR, S.L.<br>TRAVIACAR, S.L.<br>TRAVIACAR, S.L.<br>Municipio Provincia Kns.<br>CORUÑA (A) A CORUÑA 175<br>FERROL A CORUÑA 193<br>SANTIAGO DE COMPOSTELA A CORUÑA 91                                                                                                    | CARPINTERIA ANTONIO FERNANDEZ, S.L.<br>SARCIA VAZOUEZ ANTONIO<br>MONTE KALAMUA, S.A.<br>NELOS CAR, S.L.<br>ORENSANA DE BEBIDAS, S.L.<br>TRAVIACAR, S.L.<br>TRAVIACAR, S.L.<br>DISTANCIA A LAS PRINCIPALES LOCALIDADES DESDE RIBADAVIA (OURENSE)<br>Municipio Provincia Kms.<br>CORUÑA (A) A CORUÑA 175<br>FERROL A CORUÑA 193<br>SANTIAGO DE COMPOSTELA A CORUÑA 91<br>UNDO                                                                                                    | CARPINTERIA ANTONIO FERNANDEZ, S.L.<br>SARCIA VAZOUEZ ANTONIO<br>MONTE KALAMUA, S.A.<br>NELOS CAR, S.L.<br>ORENSANA DE BEBIDAS, S.L.<br>TRAVIACAR, S.L.<br>TRAVIACAR, S.L.<br>Municipio Provincia Kms.<br>CORUÑA (A) A CORUÑA 175<br>FEROL A CORUÑA 193<br>SANTIAGO DE COMPOSTELA A CORUÑA 91<br>LUGO LUGO 113                                                                                                    | CARDINTERIA ANTONIO FERNANDEZ, S.L.<br>GARCIA VAZQUEZ ANTONIO<br>MONTE KALAMUA, S.A.<br>NELOS CAR. S.L.<br>ORENSANA DE BEBIDAS, S.L.<br>TRAVIACAR, S.L.<br>TRAVIACAR, S.L.<br>DISTANCIA A LAS PRINCIPALES LOCALIDADES DESDE RIBADAVIA (OURENSE)<br>Municipio Provincia Kms.<br>CORUÑA (A) A CORUÑA 175<br>FERROL<br>SANTIAGO DE COMPOSTELA A CORUÑA 91<br>LUGO LUGO 113                                                                                                    | CARPINTERIA ANTONIO FERNANDEZ, S.L.<br>GARCIA VAZQUEZ ANTONIO<br>MONTE KALAMUA, S.A.<br>NELOS CAR, S.L.<br>ORENSANA DE BEBIDAS, S.L.<br>TRAVIACAR, S.L.<br>TRAVIACAR, S.L.<br>MUNICIPIO E CONTRACTOR SUBSECTION CONTRACTOR SUBSECTION CONTRACTOR SUBOR SUBSECTION CONTRACTOR SUBSECTIO                                                                                                    | CARPINTERIA ANTONIO FERNANDEZ, S.L.<br>GARCIA VAZQUEZ ANTONIO<br>MONTE KALAMUA, S.A.<br>NELOS CAR, S.L.<br>ORENSANA DE BEBIDAS, S.L.<br>TRAVIACAR, S.L.<br>TRAVIACAR, S.L.<br>ORENSANA DE BEBIDAS, S.L.<br>TRAVIACAR, S.L.<br>CORUÑA (A) A LAS PRINCIPALES LOCALIDADES DESDE RIBADAVIA (OURENSE)<br>Municipio Provincia Knis.<br>CORUÑA (A) A CORUÑA 175<br>FERROL A CORUÑA 193<br>SANTIAGO DE COMPOSTELA A CORUÑA 91<br>LUGO LUGO 113                                                                                                    |
| MONTE KLAMUA, S.A.         MONTE KLAMUA, S.A.         NELOS CAR, S.L.         ORENSANA DE BEBIDAS, S.L.         TRAVIACAR, S.L.         TRAVIACAR, S.L.         OBSTANCIA A LAS PRINCIPALES LOCALIDADES DESDE RIBADAVIA (OURENSE)         Municipio       Provincia         CORUÑA (A)       A CORUÑA         FERROL       A CORUÑA                                                                                                    | MONTE KALAMUA, SIA,<br>MONTE KALAMUA, SIA,<br>NELOS CAR, SIL,<br>ORENSANA DE BEBIDAS, SIL,<br>TRAVIACAR, SIL,<br>TRAVIACAR, SIL,<br>DISTANCIA A LAS PRINCIPALES LOCALIDADES DESDE RIBADAVIA (OURENSE)<br>Município Provincia Kms.<br>CORUÑA (A) A CORUÑA 175<br>FERROL A CORUÑA 193<br>SANTIAGO DE COMPOSTELA A CORUÑA 91                                                                                                    | MONTE KALAMUA, SA,<br>MONTE KALAMUA, SA,<br>NELOS CAR, S.L.<br>ORENSANA DE BEBIDAS, S.L.<br>TRAVIACAR, S.L.<br>TRAVIACAR, S.L.<br>MUNICIPIO<br>NOTE NOTE NOTED AND A CORUÑA 175<br>FERROL<br>SANTIAGO DE COMPOSTELA A CORUÑA 91                                                                                                    | MONTE KALAMUA, S.A.<br>MONTE KALAMUA, S.A.<br>NELOS CAR, S.L.<br>ORENSANA DE BEBIDAS, S.L.<br>TRAVIACAR, S.L.<br>TRAVIACAR, S.L.<br>NELOS CAR, S.L.<br>TRAVIACAR, S.L.<br>TRAVIACAR, S.L.                                                                                                    | MONTE KALAMUA, S.A.<br>NELOS CAR, S.L.<br>ORENSANA DE BEBIDAS, S.L.<br>TRAVIACAR, S.L.<br>TRAVIACAR, S.L.<br>DISTANCIA A LAS PRINCIPALES LOCALIDADES DESDE RIBADAVIA (OURENSE)<br>Nunicipio Provincia Kns.<br>CORUÑA (A) A CORUÑA 175<br>FERROL A CORUÑA 193<br>SANTIAGO DE COMPOSTELA A CORUÑA 91                                                                                                    | MONTE KALAMUA, SIA,         MONTE KALAMUA, SIA,         NELOS CAR, S.L.         ORENSANA DE BEBIDAS, S.L.         TRAVIACAR, S.L.         TRAVIACAR, S.L.         ORENSANA DE BEBIDAS, S.L.         TRAVIACAR, S.L.         ORENSANA DE BEBIDAS, S.L.         TRAVIACAR, S.L.         TRAVIACAR, S.L.         ORENSE         Municipio         Provincia         CORUÑA (A)         FERROL         SANTIAGO DE COMPOSTELA         A CORUÑA         91         UNO                                                                                                    | MONTE KALAMUA, SIA,         MONTE KALAMUA, SIA,         NELOS CAR, SIL,         ORENSANA DE BEBIDAS, SL,         TRAVIACAR, SIL,         TRAVIACAR, SIL,         ORENSANA DE BEBIDAS, SL,         TRAVIACAR, SIL,         TRAVIACAR, SIL,                                                                                                    | MONTE KALAMUA, SIA,         MONTE KALAMUA, SIA,         NELOS CAR, S.L.         ORENSANA DE BEBIDAS, SIL.         TRAVIACAR, SIL.         TRAVIACAR, SIL.         OCRUÑA (A)         Provincia         Kms.         CORUÑA (A)         PERROL         A CORUÑA         SANTIAGO DE COMPOSTELA         A CORUÑA         UIGO         UIGO                                                                                                    | MONTE KLAMUA, SA,         MONTE KLAMUA, SA,         NELOS CAR, S.L.         ORENSANA DE BEBIDAS, S.L.         TRAVIACAR, S.L.         TRAVIACAR, S.L.         ORTONICIA A LAS PRINCIPALES LOCALIDADES DESDE RIBADAVIA (OURENSE)         Municipio       Provincia         Kms.         CORUÑA (A)       A CORUÑA         FERROL       A CORUÑA         SANTIAGO DE COMPOSTELA       A CORUÑA         ULIGO       ULIGO                                                                                                    | MONTE KALAMUA, SI,A         MONTE KALAMUA, SI,A         NELOS CAR, SL,         ORENSANA DE BEBIDAS, SL,         TRAVIACAR, SL,         TRAVIACAR, SL,         ORUÑA (A)         A CORUÑA (A)         FEROL         SANTIAGO DE COMPOSTELA         LUGO         LUGO                                                                                                    | MONTE KALAMUA, S.A.         MONTE KALAMUA, S.A.         NELOS CAR, S.L.         ORENSANA DE BEBIDAS, S.L.         TRAVIACAR, S.L.         TRAVIACAR, S.L.         ORENSANA DE BEBIDAS, S.L.         TRAVIACAR, S.L.         ORENSANA DE BEBIDAS, S.L.         TRAVIACAR, S.L.         ORENSANA DE BEBIDAS, S.L.         TRAVIACAR, S.L.         ORENSANA DE BEBIDAS, S.L.         TRAVIACAR, S.L.         NELOS CORUÑA (A LAS PRINCIPALES LOCALIDADES DESDE RIBADAVIA (OURENSE)         Municipio       Provincia         Kms.       CORUÑA (A)         A CORUÑA A       175         PERROL       A CORUÑA       193         SANTIAGO DE COMPOSTELA       A CORUÑA       91         LUGO       113                                                                                                    | MONTE KALAMUA, SI,A         MONTE KALAMUA, SI,A         NELOS CAR, S.L.         ORENSANA DE BEBIDAS, S.L.         TRAVIACAR, S.L.         TRAVIACAR, S.L.         OCORUÑA (A)         A CORUÑA (A)         A CORUÑA (A)         SANTIAGO DE COMPOSTELA         A CORUÑA         LUGO                                                                                                    |
| NELOS CAR, S.L.         ORENSANA DE BEBIDAS, S.L.         TRAVIACAR, S.L.         DISTANCIA A LAS PRINCIPALES LOCALIDADES DESDE RIBADAVIA (OURENSE)         Municipio       Provincia         CORUÑA (A)       A CORUÑA       175         FERROL       A CORUÑA       193                                                                                                    | NELOS CAR, S.L.         ORENSAMA DE BEBIDAS, S.L.         TRAVIACAR, S.L.         DISTANCIA A LAS PRINCIPALES LOCALIDADES DESDE RIBADAVIA (OURENSE)         Municipio       Provincia         CORUÑA (A)       A CORUÑA       175         FERROL       A CORUÑA       193         SANTIASO DE COMPOSTELA       A CORUÑA       91                                                                                                    | NELOS CAR, S.L.         ORENSANA DE BEBIDAS, S.L.         TRAVIACAR, S.L.         TRAVIACAR, S.L.         TRAVIACAR, S.L.         TRAVIACAR, S.L.         TRAVIACAR, S.L.         TRAVIACAR, S.L.         TRAVIACAR, S.L.         TRAVIACAR, S.L.         TRAVIACAR, S.L.         TRAVIACAR, S.L.         TRAVIACAR, S.L.         TRAVIACAR, S.L.         TRAVIACAR, S.L.         MUNICIPALES LOCALIDADES DESDE RIBADAVIA (OURENSE)         MUNICIPALES LOCALIDADES DESDE RIBADAVIA (OURENSE)         MUNICIPALES LOCALIDADES DESDE RIBADAVIA (OURENSE)         MUNICIPALES LOCALIDADES DESDE RIBADAVIA (OURENSE)         MUNICIPALES LOCALIDADES DESDE RIBADAVIA (OURENSE)         MUNICIPALES LOCALIDADES DESDE RIBADAVIA (OURENSE)         MUNICIPALES LOCALIDADES DESDE RIBADAVIA (OURENSE)         MUNICIPALES LOCALIDADES DESDE RIBADAVIA (OURENSE)         MUNICIPALES LOCALIDADES DESDE RIBADAVIA (OURENSE)         MUNICIPALES LOCALIDADES DESDE RIBADAVIA (OURENSE)         SANTIAGO DE COMPOSTELA         A CORUÑA       91                                                                                                    | NELOS CAR, S.L.         ORENSANA DE BEBIDAS, S.L.         TRAVIACAR, S.L.         ODISTANCIA A LAS PRINCIPALES LOCALIDADES DESDE RIBADAVIA (OURENSE)         Neuros de la coruña (a)         Nunicipio       Provincia         Kins-         CORUÑA (A)       A CORUÑA         FERROL       A CORUÑA       193         SANTIAGO DE COMPOSTELA       A CORUÑA       91                                                                                                    | NELOS CAR, S.L.         ORENSANA DE BEBIDAS, S.L.         TRAVIACAR, S.L.         ODISTANCIA A LAS PRINCIPALES LOCALIDADES DESDE RIBADAVIA (OURENSE)         Municipio       Provincia         CORUÑA (A)       A CORUÑA       175         FERROL       A CORUÑA       193         SANTIAGO DE COMPOSTELA       A CORUÑA       91                                                                                                    | NELOS CAR, S.L.         ORENSANA DE BEBIDAS, S.L.         TRAVIACAR, S.L.         TRAVIACAR, S.L.         DISTANCIA A LAS PRINCIPALES LOCALIDADES DESDE RIBADAVIA (OURENSE)         Municipio       Provincia       Kms.         CORUÑA (A)       A CORUÑA       175         FERROL       A CORUÑA       193         SANTIAGO DE COMPOSTELA       A CORUÑA       91         UNO       110       100                                                                                                    | NELOS CAR, S.L.         ORENSANA DE BEBIDAS, S.L.         TRAVIACAR, S.L.         TRAVIACAR, S.L.         DISTANCIA A LAS PRINCIPALES LOCALIDADES DESDE RIBADAVIA (OURENSE)         Municipio       Provincia         CORUÑA (A)       A CORUÑA       175         FERROL       A CORUÑA       193         SANTIAGO DE COMPOSTELA       A CORUÑA       91         UNDO       UNDO       110                                                                                                    | NELOS CAR, S.L.         ORENSANA DE BEBIDAS, S.L.         TRAVIACAR, S.L.         ODISTANCIA A LAS PRINCIPALES LOCALIDADES DESDE RIBADAVIA (OURENSE)         Municipio       Provincia       Kms.         CORUÑA (A)       A CORUÑA       193         SANTIAGO DE COMPOSTELA       A CORUÑA       91         UNGO       112                                                                                                    | NELOS CAR, S.L.         ORENSANA DE BEBIDAS, S.L.         TRAVIACAR, S.L.         TRAVIACAR, S.L.         OISTANCIA A LAS PRINCIPALES LOCALIDADES DESDE RIBADAVIA (OURENSE)         Municipio       Provincia       Kms.         CORUÑA (A)       A CORUÑA       175         FERROL       A CORUÑA       193         SANTIAGO DE COMPOSTELA       A CORUÑA       91         LUGO       LUGO       113                                                                                                    | NELOS CAR, S.L.         ORENSANA DE BEBIDAS, S.L.         TRAVIACAR, S.L.         ORININA (A)         Municipio       Provincia         CORUÑA (A)       A CORUÑA       175         FEROL       A CORUÑA       193         SANTIAGO DE COMPOSTELA       A CORUÑA       91         LUGO       LUGO       113                                                                                                    | NELOS CAR, S.L.         ORENSANA DE BEBIDAS, S.L.         TRAVIACAR, S.L.         ODISTANCIA A LAS PRINCIPALES LOCALIDADES DESDE RIBADAVIA (OURENSE)         Municipio       Provincia       Kms.         CORUÑA (A)       A CORUÑA       175         FERROL       A CORUÑA       193         SANTIAGO DE COMPOSTELA       A CORUÑA       91         LUGO       LUGO       113                                                                                                    | NELOS CAR, S.L.         ORENSANA DE BEBIDAS, S.L.         TRAVIACAR, S.L.         ODISTANCIA A LAS PRINCIPALES LOCALIDADES DESDE RIBADAVIA (OURENSE)         Municipio       Provincia         CORUÑA (A)       A CORUÑA       175         FERROL       A CORUÑA       173         SANTIAGO DE COMPOSTELA       A CORUÑA       91         LUGO       LUGO       113                                                                                                    |
| ORENSANA DE BEBIDAS, S.L.<br>TRAVIACAR, S.L.<br>DISTANCIA A LAS PRINCIPALES LOCALIDADES DESDE RIBADAVIA (OURENSE)<br>Municipio Provincia Kms.<br>CORUÑA (A) A CORUÑA 175<br>FERROL A CORUÑA 193                                                                                                    | ORENSANA DE BEBIDAS, S.L.         TRAVIACAR, S.L.         DISTANCIA A LAS PRINCIPALES LOCALIDADES DESDE RIBADAVIA (OURENSE)         Municipio         Provincia         Kms.         CORUÑA (A)         Provincia         Kms.         CORUÑA (A)         A CORUÑA         Provincia         Kms.         CORUÑA (A)         A CORUÑA         Provincia                                                                                                    | ORENSANA DE BEBIDAS, S.L.         TRAVIACAR. S.L.         DISTANCIA A LAS PRINCIPALES LOCALIDADES DESDE RIBADAVIA (OURENSE)         Municipio         Provincia         Municipio       Provincia         Kms.       CORUÑA (A)       A CORUÑA       173         FERROL       A CORUÑA       193       SANTIAGO DE COMPOSTELA       A CORUÑA       91                                                                                                    | ORENSANA DE BEBIDAS, S.L.         TRAVIACAR, S.L.         DISTANCIA A LAS PRINCIPALES LOCALIDADES DESDE RIBADAVIA (OURENSE)         Municipio       Provincia         CORUÑA (A)       A CORUÑA       175         FERROL       A CORUÑA       193         SANTIAGO DE COMPOSTELA       A CORUÑA       91                                                                                                    | ORENSANA DE BEBIDAS, S.L.         TRAVIACAR, S.L.         DISTANCIA A LAS PRINCIPALES LOCALIDADES DESDE RIBADAVIA (OURENSE)         Municipio       Provincia       Kms.         CORUÑA (A)       A CORUÑA       175         FERROL       A CORUÑA       193         SANTIAGO DE COMPOSTELA       A CORUÑA       91                                                                                                    | ORENSANA DE BEBIDAS, S.L.         TRAVIACAR, S.L.         DISTANCIA A LAS PRINCIPALES LOCALIDADES DESDE RIBADAVIA (OURENSE)         Municipio       Provincia         CORUÑA (A)       A CORUÑA       175         FERROL       A CORUÑA       193         SANTIAGO DE COMPOSTELA       A CORUÑA       91         UNDO       UNDO       112                                                                                                    | ORENSANA DE BEBIDAS, S.L.         TRAVIACAR, S.L.         DISTANCIA A LAS PRINCIPALES LOCALIDADES DESDE RIBADAVIA (OURENSE)         Municipio       Provincia         CORUÑA (A)       A CORUÑA       175         FERROL       A CORUÑA       193         SANTIAGO DE COMPOSTELA       A CORUÑA       91         UNDO       UNDO       112                                                                                                    | ORENSANA DE REDIDAS, S.L.         TRAVIACAR, S.L.         DISTANCIA A LAS PRINCIPALES LOCALIDADES DESDE RIBADAVIA (OURENSE)         Municipio       Provincia         Kms.         CORUÑA (A)       A CORUÑA         FERROL       A CORUÑA       193         SANTIAGO DE COMPOSTELA       A CORUÑA       91         UMO       112                                                                                                    | ORENSANA DE BEBIDAS, S.L.         TRAVIACAR, S.L.         DISTANCIA A LAS PRINCIPALES LOCALIDADES DESDE RIBADAVIA (OURENSE)         Municipio       Provincia         Kms.         CORUÑA (A)       A CORUÑA       175         FERROL       A CORUÑA       193         SANTIAGO DE COMPOSTELA       A CORUÑA       91         LUGO       LUGO       113                                                                                                    | ORENSANA DE BEBIDAS, S.L.         TRAVIACAR, S.L.         DISTANCIA A LAS PRINCIPALES LOCALIDADES DESDE RIBADAVIA (OURENSE)         Municipio       Provincia       Kms.         CORUÑA (A)       A CORUÑA       175         FERROL       A CORUÑA       193         SANTIAGO DE COMPOSTELA       A CORUÑA       91         LUGO       LUGO       113                                                                                                    | ORENSANA DE BEBIDAS, S.L.         TRAVIACAR, S.L.         DISTANCIA A LAS PRINCIPALES LOCALIDADES DESDE RIBADAVIA (OURENSE)         Municipio       Provincia       Kms.         CORUÑA (A)       A CORUÑA       175         FERROL       A CORUÑA       193         SANTIAGO DE COMPOSTELA       A CORUÑA       91         LUGO       LUGO       113                                                                                                    | ORENSANA DE BEBIDAS, S.L.         TRAVIACAR, S.L.         DISTANCIA A LAS PRINCIPALES LOCALIDADES DESDE RIBADAVIA (OURENSE)         Municipio       Provincia       Knis.         CORUÑA (A)       A CORUÑA       175         FERROL       A CORUÑA       193         SANTIAGO DE COMPOSTELA       A CORUÑA       91         LUGO       LUGO       113                                                                                                    |
| IRAVIACAR, SL         DISTANCIA A LAS PRINCIPALES LOCALIDADES DESDE RIBADAVIA (OURENSE)         Municipio       Provincia       Kms.         CORUÑA (A)       A CORUÑA       175         FERROL       A CORUÑA       193                                                                                                    | Introductor, s.L.         DISTANCIA A LAS PRINCIPALES LOCALIDADES DESDE RIBADAVIA (OURENSE)         Municipio       Provincia         Coruña (a)       A coruña       175         FERROL       A coruña       193         SANTIASO DE COMPOSTELA       A coruña       91                                                                                                    | ITAVIACAR, SIL         ITAVIACAR, SIL         DISTANCIA A LAS PRINCIPALES LOCALIDADES DESDE RIBADAVIA (OURENSE)         Municipio       Provincia       Kms.         CORUÑA (A)       Provincia       Kms.         FERROL       A CORUÑA       173         SANTIAGO DE COMPOSTELA       A CORUÑA       193                                                                                                    | Inaviaca, sil         DISTANCIA A LAS PRINCIPALES LOCALIDADES DESDE RIBADAVIA (OURENSE)         Municipio       Provincia         CORUÑA (A)       A CORUÑA         FERROL       A CORUÑA         SANTIAGO DE COMPOSTELA       A CORUÑA                                                                                                    | Municipio       Provincia       Kms.         CORUÑA (A)       A CORUÑA       175         FERROL       A CORUÑA       193         SANTIAGO DE COMPOSTELA       A CORUÑA       91                                                                                                    | Municipio       Provincia       Kms.         CORUÑA (A)       A CORUÑA       175         FERROL       A CORUÑA       193         SANTIAGO DE COMPOSTELA       A CORUÑA       91                                                                                                    | Introduction       Introduction         Municipio       Provincia       Kms.         CORUÑA (A)       A CORUÑA       175         FERROL       A CORUÑA       193         SANTIAGO DE COMPOSTELA       A CORUÑA       91         UNO       110       100                                                                                                    | Municipio       Provincia       Kms.         CORUÑA (A)       A CORUÑA       175         FERROL       A CORUÑA       193         SANTIAGO DE COMPOSTELA       A CORUÑA       91         UNDO       112                                                                                                    | Municipio       Provincia       Kms.         CORUÑA (A)       A CORUÑA       175         FERROL       A CORUÑA       193         SANTIAGO DE COMPOSTELA       A CORUÑA       91         LUGO       LUGO       113                                                                                                    | Municipio       Provincia       Kms.         CORUÑA (A)       A CORUÑA       175         FERROL       A CORUÑA       193         SANTIAGO DE COMPOSTELA       A CORUÑA       91         LUGO       LUGO       113                                                                                                    | Municipio       Provincia       Kms.         CORUÑA (A)       A CORUÑA       175         PERROL       A CORUÑA       193         SANTIAGO DE COMPOSTELA       A CORUÑA       91         LUGO       LUGO       113                                                                                                    | Municipio       Provincia       Knis.         CORUÑA (A)       A CORUÑA       175         FERROL       A CORUÑA       193         SANTIAGO DE COMPOSTELA       A CORUÑA       91         LUGO       LUGO       113                                                                                                    |
| Municipio         Provincia         Kms.           CORUÑA (A)         A CORUÑA         175           FERROL         A CORUÑA         193                                                                                                    | Municipio         Provincia         Kms.           CORUÑA (A)         A CORUÑA         175           FERROL         A CORUÑA         193           SANTIAGO DE COMPOSTELA         A CORUÑA         91                                                                                                    | Municipio     Provincia     Kms.       CORUÑA (A)     A CORUÑA     175       FERROL     A CORUÑA     193       SANTIAGO DE COMPOSTELA     A CORUÑA     91                                                                                                    | Municipio     Provincia     Kms.       CORUÑA (A)     A CORUÑA     175       FERROL     A CORUÑA     193       SANTIAGO DE COMPOSTELA     A CORUÑA     91                                                                                                    | Município     Provincia     Kms.       CORUÑA (A)     A CORUÑA     175       FERROL     A CORUÑA     193       SANTIAGO DE COMPOSTELA     A CORUÑA     91                                                                                                    | Municipio     Provincia     Kms.       CORUÑA (A)     A CORUÑA     175       FERROL     A CORUÑA     193       SANTIAGO DE COMPOSTELA     A CORUÑA     91                                                                                                    | Municipio         Provincia         Kms.           CORUÑA (A)         A CORUÑA         175           FERROL         A CORUÑA         193           SANTIAGO DE COMPOSTELA         A CORUÑA         91                                                                                                    | Municipio         Provincia         Kms.           CORUÑA (A)         A CORUÑA         175           FERROL         A CORUÑA         193           SANTIAGO DE COMPOSTELA         A CORUÑA         91           LUGO         112                                                                                                    | Municipio         Provincia         Kms.           CORUÑA (A)         A CORUÑA         175           FERROL         A CORUÑA         193           SANTIAGO DE COMPOSTELA         A CORUÑA         91           LUGO         LUGO         113                                                                                                    | Municipio     Provincia     Kms.       CORUÑA (A)     A CORUÑA     175       FERROL     A CORUÑA     193       SANTIAGO DE COMPOSTELA     A CORUÑA     91       LUGO     113                                                                                                    | MunicipioProvinciaKms.CORUÑA (A)A CORUÑA175FERROLA CORUÑA193SANTIAGO DE COMPOSTELAA CORUÑA91LUGOLUGO113                                                                                                    | MunicipioProvinciaKms.CORUÑA (A)A CORUÑA175FERROLA CORUÑA193SANTIAGO DE COMPOSTELAA CORUÑA91LUGOLUGO113                                                                                                    |
| CORUÑA (A) A CORUÑA 175<br>FERROL A CORUÑA 193                                                                                                    | CORUÑA (A)         A CORUÑA         175           FERROL         A CORUÑA         193           SANTIAGO DE COMPOSTELA         A CORUÑA         91                                                                                                    | CORUÑA (A)     A CORUÑA     175       FERROL     A CORUÑA     193       SANTIAGO DE COMPOSTELA     A CORUÑA     91                                                                                                    | CORUÑA (A)     A CORUÑA     175       FERROL     A CORUÑA     193       SANTIAGO DE COMPOSTELA     A CORUÑA     91                                                                                                    | CORUÑA (A) A CORUÑA 175<br>FERROL A CORUÑA 193<br>SANTIAGO DE COMPOSTELA A CORUÑA 91                                                                                                    | CORUÑA (A) A CORUÑA 175<br>FERROL A CORUÑA 193<br>SANTIAGO DE COMPOSTELA A CORUÑA 91                                                                                                    | CORUÑA (A) A CORUÑA 175<br>FERROL A CORUÑA 193<br>SANTIAGO DE COMPOSTELA A CORUÑA 91                                                                                                    | CORUÑA (A)         A CORUÑA         175           FERROL         A CORUÑA         193           SANTIAGO DE COMPOSTELA         A CORUÑA         91           UIGO         112                                                                                                    | CORUÑA (A)         A CORUÑA         175           FERROL         A CORUÑA         193           SANTIAGO DE COMPOSTELA         A CORUÑA         91           LUGO         LUGO         113                                                                                                    | CORUÑA (A)         A CORUÑA         175           FERROL         A CORUÑA         193           SANTIAGO DE COMPOSTELA         A CORUÑA         91           LUGO         LUGO         113                                                                                                    | CORUÑA (A)     A CORUÑA     175       FERROL     A CORUÑA     193       SANTIAGO DE COMPOSTELA     A CORUÑA     91       LUGO     LUGO     113                                                                                                    | CORUÑA (A)     A CORUÑA     175       FERROL     A CORUÑA     193       SANTIAGO DE COMPOSTELA     A CORUÑA     91       LUGO     LUGO     113                                                                                                    |
| FERROL A CORUNA 193                                                                                                    | FERROL A CORUNA 193<br>SANTIAGO DE COMPOSTELA A CORUÑA 91                                                                                                    | FERROL A CORUNA 193<br>SANTIAGO DE COMPOSTELA A CORUÑA 91                                                                                                    | FERROL     A CORUNA     193       SANTIAGO DE COMPOSTELA     A CORUÑA     91                                                                                                    | FERROL A CORUNA 193 SANTIAGO DE COMPOSTELA A CORUÑA 91                                                                                                    | FEROL A CORUNA 193 SANTIAGO DE COMPOSTELA A CORUÑA 91 URO 112                                                                                                    | FEROL A CORUNA 193 SANTIAGO DE COMPOSTELA A CORUÑA 91 URO                                                                                                    | FEROL A CORUNA 193 SANTIAGO DE COMPOSTELA A CORUÑA 91 UIGO 112                                                                                                    | FEROL A CORUNA 193<br>SANTIAGO DE COMPOSTELA A CORUÑA 91<br>LUGO LUGO 113                                                                                                    | FEROL A CORUNA 193<br>SANTIAGO DE COMPOSTELA A CORUÑA 91<br>LUGO LUGO 113                                                                                                    | FERROL     A CORUNA     193       SANTIAGO DE COMPOSTELA     A CORUÑA     91       LUGO     LUGO     113                                                                                                    | FERROL     A CORUNA     193       SANTIAGO DE COMPOSTELA     A CORUÑA     91       LUGO     LUGO     113                                                                                                    |
| SANTIAGO DE COMPOSTELA A COPUÑA 91                                                                                                    |                                                                                                    |                                                                                                    |                                                                                                    |                                                                                                    |                                                                                                    |                                                                                                    |                                                                                                    |                                                                                                    | LUGO LUGO 113                                                                                                    | LUGO LUGO 113                                                                                                    |                                                                                                    |
|                                                                                                    |                                                                                                    | 1160 110                                                                                                    | LUGO LUGO 113                                                                                                    | LUGO LUGO 113                                                                                                    | LUGU 113                                                                                                    | LUGV 113                                                                                                    | 113                                                                                                    |                                                                                                    |                                                                                                    |                                                                                                    |                                                                                                    |
| LUGO LUGO 113                                                                                                    | LUGO LUGO 113                                                                                                    | LUGU 113                                                                                                    |                                                                                                    |                                                                                                    |                                                                                                    |                                                                                                    |                                                                                                    |                                                                                                    |                                                                                                    | OURENSE OURENSE 29                                                                                                    | OURENSE Q9                                                                                                    |
| LUGO         LUGO         113           OURENSE         OURENSE         29                                                                                                    | LUGO LUGO 113<br>OURENSE OURENSE 29                                                                                                    | OURENSE OURENSE 29                                                                                                    | OURENSE OURENSE 29                                                                                                    | OURENSE OURENSE 29                                                                                                    | OURENSE OURENSE 29                                                                                                    | OURENSE OURENSE 29                                                                                                    | OURENSE OURENSE 29                                                                                                    | OURENSE OURENSE 29                                                                                                    | OURENSE OURENSE 29                                                                                                    | OKENDE 00KENDE 27                                                                                                    |                                                                                                    |
| LUGO LUGO 113<br>OURENSE OURENSE 29<br>PONTEVEDRA PONTEVEDRA 96                                                                                                    | LUGO LUGO 113<br>OURENSE OURENSE 29<br>PONTEVEDRA PONTEVEDRA 96                                                                                                    | OURENSE     OURENSE     29       PONTEVEDRA     PONTEVEDRA     96                                                                                                    | OURENSE OURENSE 29<br>PONTEVEDRA PONTEVEDRA 96                                                                                                    | OURENSE OURENSE 29<br>PONTEVEDRA PONTEVEDRA 96                                                                                                    | OURENSE OURENSE 29<br>PONTEVEDRA PONTEVEDRA 96                                                                                                    | OURENSE OURENSE 29<br>PONTEVEDRA PONTEVEDRA 96                                                                                                    | OURENSE OURENSE 29<br>PONTEVEDRA PONTEVEDRA 96                                                                                                    | OURENSE OURENSE 29<br>PONTEVEDRA PONTEVEDRA 96                                                                                                    | PONTEVEDRA PONTEVEDRA 96                                                                                                    | PONTEVEDRA PONTEVEDRA 96                                                                                                    | PONTEVEDRA PONTEVEDRA 96                                                                                                    |
| LUGO     LUGO     113       OURENSE     OURENSE     29       PONTEVEDRA     PONTEVEDRA     96       VIGO     PONTEVEDRA     73                                                                                                    | LUGO LUGO 113 OURENSE OURENSE 29 PONTEVEDRA PONTEVEDRA 96 VIGO PONTEVEDRA 73                                                                                                    | OURENSE OURENSE 29<br>PONTEVEDRA PONTEVEDRA 96<br>VIGO PONTEVEDRA 73                                                                                                    | OURENSE OURENSE 29<br>PONTEVEDRA PONTEVEDRA 96<br>VIGO PONTEVEDRA 73                                                                                                    | OURENSE     OURENSE     29       PONTEVEDRA     PONTEVEDRA     96       VIGO     PONTEVEDRA     73                                                                                                    | OURENSE     OURENSE     29       PONTEVEDRA     PONTEVEDRA     96       VIGO     PONTEVEDRA     73                                                                                                    | OURENSE OURENSE 29<br>PONTEVEDRA PONTEVEDRA 96<br>VIGO 73                                                                                                    | OURENSE     OURENSE     29       PONTEVEDRA     PONTEVEDRA     96       VIGO     PONTEVEDRA     73                                                                                                    | OURENSE     OURENSE     29       PONTEVEDRA     PONTEVEDRA     96       VIGO     PONTEVEDRA     73                                                                                                    | VIGO OURENSE OURENSE 29<br>PONTEVEDRA PONTEVEDRA 96<br>VIGO PONTEVEDRA 73                                                                                                    | PONTEVEDRA PONTEVEDRA 96<br>VIGO PONTEVEDRA 73                                                                                                    | PONTEVEDRA PONTEVEDRA 96<br>VIGO PONTEVEDRA 73                                                                                                    |
| LUGO LUGO 113<br>OURENSE OURENSE 29<br>PONTEVEDRA PONTEVEDRA 96<br>VIGO PONTEVEDRA 73                                                                                                    | LUGO LUGO 113<br>OURENSE OURENSE 29<br>PONTEVEDRA PONTEVEDRA 96<br>VIGO PONTEVEDRA 73                                                                                                    | OURENSE OURENSE 29<br>PONTEVEDRA 96<br>VIGO PONTEVEDRA 73                                                                                                    | OURENSE OURENSE 29<br>PONTEVEDRA 96<br>VIGO PONTEVEDRA 73                                                                                                    | OURENSE OURENSE 29<br>PONTEVEDRA 96<br>VIGO PONTEVEDRA 73                                                                                                    | OURENSE OURENSE 29<br>PONTEVEDRA 96<br>VIGO PONTEVEDRA 73                                                                                                    | OURENSE OURENSE 29<br>PONTEVEDRA 96<br>VIGO PONTEVEDRA 73                                                                                                    | OURENSE OURENSE 29<br>PONTEVEDRA 96<br>VIGO PONTEVEDRA 73                                                                                                    | OURENSE OURENSE 29<br>PONTEVEDRA 96<br>VIGO PONTEVEDRA 73                                                                                                    | OUKENSE OURENSE 29<br>PONTEVEDRA 96<br>VIGO PONTEVEDRA 73                                                                                                    | PONTEVEDRA PONTEVEDRA 96<br>VIGO PONTEVEDRA 73                                                                                                    | PONTEVEDRA 96<br>VIGO PONTEVEDRA 73                                                                                                    |
| LUGO LUGO 113<br>OURENSE 0URENSE 29<br>PONTEVEDRA 96<br>VIGO PONTEVEDRA 73                                                                                                    | LUGO LUGO 113<br>OURENSE OURENSE 29<br>PONTEVEDRA PONTEVEDRA 96<br>VIGO PONTEVEDRA 73                                                                                                    | OURENSE OURENSE 29<br>PONTEVEDRA 96<br>VIGO PONTEVEDRA 73                                                                                                    | OURENSE OURENSE 29<br>PONTEVEDRA 96<br>VIGO PONTEVEDRA 73                                                                                                    | OURENSE OURENSE 29<br>PONTEVEDRA 96<br>VIGO PONTEVEDRA 73                                                                                                    | OURENSE 0URENSE 29<br>PONTEVEDRA 96<br>VIGO PONTEVEDRA 73                                                                                                    | OURENSE 0URENSE 29<br>PONTEVEDRA 96<br>VIGO PONTEVEDRA 73                                                                                                    | OURENSE 0URENSE 29<br>PONTEVEDRA 96<br>VIGO PONTEVEDRA 73                                                                                                    | OURENSE OURENSE 29<br>PONTEVEDRA PONTEVEDRA 96<br>VIGO PONTEVEDRA 73                                                                                                    | OUKENSE     OUKENSE     29       PONTEVEDRA     PONTEVEDRA     96       VIGO     PONTEVEDRA     73                                                                                                    | PONTEVEDRA PONTEVEDRA 96<br>VIGO PONTEVEDRA 73                                                                                                    | PONTEVEDRA 96<br>VIGO PONTEVEDRA 73                                                                                                    |
| LUGO LUGO 113<br>OURENSE OURENSE 29<br>PONTEVEDRA 96<br>VIGO PONTEVEDRA 73                                                                                                    | LUGO LUGO 113<br>OURENSE OURENSE 29<br>PONTEVEDRA PONTEVEDRA 96<br>VIGO PONTEVEDRA 73                                                                                                    | OURENSE OURENSE 29<br>PONTEVEDRA 96<br>VIGO PONTEVEDRA 73                                                                                                    | OURENSE OURENSE 29<br>PONTEVEDRA 96<br>VIGO PONTEVEDRA 73                                                                                                    | OURENSE OURENSE 29<br>PONTEVEDRA 96<br>VIGO PONTEVEDRA 73                                                                                                    | OURENSE 0URENSE 29<br>PONTEVEDRA 96<br>VIGO PONTEVEDRA 73                                                                                                    | OURENSE 0URENSE 29<br>PONTEVEDRA 96<br>VIGO PONTEVEDRA 73                                                                                                    | OURENSE 0URENSE 29<br>PONTEVEDRA 96<br>VIGO PONTEVEDRA 73                                                                                                    | OURENSE OURENSE 29<br>PONTEVEDRA 96<br>VIGO PONTEVEDRA 73                                                                                                    | OUKENSE OURENSE 29<br>PONTEVEDRA 96<br>VIGO PONTEVEDRA 73                                                                                                    | PONTEVEDRA PONTEVEDRA 96<br>VIGO PONTEVEDRA 73                                                                                                    | PONTEVEDRA 96<br>VIGO PONTEVEDRA 73                                                                                                    |
| LUGO LUGO 113<br>OURENSE OURENSE 29<br>PONTEVEDRA 96<br>VIGO PONTEVEDRA 73                                                                                                    | LUGO 113<br>OURENSE OURENSE 29<br>PONTEVEDRA PONTEVEDRA 96<br>VIGO PONTEVEDRA 73                                                                                                    | OURENSE OURENSE 29<br>PONTEVEDRA 96<br>VIGO PONTEVEDRA 73                                                                                                    | OURENSE 0URENSE 29<br>PONTEVEDRA 96<br>VIGO PONTEVEDRA 73                                                                                                    | OURENSE OURENSE 29<br>PONTEVEDRA 96<br>VIGO PONTEVEDRA 73                                                                                                    | OURENSE 0URENSE 29<br>PONTEVEDRA 96<br>VIGO PONTEVEDRA 73                                                                                                    | OURENSE 0URENSE 29<br>PONTEVEDRA 96<br>VIGO PONTEVEDRA 73                                                                                                    | OURENSE 0URENSE 29<br>PONTEVEDRA 96<br>VIGO PONTEVEDRA 73                                                                                                    | OURENSE OURENSE 29<br>PONTEVEDRA 96<br>VIGO PONTEVEDRA 73                                                                                                    | OUKENSE     OUKENSE     29       PONTEVEDRA     PONTEVEDRA     96       VIGO     PONTEVEDRA     73                                                                                                    | PONTEVEDRA PONTEVEDRA 96<br>VIGO PONTEVEDRA 73                                                                                                    | PONTEVEDRA 96<br>VIGO PONTEVEDRA 73                                                                                                    |
| LUGO LUGO 113<br>OURENSE 0URENSE 29<br>PONTEVEDRA 96<br>VIGO PONTEVEDRA 73                                                                                                    | LUGO 113<br>OURENSE OURENSE 29<br>PONTEVEDRA PONTEVEDRA 96<br>VIGO PONTEVEDRA 73                                                                                                    | OURENSE OURENSE 29<br>PONTEVEDRA 96<br>VIGO PONTEVEDRA 73                                                                                                    | OURENSE 29<br>PONTEVEDRA 96<br>VISO PONTEVEDRA 73                                                                                                    | OURENSE OURENSE 29<br>PONTEVEDRA 96<br>VIGO PONTEVEDRA 73                                                                                                    | OURENSE 0URENSE 29<br>PONTEVEDRA 96<br>VIGO PONTEVEDRA 73                                                                                                    | OURENSE 0URENSE 29<br>PONTEVEDRA 96<br>VIGO PONTEVEDRA 73                                                                                                    | OURENSE 29<br>PONTEVEDRA 96<br>VIGO PONTEVEDRA 73                                                                                                    | OURENSE 0URENSE 29<br>PONTEVEDRA 96<br>VIGO PONTEVEDRA 73                                                                                                    | OUKENSE 0UKENSE 29<br>PONTEVEDRA 96<br>VIGO PONTEVEDRA 73                                                                                                    | PONTEVEDRA PONTEVEDRA 96<br>VIGO PONTEVEDRA 73                                                                                                    | PONTEVEDRA 96<br>VIGO PONTEVEDRA 73                                                                                                    |
| LUGO LUGO 113<br>OURENSE OURENSE 29<br>PONTEVEDRA 96<br>VIGO PONTEVEDRA 73                                                                                                    | LUGO 113<br>OURENSE OURENSE 29<br>PONTEVEDRA PONTEVEDRA 96<br>VIGO PONTEVEDRA 73                                                                                                    | OURENSE OURENSE 29<br>PONTEVEDRA 96<br>VIGO PONTEVEDRA 73                                                                                                    | OURENSE 29<br>PONTEVEDRA 96<br>VIGO PONTEVEDRA 73                                                                                                    | OURENSE     Q       PONTEVEDRA     96       VIGO     PONTEVEDRA                                                                                                    | OURENSE 0URENSE 29<br>PONTEVEDRA 96<br>VIGO PONTEVEDRA 73                                                                                                    | OURENSE     QURENSE     29       PONTEVEDRA     PONTEVEDRA     96       VIGO     PONTEVEDRA     73                                                                                                    | OURENSE 29<br>PONTEVEDRA 96<br>VIGO PONTEVEDRA 73                                                                                                    | OURENSE OURENSE 29<br>PONTEVEDRA 96<br>VIGO PONTEVEDRA 73                                                                                                    | OUKENSE 00KENSE 29<br>PONTEVEDRA 96<br>VIGO PONTEVEDRA 73                                                                                                    | PONTEVEDRA PONTEVEDRA 96<br>VIGO PONTEVEDRA 73                                                                                                    | PONTEVEDRA 96<br>VIGO PONTEVEDRA 73                                                                                                    |
| LUGO     LUGO     113       OURENSE     OURENSE     29       PONTEVEDRA     PONTEVEDRA     96       VIGO     PONTEVEDRA     73                                                                                                    | LUGO LUGO 113<br>OURENSE OURENSE 29<br>PONTEVEDRA PONTEVEDRA 96<br>VIGO PONTEVEDRA 73                                                                                                    | OURENSE     OURENSE     29       PONTEVEDRA     PONTEVEDRA     96       VIGO     PONTEVEDRA     73                                                                                                    | OURENSE     OURENSE     29       PONTEVEDRA     PONTEVEDRA     96       VIGO     PONTEVEDRA     73                                                                                                    | OURENSE     OURENSE     29       PONTEVEDRA     PONTEVEDRA     96       VIGO     PONTEVEDRA     73                                                                                                    | OURENSE     OURENSE     29       PONTEVEDRA     PONTEVEDRA     96       VIGO     PONTEVEDRA     73                                                                                                    | OURENSE     OURENSE     29       PONTEVEDRA     PONTEVEDRA     96       VIGO     PONTEVEDRA     73                                                                                                    | OURENSE     OURENSE     29       PONTEVEDRA     PONTEVEDRA     96       VIGO     PONTEVEDRA     73                                                                                                    | OURENSE     OURENSE     29       PONTEVEDRA     PONTEVEDRA     96       VIGO     PONTEVEDRA     73                                                                                                    | OUKENSE     OURENSE     29       PONTEVEDRA     PONTEVEDRA     96       VIGO     PONTEVEDRA     73                                                                                                    | PONTEVEDRA PONTEVEDRA 96<br>VIGO PONTEVEDRA 73                                                                                                    | PONTEVEDRA PONTEVEDRA 96<br>VIGO PONTEVEDRA 73                                                                                                    |
| LUGO     LUGO     113       OURENSE     OURENSE     29       PONTEVEDRA     PONTEVEDRA     96       VIGO     PONTEVEDRA     73                                                                                                    | LUGO LUGO 113<br>OURENSE OURENSE 29<br>PONTEVEDRA PONTEVEDRA 96<br>VIGO PONTEVEDRA 73                                                                                                    | OURENSE OURENSE 29<br>PONTEVEDRA 96<br>VIGO PONTEVEDRA 73                                                                                                    | OURENSE OURENSE 29<br>PONTEVEDRA PONTEVEDRA 96<br>VIGO PONTEVEDRA 73                                                                                                    | OURENSE     OURENSE     29       PONTEVEDRA     PONTEVEDRA     96       VIGO     PONTEVEDRA     73                                                                                                    | OURENSE     OURENSE     29       PONTEVEDRA     PONTEVEDRA     96       VIGO     PONTEVEDRA     73                                                                                                    | OURENSE     OURENSE     29       PONTEVEDRA     PONTEVEDRA     96       VIGO     PONTEVEDRA     73                                                                                                    | OURENSE     OURENSE     29       PONTEVEDRA     PONTEVEDRA     96       VIGO     PONTEVEDRA     73                                                                                                    | OURENSE     OURENSE     29       PONTEVEDRA     PONTEVEDRA     96       VIGO     PONTEVEDRA     73                                                                                                    | OUKENSE     OURENSE     29       PONTEVEDRA     PONTEVEDRA     96       VIGO     PONTEVEDRA     73                                                                                                    | PONTEVEDRA PONTEVEDRA 96<br>VIGO PONTEVEDRA 73                                                                                                    | PONTEVEDRA PONTEVEDRA 96<br>VIGO PONTEVEDRA 73                                                                                                    |
| LUGO LUGO 113<br>OURENSE OURENSE 29<br>PONTEVEDRA PONTEVEDRA 96<br>VIGO PONTEVEDRA 73                                                                                                    | LUGO LUGO 113<br>OURENSE OURENSE 29<br>PONTEVEDRA PONTEVEDRA 96<br>VIGO PONTEVEDRA 73                                                                                                    | OURENSE     OURENSE     29       PONTEVEDRA     PONTEVEDRA     96       VIGO     PONTEVEDRA     73                                                                                                    | OURENSE OURENSE 29<br>PONTEVEDRA PONTEVEDRA 96<br>VIGO PONTEVEDRA 73                                                                                                    | OURENSE     OURENSE     29       PONTEVEDRA     PONTEVEDRA     96       VIGO     PONTEVEDRA     73                                                                                                    | OURENSE     OURENSE     29       PONTEVEDRA     PONTEVEDRA     96       VIGO     PONTEVEDRA     73                                                                                                    | OURENSE     OURENSE     29       PONTEVEDRA     PONTEVEDRA     96       VIGO     PONTEVEDRA     73                                                                                                    | OURENSE     OURENSE     29       PONTEVEDRA     PONTEVEDRA     96       VIGO     PONTEVEDRA     73                                                                                                    | OURENSE     OURENSE     29       PONTEVEDRA     PONTEVEDRA     96       VIGO     PONTEVEDRA     73                                                                                                    | OUKENSE     OURENSE     29       PONTEVEDRA     PONTEVEDRA     96       VIGO     PONTEVEDRA     73                                                                                                    | PONTEVEDRA PONTEVEDRA 96<br>VIGO PONTEVEDRA 73                                                                                                    | PONTEVEDRA 96<br>VIGO PONTEVEDRA 73                                                                                                    |
| LUGO         LUGO         113           OURENSE         OURENSE         29           PONTEVEDRA         PONTEVEDRA         96           VIGO         PONTEVEDRA         73                                                                                                    | LUGO LUGO 113 OURENSE 29 PONTEVEDRA PONTEVEDRA 96 VIGO PONTEVEDRA 73                                                                                                    | OURENSE     OURENSE     29       PONTEVEDRA     PONTEVEDRA     96       VIGO     PONTEVEDRA     73                                                                                                    | OURENSE     OURENSE     29       PONTEVEDRA     PONTEVEDRA     96       VIGO     PONTEVEDRA     73                                                                                                    | OURENSE     OURENSE     29       PONTEVEDRA     PONTEVEDRA     96       VIGO     PONTEVEDRA     73                                                                                                    | OURENSE     OURENSE     29       PONTEVEDRA     PONTEVEDRA     96       VIGO     PONTEVEDRA     73                                                                                                    | OURENSE     OURENSE     29       PONTEVEDRA     PONTEVEDRA     96       VIGO     PONTEVEDRA     73                                                                                                    | OURENSE     OURENSE     29       PONTEVEDRA     PONTEVEDRA     96       VIGO     PONTEVEDRA     73                                                                                                    | OURENSE     OURENSE     29       PONTEVEDRA     PONTEVEDRA     96       VIGO     PONTEVEDRA     73                                                                                                    | OURENSE     OURENSE     29       PONTEVEDRA     PONTEVEDRA     96       VIGO     PONTEVEDRA     73                                                                                                    | PONTEVEDRA PONTEVEDRA 96<br>VIGO PONTEVEDRA 73                                                                                                    | PONTEVEDRA PONTEVEDRA 96<br>VIGO PONTEVEDRA 73                                                                                                    |
| LUGO LUGO 113<br>OURENSE OURENSE 29<br>PONTEVEDRA PONTEVEDRA 96                                                                                                    | LUGO LUGO 113<br>OURENSE OURENSE 29<br>PONTEVEDRA 96                                                                                                    | OURENSE     OURENSE     29       PONTEVEDRA     PONTEVEDRA     96       VIGO     DONTEVEDRA     73                                                                                                    | OURENSE OURENSE 29<br>PONTEVEDRA 96<br>VIGO DONTEVEDRA 72                                                                                                    | OURENSE OURENSE 29<br>PONTEVEDRA PONTEVEDRA 96                                                                                                    | OURENSE OURENSE 29<br>PONTEVEDRA PONTEVEDRA 96<br>VIGO DONTEVEDRA 72                                                                                                    | OURENSE OURENSE 29<br>PONTEVEDRA PONTEVEDRA 96<br>UIGO DONTEVEDRA 72                                                                                                    | OURENSE OURENSE 29<br>PONTEVEDRA PONTEVEDRA 96<br>VIGO DONTEVEDRA 72                                                                                                    | OURENSE OURENSE 29<br>PONTEVEDRA PONTEVEDRA 96<br>VIGO DONTEVEDRA 72                                                                                                    | PONTEVEDRA PONTEVEDRA 29                                                                                                    | PONTEVEDRA PONTEVEDRA 96                                                                                                    | PONTEVEDRA PONTEVEDRA 96                                                                                                    |
| LUGO         LUGO         113           OURENSE         OURENSE         29           PONTEVEDRA         PONTEVEDRA         96                                                                                                    | LUGO 113<br>OURENSE OURENSE 29<br>PONTEVEDRA 96                                                                                                    | OURENSE     OURENSE     29       PONTEVEDRA     PONTEVEDRA     96                                                                                                    | OURENSE OURENSE 29<br>PONTEVEDRA 96                                                                                                    | OURENSE OURENSE 29<br>PONTEVEDRA 96                                                                                                    | OURENSE         OURENSE         29           PONTEVEDRA         PONTEVEDRA         96                                                                                                    | OURENSE OURENSE 29<br>PONTEVEDRA 96                                                                                                    | OURENSE         OURENSE         29           PONTEVEDRA         PONTEVEDRA         96                                                                                                    | OURENSE         OURENSE         29           PONTEVEDRA         PONTEVEDRA         96                                                                                                    | PONTEVEDRA 96                                                                                                    | PONTEVEDRA PONTEVEDRA 96                                                                                                    | PONTEVEDRA PO                                                                                                    |
| LUGO         LUGO         113           OURENSE         OURENSE         29                                                                                                    | LUGO LUGO 113<br>OURENSE OURENSE 29                                                                                                    | OURENSE OURENSE 29                                                                                                    | OURENSE OURENSE 29                                                                                                    | OURENSE OURENSE 29                                                                                                    | OURENSE OURENSE 29                                                                                                    | OURENSE OURENSE 29                                                                                                    | OURENSE 0URENSE 29                                                                                                    | OURENSE OURENSE 29                                                                                                    | OURENSE OURENSE 29                                                                                                    | OURENOE OURENOE 27                                                                                                    |                                                                                                    |
| LUGO LUGO 113<br>OURENSE QURENSE 29                                                                                                    | LUGO LUGO 113<br>OURENSE QURENSE 29                                                                                                    | OURENSE OURENSE 29                                                                                                    | OURENSE Q9                                                                                                    | OURENSE OURENSE 29                                                                                                    | OURENSE OURENSE 29                                                                                                    | OURENSE OURENSE 29                                                                                                    | OURENSE 029                                                                                                    | OURENSE 0URENSE 29                                                                                                    | OURENSE 29                                                                                                    | VUREINSE 22                                                                                                    |                                                                                                    |
| LUGO 113                                                                                                    | LUGO LUGO 113                                                                                                    | 113                                                                                                    |                                                                                                    |                                                                                                    |                                                                                                    |                                                                                                    |                                                                                                    |                                                                                                    |                                                                                                    | OURENSE OURENSE 29                                                                                                    | OURENSE Q9                                                                                                    |
| 1000                                                                                                    | 11100                                                                                                    |                                                                                                    |                                                                                                    |                                                                                                    | 113                                                                                                    | 113                                                                                                    | 113                                                                                                    |                                                                                                    |                                                                                                    |                                                                                                    |                                                                                                    |
|                                                                                                    |                                                                                                    | 1160 110                                                                                                    | 1000 113                                                                                                    | 11160 1113                                                                                                    |                                                                                                    |                                                                                                    |                                                                                                    | L000                                                                                                    | 2000 110                                                                                                    |                                                                                                    |                                                                                                    |
| SANTIAGO DE COMPOSTELA A CORUÑA 91                                                                                                    |                                                                                                    |                                                                                                    |                                                                                                    |                                                                                                    | 1000 110                                                                                                    | 1100                                                                                                    | 1160 112                                                                                                    | LUGO 113                                                                                                    | LUGO LUGO 113                                                                                                    | LUGO 113                                                                                                    | LUGO LUGO 113                                                                                                    |
|                                                                                                    | SANTIAGO DE COMPOSTELA A CORTINA 91                                                                                                    | SANTIAGO DE COMPOSTELA A CORUNA 91                                                                                                    | SANTIAGO DE COMPOSTELA A CORUNA 91                                                                                                    | SANTIAGO DE COMPOSTELA A CORUNA 91                                                                                                    | SAN LIAGO DE COMPOSTELA À CORUNA 91                                                                                                    | SANTIAGO DE COMPOSTELA À CORUNA 91                                                                                                    | SANTIAGO DE COMPOSTELA A CORUNA 91                                                                                                    | SANTIAGO DE COMPOSTELA A CORUNA 91<br>LUGO LUGO 113                                                                                                    | SANTIAGO DE COMPOSTELA A CORUNA 91<br>LUGO LUGO 113                                                                                                    | SANTIAGO DE COMPOSTELA A CORUNA 91<br>LUGO LUGO 113                                                                                                    | SANTIAGO DE COMPOSTELA A CORUNA 91<br>LUGO LUGO 113                                                                                                    |
|                                                                                                    | SANTIAGO DE COMPOSTELA A CORLIÑA 91                                                                                                    | SANTIAGO DE COMPOSTELA A CORUÑA 91                                                                                                    | SANTIAGO DE COMPOSTELA A CORUÑA 91                                                                                                    | SANTIAGO DE COMPOSTELA A CORUÑA 91                                                                                                    | SANTIAGO DE COMPOSTELA A CORUÑA 91                                                                                                    | SANTIAGO DE COMPOSTELA A CORUÑA 91                                                                                                    | SANTIAGO DE COMPOSTELA A CORUÑA 91                                                                                                    | SANTIAGO DE COMPOSTELA A CORUÑA 91                                                                                                    | SANTIAGO DE COMPOSTELA A CORUÑA 91<br>LUGO LUGO 113                                                                                                    | SANTIAGO DE COMPOSTELA A CORUÑA 91<br>LUGO LUGO 113                                                                                                    | SANTIAGO DE COMPOSTELA A CORUÑA 91<br>LUGO LUGO 113                                                                                                    |
| PERROL A CORUNA 193                                                                                                    | SANTIAGO DE COMPOSTELA A CORUNA 193                                                                                                    | A CORUNA 193<br>SANTIAGO DE COMPOSTELA A CORUÑA 91                                                                                                    | SANTIAGO DE COMPOSTELA A CORUÑA 91                                                                                                    | A CORUNA 193 SANTIAGO DE COMPOSTELA A CORUÑA 91                                                                                                    | SANTIAGO DE COMPOSTELA A CORUÑA 193                                                                                                    | A CORUNA 193 SANTIAGO DE COMPOSTELA A CORUÑA 91 URO                                                                                                    | PERIOL     A CORUNA     193       SANTIAGO DE COMPOSTELA     A CORUÑA     91       LUGO     LUGO     112                                                                                                    | FERROL     A CORUNA     193       SANTIAGO DE COMPOSTELA     A CORUÑA     91       LUGO     LUGO     113                                                                                                    | PEKKOL     A CORUNA     193       SANTIAGO DE COMPOSTELA     A CORUÑA     91       LUGO     LUGO     113                                                                                                    | A CORUNA 193<br>SANTIAGO DE COMPOSTELA A CORUÑA 91<br>LUGO LUGO 113                                                                                                    | A CORUNA 193 SANTIAGO DE COMPOSTELA A CORUÑA 91 LUGO LUGO 113                                                                                                    |
| FERROL A CORUÑA 193                                                                                                    | FERROL A CORUÑA 193<br>SANTIAGO DE COMPOSTELA A CORUÑA 91                                                                                                    | FERROL     A CORUÑA     193       SANTIAGO DE COMPOSTELA     A CORUÑA     91                                                                                                    | FERROL     A CORUÑA     193       SANTIAGO DE COMPOSTELA     A CORUÑA     91                                                                                                    | FERROL     A CORUÑA     193       SANTIAGO DE COMPOSTELA     A CORUÑA     91                                                                                                    | FERROL A CORUÑA 193<br>SANTIAGO DE COMPOSTELA A CORUÑA 91                                                                                                    | FERROL A CORUÑA 193<br>SANTIAGO DE COMPOSTELA A CORUÑA 91                                                                                                    | FERROL A CORUÑA 193<br>SANTIAGO DE COMPOSTELA A CORUÑA 91                                                                                                    | FERROL A CORUÑA 193 SANTIAGO DE COMPOSTELA A CORUÑA 91 LUGO LUGO 113                                                                                                    | FERROL     A CORUÑA     193       SANTIAGO DE COMPOSTELA     A CORUÑA     91       LUGO     LUGO     113                                                                                                    | FERROL     A CORUÑA     193       SANTIAGO DE COMPOSTELA     A CORUÑA     91       LUGO     LUGO     113                                                                                                    | FERROL     A CORUÑA     193       SANTIAGO DE COMPOSTELA     A CORUÑA     91       LUGO     LUGO     113                                                                                                    |
| FERROL A CORUÑA 193                                                                                                    | FERROL A CORUÑA 193<br>SANTIAGO DE COMPOSTELA A CORUÑA 91                                                                                                    | FERROL A CORUÑA 193<br>SANTIAGO DE COMPOSTELA A CORUÑA 91                                                                                                    | FERROL     A CORUÑA     193       SANTIAGO DE COMPOSTELA     A CORUÑA     91                                                                                                    | FERROL A CORUÑA 193<br>SANTIAGO DE COMPOSTELA A CORUÑA 91                                                                                                    | FERROL A CORUÑA 193<br>SANTIAGO DE COMPOSTELA A CORUÑA 91                                                                                                    | FERROL A CORUÑA 193<br>SANTIAGO DE COMPOSTELA A CORUÑA 91                                                                                                    | FERROL A CORUÑA 193<br>SANTIAGO DE COMPOSTELA A CORUÑA 91                                                                                                    | FERROL A CORUÑA 193<br>SANTIAGO DE COMPOSTELA A CORUÑA 91<br>LUGO LUGO 113                                                                                                    | FERROL A CORUÑA 193<br>SANTIAGO DE COMPOSTELA A CORUÑA 91<br>LUGO LUGO 113                                                                                                    | FERROL A CORUÑA 193<br>SANTIAGO DE COMPOSTELA A CORUÑA 91<br>LUGO LUGO 113                                                                                                    | FERROL     A CORUÑA     193       SANTIAGO DE COMPOSTELA     A CORUÑA     91       LUGO     LUGO     113                                                                                                    |
| FERROL A CORUÑA 193                                                                                                    | FERROL A CORUÑA 193<br>SANTIAGO DE COMPOSTELA A CORUÑA 91                                                                                                    | FERROL     A CORUÑA     193       SANTIAGO DE COMPOSTELA     A CORUÑA     91                                                                                                    | FERROL     A CORUÑA     193       SANTIAGO DE COMPOSTELA     A CORUÑA     91                                                                                                    | FEROL A CORUÑA 193<br>SANTIAGO DE COMPOSTELA A CORUÑA 91                                                                                                    | FEROL A CORUÑA 193<br>SANTIAGO DE COMPOSTELA A CORUÑA 91                                                                                                    | FEROL A CORUÑA 193<br>SANTIAGO DE COMPOSTELA A CORUÑA 91                                                                                                    | FEROL A CORUÑA 193 SANTIAGO DE COMPOSTELA A CORUÑA 91 UIGO 112                                                                                                    | FERROL A CORUÑA 193<br>SANTIAGO DE COMPOSTELA A CORUÑA 91<br>LUGO LUGO 113                                                                                                    | FERROL A CORUÑA 193<br>SANTIAGO DE COMPOSTELA A CORUÑA 91<br>LUGO LUGO 113                                                                                                    | FERROL     A CORUÑA     193       SANTIAGO DE COMPOSTELA     A CORUÑA     91       LUGO     LUGO     113                                                                                                    | FERROL     A CORUÑA     193       SANTIAGO DE COMPOSTELA     A CORUÑA     91       LUGO     LUGO     113                                                                                                    |
| FERROL A CORUÑA 193                                                                                                    | FERROL A CORUÑA 193<br>SANTIAGO DE COMPOSTELA A CORUÑA 91                                                                                                    | FERROL     A CORUÑA     193       SANTIAGO DE COMPOSTELA     A CORUÑA     91                                                                                                    | FERROL     A CORUÑA     193       SANTIAGO DE COMPOSTELA     A CORUÑA     91                                                                                                    | FEROL A CORUÑA 193<br>SANTIAGO DE COMPOSTELA A CORUÑA 91                                                                                                    | FEROL A CORUÑA 193<br>SANTIAGO DE COMPOSTELA A CORUÑA 91                                                                                                    | FEROL A CORUÑA 193<br>SANTIAGO DE COMPOSTELA A CORUÑA 91                                                                                                    | FERROL A CORUÑA 193 SANTIAGO DE COMPOSTELA A CORUÑA 91 UIGO 112                                                                                                    | FERROL A CORUÑA 193<br>SANTIAGO DE COMPOSTELA A CORUÑA 91<br>LUGO LUGO 113                                                                                                    | FERROL A CORUÑA 193<br>SANTIAGO DE COMPOSTELA A CORUÑA 91<br>LUGO LUGO 113                                                                                                    | FERROL     A CORUÑA     193       SANTIAGO DE COMPOSTELA     A CORUÑA     91       LUGO     LUGO     113                                                                                                    | FERROL     A CORUÑA     193       SANTIAGO DE COMPOSTELA     A CORUÑA     91       LUGO     LUGO     113                                                                                                    |
| FERROL A CORUÑA 193                                                                                                    | FERROL A CORUÑA 193<br>SANTIAGO DE COMPOSTELA A CORUÑA 91                                                                                                    | FERROL     A CORUÑA     193       SANTIAGO DE COMPOSTELA     A CORUÑA     91                                                                                                    | FERROL     A CORUÑA     193       SANTIAGO DE COMPOSTELA     A CORUÑA     91                                                                                                    | FEROL A CORUÑA 193<br>SANTIAGO DE COMPOSTELA A CORUÑA 91                                                                                                    | FEROL A CORUÑA 193<br>SANTIAGO DE COMPOSTELA A CORUÑA 91                                                                                                    | FEROL A CORUÑA 193<br>SANTIAGO DE COMPOSTELA A CORUÑA 91                                                                                                    | FERROL A CORUÑA 193 SANTIAGO DE COMPOSTELA A CORUÑA 91 UIGO 112                                                                                                    | FERROL A CORUÑA 193<br>SANTIAGO DE COMPOSTELA A CORUÑA 91<br>LUGO LUGO 113                                                                                                    | FERROL A CORUÑA 193<br>SANTIAGO DE COMPOSTELA A CORUÑA 91<br>LUGO LUGO 113                                                                                                    | FERROL     A CORUÑA     193       SANTIAGO DE COMPOSTELA     A CORUÑA     91       LUGO     LUGO     113                                                                                                    | FERROL     A CORUÑA     193       SANTIAGO DE COMPOSTELA     A CORUÑA     91       LUGO     LUGO     113                                                                                                    |
| FERROL A CORUÑA 193                                                                                                    | FERROL A CORUÑA 193<br>SANTIAGO DE COMPOSTELA A CORUÑA 91                                                                                                    | FERROL     A CORUÑA     193       SANTIAGO DE COMPOSTELA     A CORUÑA     91                                                                                                    | FERROL     A CORUÑA     193       SANTIAGO DE COMPOSTELA     A CORUÑA     91                                                                                                    | FEROL A CORUÑA 193<br>SANTIAGO DE COMPOSTELA A CORUÑA 91                                                                                                    | FEROL A CORUÑA 193<br>SANTIAGO DE COMPOSTELA A CORUÑA 91                                                                                                    | FEROL A CORUÑA 193<br>SANTIAGO DE COMPOSTELA A CORUÑA 91                                                                                                    | FERROL A CORUÑA 193 SANTIAGO DE COMPOSTELA A CORUÑA 91 UIGO 112                                                                                                    | FERROL A CORUÑA 193<br>SANTIAGO DE COMPOSTELA A CORUÑA 91<br>LUGO LUGO 113                                                                                                    | FERROL A CORUÑA 193<br>SANTIAGO DE COMPOSTELA A CORUÑA 91<br>LUGO LUGO 113                                                                                                    | FERROL     A CORUÑA     193       SANTIAGO DE COMPOSTELA     A CORUÑA     91       LUGO     LUGO     113                                                                                                    | FERROL     A CORUÑA     193       SANTIAGO DE COMPOSTELA     A CORUÑA     91       LUGO     LUGO     113                                                                                                    |
| FERROL A CORUNA 175                                                                                                    | FERROL A CORUÑA 193<br>SANTIAGO DE COMPOSTELA A CORUÑA 91                                                                                                    | FEROL     A CORUÑA     173       SANTIAGO DE COMPOSTELA     A CORUÑA     193                                                                                                    | FERROL     A CORUÑA     175       SANTIAGO DE COMPOSTELA     A CORUÑA     91                                                                                                    | FEROL A CORUÑA 193<br>SANTIAGO DE COMPOSTELA A CORUÑA 91                                                                                                    | FEROL A CORUÑA 175<br>SANTIAGO DE COMPOSTELA A CORUÑA 91                                                                                                    | FEROL A CORUÑA 175<br>SANTIAGO DE COMPOSTELA A CORUÑA 91                                                                                                    | FEROL A CORUÑA 175<br>SANTIAGO DE COMPOSTELA A CORUÑA 91                                                                                                    | FERROL A CORUÑA 175<br>SANTIAGO DE COMPOSTELA A CORUÑA 91<br>LUGO LUGO 113                                                                                                    | FERROL A CORUÑA 193<br>SANTIAGO DE COMPOSTELA A CORUÑA 91<br>LUGO LUGO 113                                                                                                    | FERROL A CORUÑA 193<br>SANTIAGO DE COMPOSTELA A CORUÑA 91<br>LUGO LUGO 113                                                                                                    | FERROL     A CORUÑA     113       SANTIAGO DE COMPOSTELA     A CORUÑA     91       LUGO     LUGO     113                                                                                                    |
| FERROL A CORDINA 173                                                                                                    | FERROL A CORUÑA 193<br>SANTIAGO DE COMPOSTELA A CORUÑA 91                                                                                                    | FERROL     A CORUÑA     173       SANTIAGO DE COMPOSTELA     A CORUÑA     91                                                                                                    | FERROL     A CORUÑA     175       SANTIAGO DE COMPOSTELA     A CORUÑA     91                                                                                                    | FEROL A CORUÑA 193<br>SANTIAGO DE COMPOSTELA A CORUÑA 91                                                                                                    | FEROL A CORUÑA 173<br>SANTIAGO DE COMPOSTELA A CORUÑA 91                                                                                                    | FEROL A CORUÑA 173<br>SANTIAGO DE COMPOSTELA A CORUÑA 91                                                                                                    | FEROL A CORUÑA 193<br>SANTIAGO DE COMPOSTELA A CORUÑA 91                                                                                                    | FERROL A CORUÑA 173<br>SANTIAGO DE COMPOSTELA A CORUÑA 91<br>LUGO LUGO 113                                                                                                    | FERROL     A CORUÑA     193       SANTIAGO DE COMPOSTELA     A CORUÑA     91       LUGO     LUGO     113                                                                                                    | FERROL     A CORUÑA     193       SANTIAGO DE COMPOSTELA     A CORUÑA     91       LUGO     LUGO     113                                                                                                    | FERROL     A CORUÑA     133       SANTIAGO DE COMPOSTELA     A CORUÑA     91       LUGO     LUGO     113                                                                                                    |
| FERROL A CORUÑA 193                                                                                                    | FERROL A CORUÑA 193<br>SANTIAGO DE COMPOSTELA A CORUÑA 91                                                                                                    | FERROL     A CORUÑA     193       SANTIAGO DE COMPOSTELA     A CORUÑA     91                                                                                                    | FERROL     A CORUÑA     193       SANTIAGO DE COMPOSTELA     A CORUÑA     91                                                                                                    | FEROL A CORUÑA 193<br>SANTIAGO DE COMPOSTELA A CORUÑA 91                                                                                                    | FEROL A CORUÑA 193<br>SANTIAGO DE COMPOSTELA A CORUÑA 91                                                                                                    | FEROL A CORUÑA 193<br>SANTIAGO DE COMPOSTELA A CORUÑA 91                                                                                                    | FERROL A CORUÑA 193 SANTIAGO DE COMPOSTELA A CORUÑA 91 UIGO 112                                                                                                    | FERROL A CORUÑA 193<br>SANTIAGO DE COMPOSTELA A CORUÑA 91<br>LUGO LUGO 113                                                                                                    | FERROL A CORUÑA 193<br>SANTIAGO DE COMPOSTELA A CORUÑA 91<br>LUGO LUGO 113                                                                                                    | FERROL     A CORUÑA     193       SANTIAGO DE COMPOSTELA     A CORUÑA     91       LUGO     LUGO     113                                                                                                    | FERROL     A CORUÑA     193       SANTIAGO DE COMPOSTELA     A CORUÑA     91       LUGO     LUGO     113                                                                                                    |
| FERROL A CORDINA 173                                                                                                    | FERROL A CORUÑA 193<br>SANTIAGO DE COMPOSTELA A CORUÑA 91                                                                                                    | FERROL     A CORUÑA     173       SANTIAGO DE COMPOSTELA     A CORUÑA     91                                                                                                    | FERROL     A CORUÑA     175       SANTIAGO DE COMPOSTELA     A CORUÑA     91                                                                                                    | FEROL A CORUÑA 193<br>SANTIAGO DE COMPOSTELA A CORUÑA 91                                                                                                    | FEROL A CORUÑA 173<br>SANTIAGO DE COMPOSTELA A CORUÑA 91                                                                                                    | FEROL A CORUÑA 173<br>SANTIAGO DE COMPOSTELA A CORUÑA 91                                                                                                    | FEROL A CORUÑA 193<br>SANTIAGO DE COMPOSTELA A CORUÑA 91                                                                                                    | FERROL A CORUÑA 173<br>SANTIAGO DE COMPOSTELA A CORUÑA 91<br>LUGO LUGO 113                                                                                                    | FERROL     A CORUÑA     193       SANTIAGO DE COMPOSTELA     A CORUÑA     91       LUGO     LUGO     113                                                                                                    | FERROL     A CORUÑA     193       SANTIAGO DE COMPOSTELA     A CORUÑA     91       LUGO     LUGO     113                                                                                                    | FERROL     A CORUÑA     133       SANTIAGO DE COMPOSTELA     A CORUÑA     91       LUGO     LUGO     113                                                                                                    |
| FERROL A CORUNA 175                                                                                                    | FERROL A CORUÑA 193<br>SANTIAGO DE COMPOSTELA A CORUÑA 91                                                                                                    | FEROL A CORUÑA 113<br>SANTIAGO DE COMPOSTELA A CORUÑA 91                                                                                                    | FERROL     A CORUÑA     175       SANTIAGO DE COMPOSTELA     A CORUÑA     91                                                                                                    | FEROL A CORUÑA 193<br>SANTIAGO DE COMPOSTELA A CORUÑA 91                                                                                                    | FEROL A CORUÑA 175<br>SANTIAGO DE COMPOSTELA A CORUÑA 91                                                                                                    | FEROL A CORUÑA 175<br>SANTIAGO DE COMPOSTELA A CORUÑA 91                                                                                                    | FEROL A CORUÑA 175<br>SANTIAGO DE COMPOSTELA A CORUÑA 91                                                                                                    | FERROL A CORUÑA 175<br>SANTIAGO DE COMPOSTELA A CORUÑA 91<br>LUGO LUGO 113                                                                                                    | FERROL A CORUÑA 193<br>SANTIAGO DE COMPOSTELA A CORUÑA 91<br>LUGO LUGO 113                                                                                                    | FERROL A CORUÑA 193<br>SANTIAGO DE COMPOSTELA A CORUÑA 91<br>LUGO LUGO 113                                                                                                    | FERROL     A CORUÑA     113       SANTIAGO DE COMPOSTELA     A CORUÑA     91       LUGO     LUGO     113                                                                                                    |
| FERROL A CORUNA 175                                                                                                    | CORUNA (A)         A CORUNA         175           FERROL         A CORUÑA         193           SANTIAGO DE COMPOSTELA         A CORUÑA         91                                                                                                    | CORUNA (A)     A CORUÑA     1/5       FEROL     A CORUÑA     193       SANTIAGO DE COMPOSTELA     A CORUÑA     91                                                                                                    | CORUNA (A)     A CORUNA     1/5       FERROL     A CORUÑA     193       SANTIAGO DE COMPOSTELA     A CORUÑA     91                                                                                                    | FEROL A CORUNA 175<br>FEROL A CORUÑA 193<br>SANTIAGO DE COMPOSTELA A CORUÑA 91                                                                                                    | CORUNA (A)     A CORUNA     1/5       FEROL     A CORUÑA     193       SANTIAGO DE COMPOSTELA     A CORUÑA     91                                                                                                    | CORUNA (A)     A CORUNA     1/5       FEROL     A CORUÑA     193       SANTIAGO DE COMPOSTELA     A CORUÑA     91                                                                                                    | CORUNA (A)     A CORUNA     1/5       FEROL     A CORUÑA     193       SANTIAGO DE COMPOSTELA     A CORUÑA     91       UIGO     112                                                                                                    | CORUNA (A)     A CORUNA     1/5       FERROL     A CORUÑA     193       SANTIAGO DE COMPOSTELA     A CORUÑA     91       LUGO     LUGO     113                                                                                                    | CORUNA (A)     A CORUNA     1/5       FERROL     A CORUÑA     193       SANTIAGO DE COMPOSTELA     A CORUÑA     91       LUGO     LUGO     113                                                                                                    | CORUNA (A)     A CORUNA     175       FERROL     A CORUÑA     193       SANTIAGO DE COMPOSTELA     A CORUÑA     91       LUGO     LUGO     113                                                                                                    | CORUNA (A)     A CORUÑA     1/5       FERROL     A CORUÑA     193       SANTIAGO DE COMPOSTELA     A CORUÑA     91       LUGO     LUGO     113                                                                                                    |
| CORUNA (A) A CORUNA 175<br>FERROL A CORUÑA 193                                                                                                    | CORUNA (A)         A CORUNA         175           FERROL         A CORUÑA         193           SANTIAGO DE COMPOSTELA         A CORUÑA         91                                                                                                    | CORUNA (A)     A CORUNA     175       FERROL     A CORUÑA     193       SANTIAGO DE COMPOSTELA     A CORUÑA     91                                                                                                    | CORUNA (A)     A CORUNA     175       FERROL     A CORUÑA     193       SANTIAGO DE COMPOSTELA     A CORUÑA     91                                                                                                    | CORUNA (A) A CORUNA 175<br>FERROL A CORUÑA 193<br>SANTIAGO DE COMPOSTELA A CORUÑA 91                                                                                                    | CORUNA (A) A CORUNA 175 FEROL A CORUÑA 193 SANTIAGO DE COMPOSTELA A CORUÑA 91 URO                                                                                                    | CORUNA (A) A CORUNA 175 FEROL A CORUÑA 193 SANTIAGO DE COMPOSTELA A CORUÑA 91 URO                                                                                                    | CORUNA (A) A CORUNA 175 FEROL A CORUÑA 193 SANTIAGO DE COMPOSTELA A CORUÑA 91 UIGO 112                                                                                                    | CORUNA (A)         A CORUNA         175           FERROL         A CORUÑA         193           SANTIAGO DE COMPOSTELA         A CORUÑA         91           LUGO         LUGO         113                                                                                                    | CORUNA (A)         A CORUNA         175           FERROL         A CORUÑA         193           SANTIAGO DE COMPOSTELA         A CORUÑA         91           Lugo         Lugo         113                                                                                                    | CORUNA (A) A CORUNA 175<br>FERROL A CORUÑA 193<br>SANTIAGO DE COMPOSTELA A CORUÑA 91<br>LUGO LUGO 113                                                                                                    | CORUNA (A)         A CORUNA         175           FERROL         A CORUÑA         193           SANTTAGO DE COMPOSTELA         A CORUÑA         91           LUGO         LUGO         113                                                                                                    |
| CORUNA (A) A CORUNA 175<br>FERROL A CORUÑA 193                                                                                                    | CORUNA (A)         A CORUNA         175           FERROL         A CORUÑA         193           SANTIAGO DE COMPOSTELA         A CORUÑA         91                                                                                                    | CORUNA (A)     A CORUNA     175       FERROL     A CORUÑA     193       SANTIAGO DE COMPOSTELA     A CORUÑA     91                                                                                                    | CORUNA (A)     A CORUNA     175       FERROL     A CORUÑA     193       SANTIAGO DE COMPOSTELA     A CORUÑA     91                                                                                                    | CORUNA (A) A CORUNA 175 FERROL A CORUÑA 193 SANTIAGO DE COMPOSTELA A CORUÑA 91                                                                                                    | CORUNA (A) A CORUNA 175 FEROL A CORUÑA 193 SANTIAGO DE COMPOSTELA A CORUÑA 91 URO                                                                                                    | CORUNA (A) A CORUNA 175 FEROL A CORUÑA 193 SANTIAGO DE COMPOSTELA A CORUÑA 91 URO                                                                                                    | CORUNA (A) A CORUNA 175<br>FERROL A CORUÑA 193<br>SANTIAGO DE COMPOSTELA A CORUÑA 91<br>UIGO 112                                                                                                    | CORUNA (A)         A CORUNA         175           FERROL         A CORUÑA         193           SANTIAGO DE COMPOSTELA         A CORUÑA         91           LUGO         LUGO         113                                                                                                    | CORUNA (A)         A CORUNA         175           FERROL         A CORUÑA         193           SANTIAGO DE COMPOSTELA         A CORUÑA         91           Lugo         Lugo         113                                                                                                    | CORUNA (A) A CORUNA 175<br>FERROL A CORUÑA 193<br>SANTIAGO DE COMPOSTELA A CORUÑA 91<br>LUGO LUGO 113                                                                                                    | CORUNA (A)     A CORUNA     175       FERROL     A CORUÑA     193       SANTIAGO DE COMPOSTELA     A CORUÑA     91       LUGO     LUGO     113                                                                                                    |
| CORUNA (A) A CORUNA 175<br>FERROL A CORUÑA 193                                                                                                    | CORUNA (A)         A CORUNA         175           FERROL         A CORUÑA         193           SANTIAGO DE COMPOSTELA         A CORUÑA         91                                                                                                    | CORUNA (A)     A CORUNA     175       FERROL     A CORUÑA     193       SANTIAGO DE COMPOSTELA     A CORUÑA     91                                                                                                    | CORUNA (A)     A CORUNA     175       FERROL     A CORUÑA     193       SANTIAGO DE COMPOSTELA     A CORUÑA     91                                                                                                    | CORUNA (A) A CORUNA 175 FERROL A CORUÑA 193 SANTIAGO DE COMPOSTELA A CORUÑA 91                                                                                                    | CORUNA (A) A CORUNA 175 FEROL A CORUÑA 193 SANTIAGO DE COMPOSTELA A CORUÑA 91 URO                                                                                                    | CORUNA (A) A CORUNA 175 FEROL A CORUÑA 193 SANTIAGO DE COMPOSTELA A CORUÑA 91 URO                                                                                                    | CORUNA (A) A CORUNA 175<br>FERROL A CORUÑA 193<br>SANTIAGO DE COMPOSTELA A CORUÑA 91<br>UIGO 112                                                                                                    | CORUNA (A)         A CORUNA         175           FERROL         A CORUÑA         193           SANTIAGO DE COMPOSTELA         A CORUÑA         91           LUGO         LUGO         113                                                                                                    | CORUNA (A)         A CORUNA         175           FERROL         A CORUÑA         193           SANTIAGO DE COMPOSTELA         A CORUÑA         91           Lugo         Lugo         113                                                                                                    | CORUNA (A) A CORUNA 175<br>FERROL A CORUÑA 193<br>SANTIAGO DE COMPOSTELA A CORUÑA 91<br>LUGO LUGO 113                                                                                                    | CORUNA (A)     A CORUNA     175       FERROL     A CORUÑA     193       SANTIAGO DE COMPOSTELA     A CORUÑA     91       LUGO     LUGO     113                                                                                                    |
| CORUNA (A) A CORUNA 175<br>FERROL A CORUÑA 193                                                                                                    | CORUNA (A)         A CORUNA         175           FERROL         A CORUÑA         193           SANTIAGO DE COMPOSTELA         A CORUÑA         91                                                                                                    | CORUNA (A)     A CORUNA     175       FERROL     A CORUÑA     193       SANTIAGO DE COMPOSTELA     A CORUÑA     91                                                                                                    | CORUNA (A)     A CORUNA     175       FERROL     A CORUÑA     193       SANTIAGO DE COMPOSTELA     A CORUÑA     91                                                                                                    | CORUNA (A) A CORUNA 175 FERROL A CORUÑA 193 SANTIAGO DE COMPOSTELA A CORUÑA 91                                                                                                    | CORUNA (A) A CORUNA 175 FEROL A CORUÑA 193 SANTIAGO DE COMPOSTELA A CORUÑA 91 URO                                                                                                    | CORUNA (A) A CORUNA 175 FEROL A CORUÑA 193 SANTIAGO DE COMPOSTELA A CORUÑA 91 URO                                                                                                    | CORUNA (A) A CORUNA 175<br>FERROL A CORUÑA 193<br>SANTIAGO DE COMPOSTELA A CORUÑA 91<br>UIGO 112                                                                                                    | CORUNA (A)         A CORUNA         175           FERROL         A CORUÑA         193           SANTIAGO DE COMPOSTELA         A CORUÑA         91           LUGO         LUGO         113                                                                                                    | CORUNA (A)         A CORUNA         175           FERROL         A CORUÑA         193           SANTIAGO DE COMPOSTELA         A CORUÑA         91           Lugo         Lugo         113                                                                                                    | CORUNA (A) A CORUNA 175<br>FERROL A CORUÑA 193<br>SANTIAGO DE COMPOSTELA A CORUÑA 91<br>LUGO LUGO 113                                                                                                    | CORUNA (A)     A CORUNA     175       FERROL     A CORUÑA     193       SANTIAGO DE COMPOSTELA     A CORUÑA     91       LUGO     LUGO     113                                                                                                    |
| CORUNA (A) A CORUNA 175<br>FERROL A CORUÑA 193                                                                                                    | CORUNA (A)         A CORUNA         175           FERROL         A CORUÑA         193           SANTIAGO DE COMPOSTELA         A CORUÑA         91                                                                                                    | CORUNA (A)     A CORUNA     175       FERROL     A CORUÑA     193       SANTIAGO DE COMPOSTELA     A CORUÑA     91                                                                                                    | CORUNA (A)     A CORUNA     175       FERROL     A CORUÑA     193       SANTIAGO DE COMPOSTELA     A CORUÑA     91                                                                                                    | CORUNA (A) A CORUNA 175<br>FERROL A CORUÑA 193<br>SANTIAGO DE COMPOSTELA A CORUÑA 91                                                                                                    | CORUNA (A) A CORUNA 175 FEROL A CORUÑA 193 SANTIAGO DE COMPOSTELA A CORUÑA 91 URO                                                                                                    | CORUNA (A) A CORUNA 175 FEROL A CORUÑA 193 SANTIAGO DE COMPOSTELA A CORUÑA 91 URO                                                                                                    | CORUNA (A) A CORUNA 175 FEROL A CORUÑA 193 SANTIAGO DE COMPOSTELA A CORUÑA 91 UIGO 112                                                                                                    | CORUNA (A)         A CORUNA         175           FERROL         A CORUÑA         193           SANTIAGO DE COMPOSTELA         A CORUÑA         91           LUGO         LUGO         113                                                                                                    | CORUNA (A)         A CORUNA         175           FERROL         A CORUÑA         193           SANTIAGO DE COMPOSTELA         A CORUÑA         91           Lugo         Lugo         113                                                                                                    | CORUNA (A) A CORUNA 175<br>FERROL A CORUÑA 193<br>SANTIAGO DE COMPOSTELA A CORUÑA 91<br>LUGO LUGO 113                                                                                                    | CORUNA (A)         A CORUNA         175           FERROL         A CORUÑA         193           SANTTAGO DE COMPOSTELA         A CORUÑA         91           LUGO         LUGO         113                                                                                                    |
| CORUÑA (A) A CORUÑA 175<br>FERROL A CORUÑA 193                                                                                                    | CORUÑA (A)         A CORUÑA         175           FERROL         A CORUÑA         193           SANTIAGO DE COMPOSTELA         A CORUÑA         91                                                                                                    | CORUÑA (A)     A CORUÑA     175       FERROL     A CORUÑA     193       SANTIAGO DE COMPOSTELA     A CORUÑA     91                                                                                                    | CORUÑA (A)     A CORUÑA     175       FERROL     A CORUÑA     193       SANTIAGO DE COMPOSTELA     A CORUÑA     91                                                                                                    | CORUÑA (A) A CORUÑA 175<br>FERROL A CORUÑA 193<br>SANTIAGO DE COMPOSTELA A CORUÑA 91                                                                                                    | CORUÑA (A) A CORUÑA 175<br>FEROL A CORUÑA 193<br>SANTIAGO DE COMPOSTELA A CORUÑA 91<br>UIGO 112                                                                                                    | CORUÑA (A)         A CORUÑA         175           FERROL         A CORUÑA         193           SANTIAGO DE COMPOSTELA         A CORUÑA         91                                                                                                    | CORUÑA (A)         A CORUÑA         175           FERROL         A CORUÑA         193           SANTIAGO DE COMPOSTELA         A CORUÑA         91           UIGO         112                                                                                                    | CORUÑA (A)         A CORUÑA         175           FERROL         A CORUÑA         193           SANTIAGO DE COMPOSTELA         A CORUÑA         91           LUGO         LUGO         113                                                                                                    | CORUÑA (A)         A CORUÑA         175           FERROL         A CORUÑA         193           SANTIAGO DE COMPOSTELA         A CORUÑA         91           LUGO         LUGO         113                                                                                                    | CORUÑA (A)         A CORUÑA         175           FERROL         A CORUÑA         193           SANTIAGO DE COMPOSTELA         A CORUÑA         91           LUGO         LUGO         113                                                                                                    | CORUÑA (A) A CORUÑA 175<br>FERROL A CORUÑA 193<br>SANTIAGO DE COMPOSTELA A CORUÑA 91<br>LUGO LUGO 113                                                                                                    |
| CORUÑA (A) A CORUÑA 175<br>FERROL A CORUÑA 193                                                                                                    | CORUÑA (A)         A CORUÑA         175           FERROL         A CORUÑA         193           SANTIAGO DE COMPOSTELA         A CORUÑA         91                                                                                                    | CORUÑA (A)     A CORUÑA     175       FERROL     A CORUÑA     193       SANTIAGO DE COMPOSTELA     A CORUÑA     91                                                                                                    | CORUÑA (A)     A CORUÑA     175       FERROL     A CORUÑA     193       SANTIAGO DE COMPOSTELA     A CORUÑA     91                                                                                                    | CORUÑA (A) A CORUÑA 175<br>FERROL A CORUÑA 193<br>SANTIAGO DE COMPOSTELA A CORUÑA 91                                                                                                    | CORUÑA (A)         A CORUÑA         175           FERROL         A CORUÑA         193           SANTIAGO DE COMPOSTELA         A CORUÑA         91           UMO         100         100                                                                                                    | CORUÑA (A) A CORUÑA 175<br>FERROL A CORUÑA 193<br>SANTIAGO DE COMPOSTELA A CORUÑA 91                                                                                                    | CORUÑA (A)         A CORUÑA         175           FERROL         A CORUÑA         193           SANTIAGO DE COMPOSTELA         A CORUÑA         91           UIGO         112                                                                                                    | CORUÑA (A)         A CORUÑA         175           FERROL         A CORUÑA         193           SANTIAGO DE COMPOSTELA         A CORUÑA         91           LUGO         LUGO         113                                                                                                    | CORUÑA (A)         A CORUÑA         175           FERROL         A CORUÑA         193           SANTIAGO DE COMPOSTELA         A CORUÑA         91           LUGO         LUGO         113                                                                                                    | CORUÑA (A)         A CORUÑA         175           FERROL         A CORUÑA         193           SANTIAGO DE COMPOSTELA         A CORUÑA         91           LUGO         LUGO         113                                                                                                    | CORUÑA (A)     A CORUÑA     175       FERROL     A CORUÑA     193       SANTIAGO DE COMPOSTELA     A CORUÑA     91       LUGO     LUGO     113                                                                                                    |
| CORUÑA (A) A CORUÑA 175<br>FERROL A CORUÑA 193                                                                                                    | CORUÑA (A)         A CORUÑA         175           FERROL         A CORUÑA         193           SANTIAGO DE COMPOSTELA         A CORUÑA         91                                                                                                    | CORUÑA (A)     A CORUÑA     175       FERROL     A CORUÑA     193       SANTIAGO DE COMPOSTELA     A CORUÑA     91                                                                                                    | CORUÑA (A)     A CORUÑA     175       FERROL     A CORUÑA     193       SANTIAGO DE COMPOSTELA     A CORUÑA     91                                                                                                    | CORUÑA (A) A CORUÑA 175<br>FERROL A CORUÑA 193<br>SANTIAGO DE COMPOSTELA A CORUÑA 91                                                                                                    | CORUÑA (A)         A CORUÑA         175           FERROL         A CORUÑA         193           SANTIAGO DE COMPOSTELA         A CORUÑA         91           UMO         100         100                                                                                                    | CORUÑA (A) A CORUÑA 175<br>FERROL A CORUÑA 193<br>SANTIAGO DE COMPOSTELA A CORUÑA 91                                                                                                    | CORUÑA (A)         A CORUÑA         175           FERROL         A CORUÑA         193           SANTIAGO DE COMPOSTELA         A CORUÑA         91           UIGO         112                                                                                                    | CORUÑA (A)         A CORUÑA         175           FERROL         A CORUÑA         193           SANTIAGO DE COMPOSTELA         A CORUÑA         91           LUGO         LUGO         113                                                                                                    | CORUÑA (A)         A CORUÑA         175           FERROL         A CORUÑA         193           SANTIAGO DE COMPOSTELA         A CORUÑA         91           LUGO         LUGO         113                                                                                                    | CORUÑA (A)         A CORUÑA         175           FERROL         A CORUÑA         193           SANTIAGO DE COMPOSTELA         A CORUÑA         91           LUGO         LUGO         113                                                                                                    | CORUÑA (A)     A CORUÑA     175       FERROL     A CORUÑA     193       SANTIAGO DE COMPOSTELA     A CORUÑA     91       LUGO     LUGO     113                                                                                                    |
| CORUÑA (A) A CORUÑA 175<br>FERROL A CORUÑA 193                                                                                                    | CORUÑA (A)         A CORUÑA         175           FERROL         A CORUÑA         193           SANTIAGO DE COMPOSTELA         A CORUÑA         91                                                                                                    | CORUÑA (A)     A CORUÑA     175       FERROL     A CORUÑA     193       SANTIAGO DE COMPOSTELA     A CORUÑA     91                                                                                                    | CORUÑA (A)     A CORUÑA     175       FERROL     A CORUÑA     193       SANTIAGO DE COMPOSTELA     A CORUÑA     91                                                                                                    | CORUÑA (A) A CORUÑA 175<br>FERROL A CORUÑA 193<br>SANTIAGO DE COMPOSTELA A CORUÑA 91                                                                                                    | CORUÑA (A)         A CORUÑA         175           FERROL         A CORUÑA         193           SANTIAGO DE COMPOSTELA         A CORUÑA         91           UMO         100         100                                                                                                    | CORUÑA (A) A CORUÑA 175<br>FERROL A CORUÑA 193<br>SANTIAGO DE COMPOSTELA A CORUÑA 91                                                                                                    | CORUÑA (A)         A CORUÑA         175           FERROL         A CORUÑA         193           SANTIAGO DE COMPOSTELA         A CORUÑA         91           UIGO         112                                                                                                    | CORUÑA (A)         A CORUÑA         175           FERROL         A CORUÑA         193           SANTIAGO DE COMPOSTELA         A CORUÑA         91           LUGO         LUGO         113                                                                                                    | CORUÑA (A)         A CORUÑA         175           FERROL         A CORUÑA         193           SANTIAGO DE COMPOSTELA         A CORUÑA         91           LUGO         LUGO         113                                                                                                    | CORUÑA (A)         A CORUÑA         175           FERROL         A CORUÑA         193           SANTIAGO DE COMPOSTELA         A CORUÑA         91           LUGO         LUGO         113                                                                                                    | CORUÑA (A)     A CORUÑA     175       FERROL     A CORUÑA     193       SANTIAGO DE COMPOSTELA     A CORUÑA     91       LUGO     LUGO     113                                                                                                    |
| CORUNA (A) A CORUNA 175<br>FERROL A CORUÑA 193                                                                                                    | CORUNA (A)         A CORUNA         175           FERROL         A CORUÑA         193           SANTIAGO DE COMPOSTELA         A CORUÑA         91                                                                                                    | CORUNA (A)     A CORUNA     175       FERROL     A CORUÑA     193       SANTIAGO DE COMPOSTELA     A CORUÑA     91                                                                                                    | CORUNA (A)     A CORUNA     175       FERROL     A CORUÑA     193       SANTIAGO DE COMPOSTELA     A CORUÑA     91                                                                                                    | CORUNA (A) A CORUNA 175<br>FERROL A CORUÑA 193<br>SANTIAGO DE COMPOSTELA A CORUÑA 91                                                                                                    | CORUNA (A) A CORUNA 175 FEROL A CORUÑA 193 SANTIAGO DE COMPOSTELA A CORUÑA 91 URO                                                                                                    | CORUNA (A) A CORUNA 175 FEROL A CORUÑA 193 SANTIAGO DE COMPOSTELA A CORUÑA 91 URO                                                                                                    | CORUNA (A) A CORUNA 175 FEROL A CORUÑA 193 SANTIAGO DE COMPOSTELA A CORUÑA 91 UIGO 112                                                                                                    | CORUNA (A)         A CORUNA         175           FERROL         A CORUÑA         193           SANTIAGO DE COMPOSTELA         A CORUÑA         91           LUGO         LUGO         113                                                                                                    | CORUNA (A)         A CORUNA         175           FERROL         A CORUÑA         193           SANTIAGO DE COMPOSTELA         A CORUÑA         91           Lugo         Lugo         113                                                                                                    | CORUNA (A) A CORUNA 175<br>FERROL A CORUÑA 193<br>SANTIAGO DE COMPOSTELA A CORUÑA 91<br>LUGO LUGO 113                                                                                                    | CORUNA (A)         A CORUNA         175           FERROL         A CORUÑA         193           SANTTAGO DE COMPOSTELA         A CORUÑA         91           LUGO         LUGO         113                                                                                                    |
| CORUNA (A) A CORUNA 175<br>FERROL A CORUÑA 193                                                                                                    | CORUNA (A)         A CORUNA         175           FERROL         A CORUÑA         193           SANTIAGO DE COMPOSTELA         A CORUÑA         91                                                                                                    | CORUNA (A) A CORUNA 175<br>FERROL A CORUÑA 193<br>SANTIAGO DE COMPOSTELA A CORUÑA 91                                                                                                    | CORUNA (A)     A CORUNA     175       FERROL     A CORUÑA     193       SANTIAGO DE COMPOSTELA     A CORUÑA     91                                                                                                    | CORUNA (A) A CORUNA 175<br>FERROL A CORUÑA 193<br>SANTIAGO DE COMPOSTELA A CORUÑA 91                                                                                                    | CORUNA (A) A CORUNA 175<br>FEROL A CORUÑA 193<br>SANTIAGO DE COMPOSTELA A CORUÑA 91<br>UIGO 112                                                                                                    | CORUNA (A) A CORUNA 175<br>FEROL A CORUÑA 193<br>SANTIAGO DE COMPOSTELA A CORUÑA 91<br>UROD 112                                                                                                    | CORUNA (A) A CORUNA 175<br>FEROL A CORUÑA 193<br>SANTIAGO DE COMPOSTELA A CORUÑA 91<br>UIGO 112                                                                                                    | CORUNA (A) A CORUNA 175<br>FERROL A CORUÑA 193<br>SANTIAGO DE COMPOSTELA A CORUÑA 91<br>LUGO LUGO 113                                                                                                    | CORUNA (A)         A CORUNA         175           FERROL         A CORUÑA         193           SANTIAGO DE COMPOSTELA         A CORUÑA         91           LUGO         LUGO         113                                                                                                    | CORUNA (A) A CORUNA 175<br>FERROL A CORUÑA 193<br>SANTIAGO DE COMPOSTELA A CORUÑA 91<br>LUGO LUGO 113                                                                                                    | CORUNA (A)     A CORUNA     175       FERROL     A CORUÑA     193       SANTTAGO DE COMPOSTELA     A CORUÑA     91       LUGO     LUGO     113                                                                                                    |
| FERROL A CORUNA 175                                                                                                    | CORUNA (A)         A CORUNA         175           FERROL         A CORUÑA         193           SANTIAGO DE COMPOSTELA         A CORUÑA         91                                                                                                    | CORUNA (A)     A CORUÑA     1/5       FEROL     A CORUÑA     193       SANTIAGO DE COMPOSTELA     A CORUÑA     91                                                                                                    | CORUNA (A)     A CORUNA     1/5       FERROL     A CORUÑA     193       SANTIAGO DE COMPOSTELA     A CORUÑA     91                                                                                                    | FEROL A CORUNA 175<br>FEROL A CORUÑA 193<br>SANTIAGO DE COMPOSTELA A CORUÑA 91                                                                                                    | CORUNA (A)     A CORUNA     1/5       FEROL     A CORUÑA     193       SANTIAGO DE COMPOSTELA     A CORUÑA     91                                                                                                    | CORUNA (A)     A CORUNA     1/5       FEROL     A CORUÑA     193       SANTIAGO DE COMPOSTELA     A CORUÑA     91                                                                                                    | CORUNA (A)     A CORUNA     1/5       FEROL     A CORUÑA     193       SANTIAGO DE COMPOSTELA     A CORUÑA     91       UIGO     112                                                                                                    | CORUNA (A)     A CORUNA     1/5       FERROL     A CORUÑA     193       SANTIAGO DE COMPOSTELA     A CORUÑA     91       LUGO     LUGO     113                                                                                                    | CORUNA (A)     A CORUNA     1/5       FERROL     A CORUÑA     193       SANTIAGO DE COMPOSTELA     A CORUÑA     91       LUGO     LUGO     113                                                                                                    | CORUNA (A)     A CORUNA     175       FERROL     A CORUÑA     193       SANTIAGO DE COMPOSTELA     A CORUÑA     91       LUGO     LUGO     113                                                                                                    | CORUNA (A)     A CORUÑA     1/5       FERROL     A CORUÑA     193       SANTIAGO DE COMPOSTELA     A CORUÑA     91       LUGO     LUGO     113                                                                                                    |
| FERROL A CORUÑA 193                                                                                                    | FERROL A CORUÑA 193<br>SANTIAGO DE COMPOSTELA A CORUÑA 91                                                                                                    | FERROL<br>SANTIAGO DE COMPOSTELA A CORUÑA 193                                                                                                    | FERROL     A CORUÑA     193       SANTIAGO DE COMPOSTELA     A CORUÑA     91                                                                                                    | FERROL A CORUÑA 193<br>SANTIAGO DE COMPOSTELA A CORUÑA 91                                                                                                    | FERROL A CORUÑA 193 SANTIAGO DE COMPOSTELA A CORUÑA 91 UNO                                                                                                    | FERROL A CORUÑA 193<br>SANTIAGO DE COMPOSTELA A CORUÑA 91                                                                                                    | FERROL A CORUÑA 193 SANTIAGO DE COMPOSTELA A CORUÑA 91 UIGO 112                                                                                                    | FERROL A CORUÑA 113<br>SANTIAGO DE COMPOSTELA A CORUÑA 91<br>LUGO LUGO 113                                                                                                    | FERROL A CORUÑA 193 SANTIAGO DE COMPOSTELA A CORUÑA 91 LUGO LUGO 113                                                                                                    | FERROL     A CORUÑA     193       SANTIAGO DE COMPOSTELA     A CORUÑA     91       LUGO     LUGO     113                                                                                                    | FERROL     A CORUÑA     193       SANTIAGO DE COMPOSTELA     A CORUÑA     91       LUGO     LUGO     113                                                                                                    |
| FERROL A CORUÑA 193                                                                                                    | FERROL A CORUÑA 193<br>SANTIAGO DE COMPOSTELA A CORUÑA 91                                                                                                    | FERROL A CORUÑA 193<br>SANTIAGO DE COMPOSTELA A CORUÑA 91                                                                                                    | FERROL     A CORUÑA     193       SANTIAGO DE COMPOSTELA     A CORUÑA     91                                                                                                    | FERROL     A CORUÑA     193       SANTIAGO DE COMPOSTELA     A CORUÑA     91                                                                                                    | FERROL A CORUÑA 193<br>SANTIAGO DE COMPOSTELA A CORUÑA 91                                                                                                    | FERROL A CORUÑA 193<br>SANTIAGO DE COMPOSTELA A CORUÑA 91                                                                                                    | FERROL A CORUÑA 193 SANTIAGO DE COMPOSTELA A CORUÑA 91 UNO                                                                                                    | FERROL A CORUÑA 193<br>SANTIAGO DE COMPOSTELA A CORUÑA 91<br>LUGO LUGO 113                                                                                                    | FERROL A CORUÑA 193<br>SANTIAGO DE COMPOSTELA A CORUÑA 91<br>LUGO LUGO 113                                                                                                    | FERROL     A CORUÑA     193       SANTIAGO DE COMPOSTELA     A CORUÑA     91       LUGO     LUGO     113                                                                                                    | FERROL     A CORUÑA     193       SANTIAGO DE COMPOSTELA     A CORUÑA     91       LUGO     LUGO     113                                                                                                    |
| FERROL A CORUÑA 193                                                                                                    | FERROL A CORUÑA 193<br>SANTIAGO DE COMPOSTELA A CORUÑA 91                                                                                                    | FERROL     A CORUÑA     193       SANTIAGO DE COMPOSTELA     A CORUÑA     91                                                                                                    | FERROL     A CORUÑA     193       SANTIAGO DE COMPOSTELA     A CORUÑA     91                                                                                                    | FERROL A CORUÑA 193<br>SANTIAGO DE COMPOSTELA A CORUÑA 91                                                                                                    | FERROL A CORUÑA 193<br>SANTIAGO DE COMPOSTELA A CORUÑA 91                                                                                                    | FERROL A CORUÑA 193<br>SANTIAGO DE COMPOSTELA A CORUÑA 91                                                                                                    | FERROL A CORUÑA 193<br>SANTIAGO DE COMPOSTELA A CORUÑA 91                                                                                                    | FERROL A CORUÑA 193 SANTIAGO DE COMPOSTELA A CORUÑA 91 LUGO LUGO 113                                                                                                    | FERROL     A CORUÑA     193       SANTIAGO DE COMPOSTELA     A CORUÑA     91       LUGO     LUGO     113                                                                                                    | FERROL     A CORUÑA     193       SANTIAGO DE COMPOSTELA     A CORUÑA     91       LUGO     LUGO     113                                                                                                    | FERROL     A CORUÑA     193       SANTIAGO DE COMPOSTELA     A CORUÑA     91       LUGO     LUGO     113                                                                                                    |
| FERROL A CORUÑA 193                                                                                                    | FERROL A CORUÑA 193<br>SANTIAGO DE COMPOSTELA A CORUÑA 91                                                                                                    | FERROL A CORUÑA 193<br>SANTIAGO DE COMPOSTELA A CORUÑA 91                                                                                                    | FERROL     A CORUÑA     193       SANTIAGO DE COMPOSTELA     A CORUÑA     91                                                                                                    | FERROL A CORUÑA 193<br>SANTIAGO DE COMPOSTELA A CORUÑA 91                                                                                                    | FERROL A CORUÑA 193<br>SANTIAGO DE COMPOSTELA A CORUÑA 91                                                                                                    | FERROL A CORUÑA 193<br>SANTIAGO DE COMPOSTELA A CORUÑA 91                                                                                                    | FEROL A CORUÑA 193 SANTIAGO DE COMPOSTELA A CORUÑA 91 UIGO 112                                                                                                    | FEROL         A CORUÑA         193           SANTIAGO DE COMPOSTELA         A CORUÑA         91           LUGO         LUGO         113                                                                                                    | FERROL A CORUÑA 193<br>SANTIAGO DE COMPOSTELA A CORUÑA 91<br>LUGO LUGO 113                                                                                                    | FERROL     A CORUÑA     193       SANTIAGO DE COMPOSTELA     A CORUÑA     91       LUGO     LUGO     113                                                                                                    | FERROL     A CORUÑA     193       SANTIAGO DE COMPOSTELA     A CORUÑA     91       LUGO     LUGO     113                                                                                                    |
| FERROL A CORUNA 193                                                                                                    | SANTIAGO DE COMPOSTELA A CORUÑA 91                                                                                                    | SANTIAGO DE COMPOSTELA A CORUÑA 91                                                                                                    | SANTIAGO DE COMPOSTELA A CORUÑA 91                                                                                                    | SANTIAGO DE COMPOSTELA A CORUÑA 91                                                                                                    | SANTIAGO DE COMPOSTELA A CORUÑA 193                                                                                                    | SANTIAGO DE COMPOSTELA A CORUÑA 193                                                                                                    | SANTIAGO DE COMPOSTELA A CORUÑA 193                                                                                                    | SANTIAGO DE COMPOSTELA A CORUÑA 193<br>LUGO LUGO 113                                                                                                    | SANTIAGO DE COMPOSTELA A CORUÑA 193<br>LUGO LUGO 113                                                                                                    | SANTIAGO DE COMPOSTELA A CORUÑA 91<br>LUGO LUGO 113                                                                                                    | SANTIAGO DE COMPOSTELA A CORUÑA 91<br>LUGO LUGO 113                                                                                                    |
|                                                                                                    | SANTIAGO DE COMPOSTELA A CORTIÑA 91                                                                                                    | SANTIAGO DE COMPOSTELA A CORUÑA 91                                                                                                    | SANTIAGO DE COMPOSTELA A CORUÑA 91                                                                                                    | SANTIAGO DE COMPOSTELA A CORUÑA 91                                                                                                    | SANTIAGO DE COMPOSTELA A CORUÑA 91                                                                                                    | SANTIAGO DE COMPOSTELA A CORUÑA 91                                                                                                    | SANTIAGO DE COMPOSTELA A CORUÑA 91                                                                                                    | SANTIAGO DE COMPOSTELA A CORUÑA 91                                                                                                    | SANTIAGO DE COMPOSTELA A CORUÑA 91<br>LUGO LUGO 113                                                                                                    | SANTIAGO DE COMPOSTELA A CORUÑA 91<br>LUGO LUGO 113                                                                                                    | SANTTAGO DE COMPOSTELA A CORUÑA 91<br>LUGO LUGO 113                                                                                                    |
| a contraction of the second second second second second second second second second second second second second                                                                                                    | SANTIAGO DE COMPOSTELA A CORLIÑA 91                                                                                                    | SANTIAGO DE COMPOSTELA A CORUÑA 91                                                                                                    | SANTIAGO DE COMPOSTELA A CORUÑA 91                                                                                                    | SANTIAGO DE COMPOSTELA A CORUÑA 91                                                                                                    | SANTIAGO DE COMPOSTELA A CORUÑA 91                                                                                                    | SANTIAGO DE COMPOSTELA A CORUÑA 91                                                                                                    | SANTIAGO DE COMPOSTELA A CORUÑA 91                                                                                                    | SANTIAGO DE COMPOSTELA A CORUÑA 91                                                                                                    | SANTIAGO DE COMPOSTELA A CORUÑA 91<br>LUGO LUGO 113                                                                                                    | SANTIAGO DE COMPOSTELA A CORUÑA 91<br>LUGO LUGO 113                                                                                                    | SANTIAGO DE COMPOSTELA A CORUÑA 91<br>LUGO LUGO 113                                                                                                    |
|                                                                                                    | SANTIAGO DE COMPOSTELA A CORLIÑA 91                                                                                                    | SANTIAGO DE COMPOSTELA A CORUÑA 91                                                                                                    | SANTIAGO DE COMPOSTELA A CORUÑA 91                                                                                                    | SANTIAGO DE COMPOSTELA A CORUÑA 91                                                                                                    | SANTIAGO DE COMPOSTELA A CORUÑA 91                                                                                                    | SANTIAGO DE COMPOSTELA A CORUÑA 91                                                                                                    | SANTIAGO DE COMPOSTELA A CORUÑA 91                                                                                                    | SANTIAGO DE COMPOSTELA A CORUÑA 91<br>LUGO LUGO 113                                                                                                    | SANTIAGO DE COMPOSTELA         A CORUÑA         91           LUGO         LUGO         113                                                                                                    | SANTIAGO DE COMPOSTELA A CORUÑA 91<br>LUGO LUGO 113                                                                                                    | SANTIAGO DE COMPOSTELA A CORUÑA 91<br>LUGO LUGO 113                                                                                                    |
|                                                                                                    | SANTIAGO DE COMPOSTELA A CORLIÑA 91                                                                                                    | SANTIAGO DE COMPOSTELA A CORUÑA 91                                                                                                    | SANTIAGO DE COMPOSTELA A CORUÑA 91                                                                                                    | SANTIAGO DE COMPOSTELA A CORUÑA 91                                                                                                    | SANTIAGO DE COMPOSTELA A CORUÑA 91                                                                                                    | SANTIAGO DE COMPOSTELA A CORUÑA 91                                                                                                    | SANTIAGO DE COMPOSTELA A CORUÑA 91                                                                                                    | SANTIAGO DE COMPOSTELA A CORUÑA 91<br>LUGO LUGO 113                                                                                                    | SANTIAGO DE COMPOSTELA A CORUÑA 91<br>LUGO LUGO 113                                                                                                    | SANTIAGO DE COMPOSTELA A CORUÑA 91<br>LUGO LUGO 113                                                                                                    | SANTIAGO DE COMPOSTELA A CORUÑA 91<br>LUGO LUGO 113                                                                                                    |
|                                                                                                    | SANTIAGO DE COMPOSTELA A CORUÑA 91                                                                                                    | SANTIAGO DE COMPOSTELA A CORUÑA 91                                                                                                    | SANTIAGO DE COMPOSTELA A CORUÑA 91                                                                                                    | SANTIAGO DE COMPOSTELA A CORUÑA 91                                                                                                    | SANTIAGO DE COMPOSTELA A CORUÑA 91                                                                                                    | SANTIAGO DE COMPOSTELA A CORUÑA 91                                                                                                    | SANTIAGO DE COMPOSTELA A CORUÑA 91                                                                                                    | SANTIAGO DE COMPOSTELA A CORUÑA 91                                                                                                    | SANTIAGO DE COMPOSTELA A CORUÑA 91<br>LUGO LUGO 113                                                                                                    | SANTIAGO DE COMPOSTELA A CORUÑA 91<br>LUGO LUGO 113                                                                                                    | SANTIAGO DE COMPOSTELA A CORUÑA 91<br>LUGO LUGO 113                                                                                                    |
|                                                                                                    | SANTIAGO DE COMPOSTELA A CORUÑA 91                                                                                                    | SANTIAGO DE COMPOSTELA A CORUÑA 91                                                                                                    | SANTIAGO DE COMPOSTELA A CORUÑA 91                                                                                                    | SANTIAGO DE COMPOSTELA A CORUÑA 91                                                                                                    | SANTIAGO DE COMPOSTELA A CORUÑA 91                                                                                                    | SANTIAGO DE COMPOSTELA A CORUÑA 91                                                                                                    | SANTIAGO DE COMPOSTELA A CORUÑA 91                                                                                                    | SANTIAGO DE COMPOSTELA A CORUÑA 91                                                                                                    | SANTIAGO DE COMPOSTELA A CORUÑA 91<br>LUGO LUGO 113                                                                                                    | SANTIAGO DE COMPOSTELA A CORUÑA 91<br>LUGO LUGO 113                                                                                                    | SANTIAGO DE COMPOSTELA A CORUÑA 91<br>LUGO LUGO 113                                                                                                    |
| a contraction of the second second second second second second second second second second second second second                                                                                                    | SANTIAGO DE COMPOSTELA A CORLIÑA 91                                                                                                    | SANTIAGO DE COMPOSTELA A CORUÑA 91                                                                                                    | SANTIAGO DE COMPOSTELA A CORUÑA 91                                                                                                    | SANTIAGO DE COMPOSTELA A CORUÑA 91                                                                                                    | SANTIAGO DE COMPOSTELA A CORUÑA 91                                                                                                    | SANTIAGO DE COMPOSTELA A CORUÑA 91                                                                                                    | SANTIAGO DE COMPOSTELA A CORUÑA 91                                                                                                    | SANTIAGO DE COMPOSTELA A CORUÑA 91                                                                                                    | SANTIAGO DE COMPOSTELA A CORUÑA 91<br>LUGO LUGO 113                                                                                                    | SANTIAGO DE COMPOSTELA A CORUÑA 91<br>LUGO LUGO 113                                                                                                    | SANTIAGO DE COMPOSTELA A CORUÑA 91<br>LUGO LUGO 113                                                                                                    |
|                                                                                                    | SANTIAGO DE COMPOSTELA A CORTIÑA 91                                                                                                    | SANTIAGO DE COMPOSTELA A CORUÑA 91                                                                                                    | SANTIAGO DE COMPOSTELA A CORUÑA 91                                                                                                    | SANTIAGO DE COMPOSTELA A CORUÑA 91                                                                                                    | SANTIAGO DE COMPOSTELA A CORUÑA 91                                                                                                    | SANTIAGO DE COMPOSTELA A CORUÑA 91                                                                                                    | SANTIAGO DE COMPOSTELA A CORUÑA 91                                                                                                    | SANTIAGO DE COMPOSTELA A CORUÑA 91                                                                                                    | SANTIAGO DE COMPOSTELA A CORUÑA 91<br>LUGO LUGO 113                                                                                                    | SANTIAGO DE COMPOSTELA A CORUÑA 91<br>LUGO LUGO 113                                                                                                    | SANTTAGO DE COMPOSTELA A CORUÑA 91<br>LUGO LUGO 113                                                                                                    |
|                                                                                                    | SANTIAGO DE COMPOSTELA A CORTIÑA 91                                                                                                    | SANTIAGO DE COMPOSTELA A CORUÑA 91                                                                                                    | SANTIAGO DE COMPOSTELA A CORUÑA 91                                                                                                    | SANTIAGO DE COMPOSTELA A CORUÑA 91                                                                                                    | SANTIAGO DE COMPOSTELA A CORUÑA 91                                                                                                    | SANTIAGO DE COMPOSTELA A CORUÑA 91                                                                                                    | SANTIAGO DE COMPOSTELA A CORUÑA 91                                                                                                    | SANTIAGO DE COMPOSTELA A CORUÑA 91                                                                                                    | SANTIAGO DE COMPOSTELA A CORUÑA 91<br>LUGO LUGO 113                                                                                                    | SANTIAGO DE COMPOSTELA A CORUÑA 91<br>LUGO LUGO 113                                                                                                    | SANTTAGO DE COMPOSTELA A CORUÑA 91<br>LUGO LUGO 113                                                                                                    |
|                                                                                                    | SANTIAGO DE COMPOSTELA A CORUÑA 91                                                                                                    | SANTIAGO DE COMPOSTELA A CORUÑA 91                                                                                                    | SANTIAGO DE COMPOSTELA A CORUÑA 91                                                                                                    | SANTIAGO DE COMPOSTELA A CORUÑA 91                                                                                                    | SANTIAGO DE COMPOSTELA A CORUÑA 91                                                                                                    | SANTIAGO DE COMPOSTELA A CORUÑA 91                                                                                                    | SANTIAGO DE COMPOSTELA A CORUÑA 91                                                                                                    | SANTIAGO DE COMPOSTELA A CORUÑA 91                                                                                                    | SANTIAGO DE COMPOSTELA A CORUÑA 91<br>LUGO LUGO 113                                                                                                    | SANTIAGO DE COMPOSTELA A CORUÑA 91<br>LUGO LUGO 113                                                                                                    | SANTIAGO DE COMPOSTELA A CORUÑA 91<br>LUGO LUGO 113                                                                                                    |
|                                                                                                    | SANTIAGO DE COMPOSTELA A CORLIÑA 91                                                                                                    | SANTIAGO DE COMPOSTELA A CORUÑA 91                                                                                                    | SANTIAGO DE COMPOSTELA A CORUÑA 91                                                                                                    | SANTIAGO DE COMPOSTELA A CORUÑA 91                                                                                                    | SANTIAGO DE COMPOSTELA A CORUÑA 91                                                                                                    | SANTIAGO DE COMPOSTELA A CORUÑA 91                                                                                                    | SANTIAGO DE COMPOSTELA A CORUÑA 91                                                                                                    | SANTIAGO DE COMPOSTELA A CORUÑA 91<br>LUGO LUGO 113                                                                                                    | SANTIAGO DE COMPOSTELA         A CORUÑA         91           LUGO         LUGO         113                                                                                                    | SANTIAGO DE COMPOSTELA A CORUÑA 91<br>LUGO LUGO 113                                                                                                    | SANTIAGO DE COMPOSTELA A CORUÑA 91<br>LUGO LUGO 113                                                                                                    |
| N N N N N N N N N N N N N N N N N N N                                                                                                    | SANTIAGO DE COMPOSTELA A CORLIÑA 91                                                                                                    | SANTIAGO DE COMPOSTELA A CORUÑA 91                                                                                                    | SANTIAGO DE COMPOSTELA A CORUÑA 91                                                                                                    | SANTIAGO DE COMPOSTELA A CORUÑA 91                                                                                                    | SANTIAGO DE COMPOSTELA A CORUÑA 91                                                                                                    | SANTIAGO DE COMPOSTELA A CORUÑA 91                                                                                                    | SANTIAGO DE COMPOSTELA A CORUÑA 91                                                                                                    | SANTIAGO DE COMPOSTELA A CORUÑA 91<br>LUGO LUGO 113                                                                                                    | SANTIAGO DE COMPOSTELA A CORUÑA 91<br>LUGO LUGO 113                                                                                                    | SANTIAGO DE COMPOSTELA A CORUÑA 91<br>LUGO LUGO 113                                                                                                    | SANTIAGO DE COMPOSTELA A CORUÑA 91<br>LUGO LUGO 113                                                                                                    |
|                                                                                                    | SANTIAGO DE COMPOSTELA A CORLIÑA 91                                                                                                    | SANTIAGO DE COMPOSTELA A CORUÑA 91                                                                                                    | SANTIAGO DE COMPOSTELA A CORUÑA 91                                                                                                    | SANTIAGO DE COMPOSTELA A CORUÑA 91                                                                                                    | SANTIAGO DE COMPOSTELA A CORUÑA 91                                                                                                    | SANTIAGO DE COMPOSTELA A CORUÑA 91                                                                                                    | SANTIAGO DE COMPOSTELA A CORUÑA 91                                                                                                    | SANTIAGO DE COMPOSTELA A CORUÑA 91<br>LUGO 113                                                                                                    | SANTIAGO DE COMPOSTELA A CORUÑA 91<br>LUGO LUGO 113                                                                                                    | SANTIAGO DE COMPOSTELA A CORUÑA 91<br>LUGO LUGO 113                                                                                                    | SANTIAGO DE COMPOSTELA A CORUÑA 91<br>LUGO LUGO 113                                                                                                    |
|                                                                                                    | SANTIAGO DE COMPOSTELA A CORUÑA 91                                                                                                    | SANTIAGO DE COMPOSTELA A CORUÑA 91                                                                                                    | SANTIAGO DE COMPOSTELA A CORUÑA 91                                                                                                    | SANTIAGO DE COMPOSTELA A CORUÑA 91                                                                                                    | SANTIAGO DE COMPOSTELA A CORUÑA 91                                                                                                    | SANTIAGO DE COMPOSTELA A CORUÑA 91                                                                                                    | SANTIAGO DE COMPOSTELA A CORUÑA 91                                                                                                    | SANTIAGO DE COMPOSTELA A CORUÑA 91<br>LUGO 113                                                                                                    | SANTIAGO DE COMPOSTELA A CORUÑA 91<br>LUGO LUGO 113                                                                                                    | SANTIAGO DE COMPOSTELA A CORUÑA 91<br>LUGO LUGO 113                                                                                                    | SANTIAGO DE COMPOSTELA A CORUÑA 91<br>LUGO LUGO 113                                                                                                    |
|                                                                                                    | SANTIAGO DE COMPOSTELA A CORLINA 91                                                                                                    | SANTIAGO DE COMPOSTELA A CORUNA 91                                                                                                    | SANTIAGO DE COMPOSTELA A CORUNA 91                                                                                                    | SANTIAGO DE COMPOSTELA A CORUNA 91                                                                                                    | SANTIAGO DE COMPOSTELA A CORUNA 91                                                                                                    | SANTIAGO DE COMPOSTELA A CORUNA 91                                                                                                    | SANTIAGO DE COMPOSTELA A CORUNA 91                                                                                                    | SANTIAGO DE COMPOSTELA A CORUNA 91 LUGO LUGO 113                                                                                                    | SANTIAGO DE COMPOSTELA A CORUNA 91<br>LUGO LUGO 113                                                                                                    | SANTIAGO DE COMPOSTELA     A CORUNA     91       LUGO     LUGO     113                                                                                                    | SANTIAGO DE COMPOSTELA A CORUNA 91<br>LUGO LUGO 113                                                                                                    |
|                                                                                                    | SANTIAGO DE COMPOSTELA A CORUNA 91                                                                                                    | SANTIAGO DE COMPOSTELA A CORUNA 91                                                                                                    | SANTIAGO DE COMPOSTELA A CORUNA 91                                                                                                    | SANTIAGO DE COMPOSTELA A CORUNA 91                                                                                                    | SANTIAGO DE COMPOSTELA A CORUNA 91                                                                                                    | SANTIAGO DE COMPOSTELA A CORUNA 91                                                                                                    | SANTIAGO DE COMPOSTELA A CORUNA 91                                                                                                    | SANTIAGO DE COMPOSTELA A CORUNA 91<br>LUGO LUGO 113                                                                                                    | SANTIAGO DE COMPOSTELA A CORUNA 91<br>LUGO LUGO 113                                                                                                    | LUGO LUGO 113                                                                                                    | LUGO LUGO 113                                                                                                    |
|                                                                                                    | SANTIAGO DE COMPOSTELA A CORTINA 91                                                                                                    | SANTIAGO DE COMPOSTELA A CORUNA 91                                                                                                    | SANTIAGO DE COMPOSTELA A CORUNA 91                                                                                                    | SANTIAGO DE COMPOSTELA A CORUNA 91                                                                                                    | SANTIAGO DE COMPOSIELA A CORUNA 91                                                                                                    | SANTIAGO DE COMPOSIELA A CORUNA 91                                                                                                    | SANTIAGO DE COMPOSTELA A CORUNA 91                                                                                                    | LUGO LUGO 113                                                                                                    | LUGO LUGO 113                                                                                                    | LUGO LUGO 113                                                                                                    | LUGO LUGO 113                                                                                                    |
|                                                                                                    | SANTIAGO DE COMPOSTELA A CORTINA 91                                                                                                    | SANTIAGO DE COMPOSTELA A CORUNA 91                                                                                                    | SANTIAGO DE COMPOSTELA A CORUNA 91                                                                                                    | SANTIAGO DE COMPOSTELA A CORUNA 91                                                                                                    | SANTIAGO DE COMPOSTELA A CORUNA 91                                                                                                    | SANTIAGO DE COMPOSIELA A CORUNA 91                                                                                                    | SANTIAGO DE COMPOSTELA A CORUNA 91                                                                                                    | LUGO LUGO 113                                                                                                    | LUGO LUGO 113                                                                                                    | LUGO LUGO 113                                                                                                    | LUGO LUGO 113                                                                                                    |
|                                                                                                    | SANTIAGO DE COMPOSTELA A CORTINA 91                                                                                                    | SANTIAGO DE COMPOSITELA A CORUNA 91                                                                                                    | SANTIAGO DE COMPOSTELA A CORUNA 91                                                                                                    | SANTIAGO DE COMPOSTELA A CORUNA 91                                                                                                    | SANTIAGO DE COMPOSTELA A CORUNA 91                                                                                                    | SANTIAGO DE COMPOSITELA A CORUNA 91                                                                                                    | SANTIAGO DE COMPOSIELA A CORUNA 91                                                                                                    | LUGO LUGO 113                                                                                                    | LUGO LUGO 113                                                                                                    | LUGO LUGO 113                                                                                                    | LUGO LUGO 113                                                                                                    |
| SANTIAGO DE COMPOSTELA A CODUÑA 91                                                                                                    | A LURINA 71                                                                                                    | A CORUNA 71                                                                                                    | A CORDINA 21                                                                                                    |                                                                                                    |                                                                                                    |                                                                                                    |                                                                                                    | LUGO LUGO 113                                                                                                    | LUGO LUGO 113                                                                                                    | LUGO LUGO 113                                                                                                    | LUGO LUGO 113                                                                                                    |
| SANTIAGO DE COMPOSTELA A CORUÑA 91                                                                                                    |                                                                                                    |                                                                                                    |                                                                                                    |                                                                                                    | 11/20                                                                                                    | 1000                                                                                                    | UI60 UI60 UI60 UI60                                                                                                    |                                                                                                    | LUGO LUGO 113                                                                                                    | LUGO LUGO 113                                                                                                    | LUGO LUGO 113                                                                                                    |

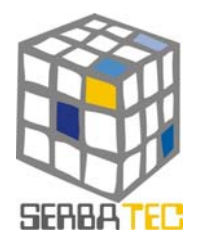

Si seleccionamos alguna empresa nos saldrá una ficha de empresa similar a la siguiente:

| Home Mapping de Recursos Simulador de Protección del Diegnósticos Paquetes Logisticos |  |
|---------------------------------------------------------------------------------------|--|
| ORENSANA DE BEBIDAS, S.L.                                                             |  |
| Nombre Comercial                                                                      |  |
| <b>(</b>                                                                              |  |
| CNAE                                                                                  |  |
| Comercio al por mayor de productos alimenticios, bebidas y tabaco                     |  |
| Capital Social                                                                        |  |
| 15157,0000                                                                            |  |
| Dirección                                                                             |  |
| Lg Sampayo<br>32400 RIBADAVIA, Ribadavia, OURENSE (ESPAÑA)                            |  |
|                                                                                       |  |
| Teléfono Fax                                                                          |  |
| 988256954                                                                             |  |
| Site e-mail                                                                           |  |
| www.orensanadebebidas.com 💿 orensanab@redestb.es                                      |  |

#### 3.2.- Búsqueda por Recursos.-

Desde la primera de las pantallas, podemos acceder a un Buscador de Suelo Industrial. Dicho buscador tiene la siguiente apariencia:

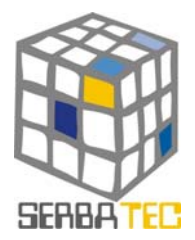

|                                                                 | Usuario:<br>Contraseña:                                                                              |
|-----------------------------------------------------------------|----------------------------------------------------------------------------------------------------|
| e Mapping de Simulador de Protec<br>Recursos Financiación Conor | zión del Diagnósticos Paquetes<br>Imiento Tecnológicos Logísticos                                    |
|                                                                 |                                                                                                    |
| tualmente no disponemos de la información comple                | BUSCADOR DE SUELO<br>ta de cada provincia. Seguimos recopilando información. Disculpen las molestia: |
|                                                                 |                                                                                                    |
| Seleccione los servicios que necesita                           |                                                                                                    |
|                                                                 |                                                                                                    |
| 🗌 Central de Informaciones                                      | Báscula                                                                                              |
| Servicio de Limpieza                                            | Cabinas telefónicas                                                                                  |
| Servicio de recogida de residuos                                | Banco/Caja de ahorros                                                                                |
| 🔄 Recogida de basura                                            | Centro de atención primaria                                                                          |
| Estación de Servicio                                            | Mantenimiento de infraestructuras                                                                    |
| Zona comercial                                                  | Serv. Público transporte de personas                                                                 |
| Asociación de empresarios                                       | Serv. Propio transporte de personas                                                                  |
| Servicio de seguridad                                           | Conservación                                                                                         |
| Café                                                            | Control de acceso                                                                                    |
| Restaurante                                                     | Hotel                                                                                                |
|                                                                 |                                                                                                    |
| Seleccione las infraestructuras que necesit                     | a                                                                                                    |
| Sup Comercial                                                   | Bomba aguas residuales                                                                               |
| Sup Social                                                      | Red de gas                                                                                           |
| Zonas deportivas                                                | Terminal ferroviaria                                                                                 |
| Servicios comunes                                               | Recinto cerrado                                                                                      |
| Zonas de circulación                                            | Potencia red W/m2                                                                                    |
| Estacionamientos                                                | Caudal de agua l/s                                                                                   |
|                                                                 | Iluminación (luxes)                                                                                  |
| Tensión MT                                                      |                                                                                                    |

En este buscador, podemos localizar zonas industriales que cumplan unas determinadas condiciones. Al darle a buscar nos ofrecerá los resultados que cumplan las condiciones indicadas.

#### 4. INFORME FINAL.-

El usuario, a lo largo de la ejecución de la aplicación, podrá seleccionar cuáles son las zonas industriales o cualquier información que se ofrezca y sea de su interés, así pues, en el momento en que el usuario lo desee podrá emitir un informe en el que se le ofrecerán los datos que desee de las zonas industriales o información que le interese seleccionada previamente, de forma que podrá realizar una comparativa entre las diferentes zonas industriales escogidas y obtener la información que buscaba de forma ordenada en un informe.

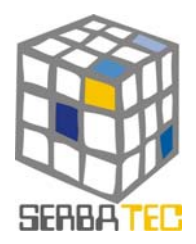

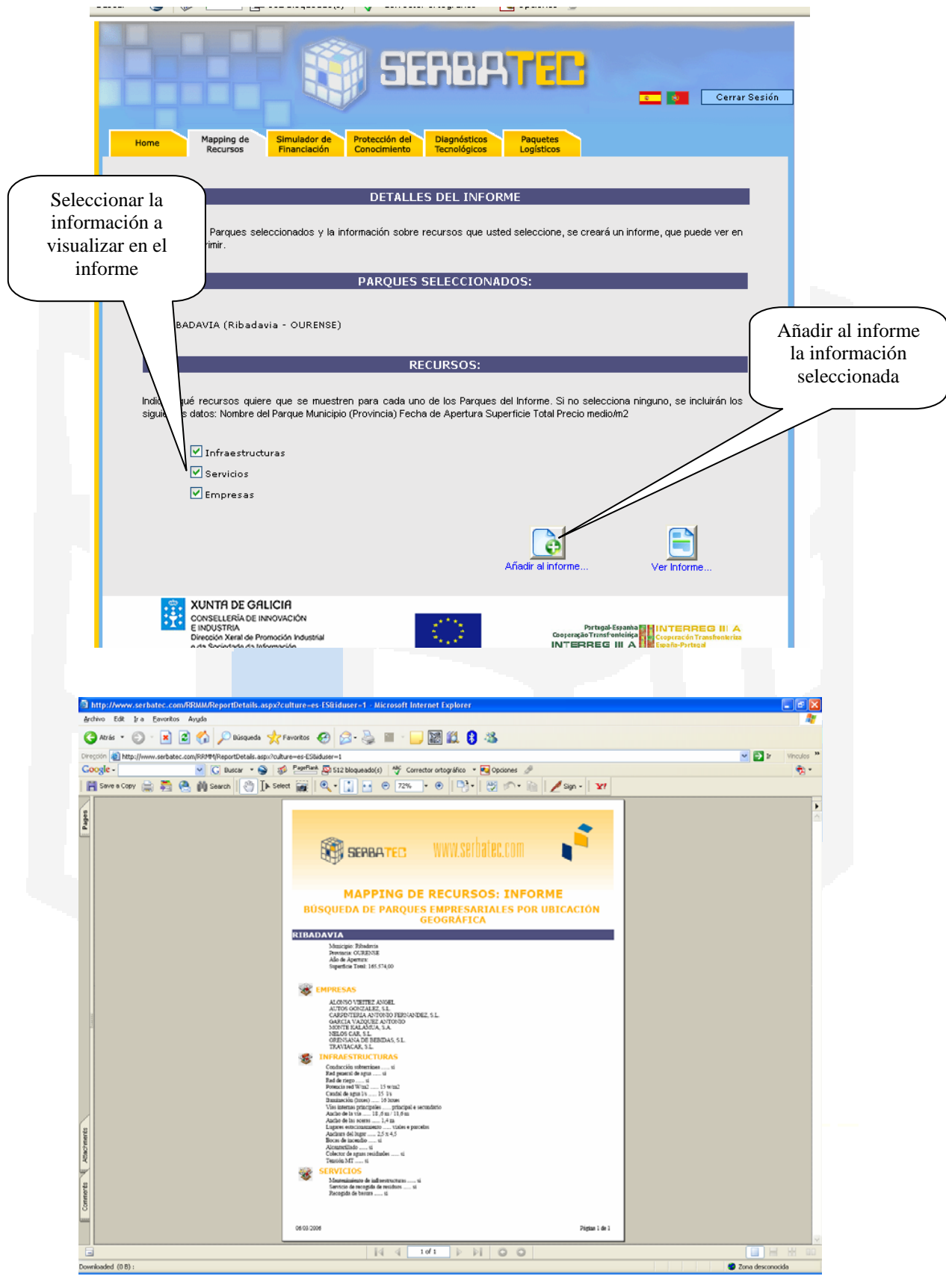

Página 16 de 45

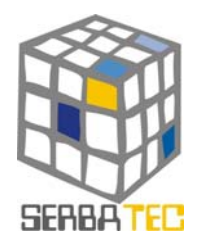

SIMULADOR DE FINANCIACIÓN

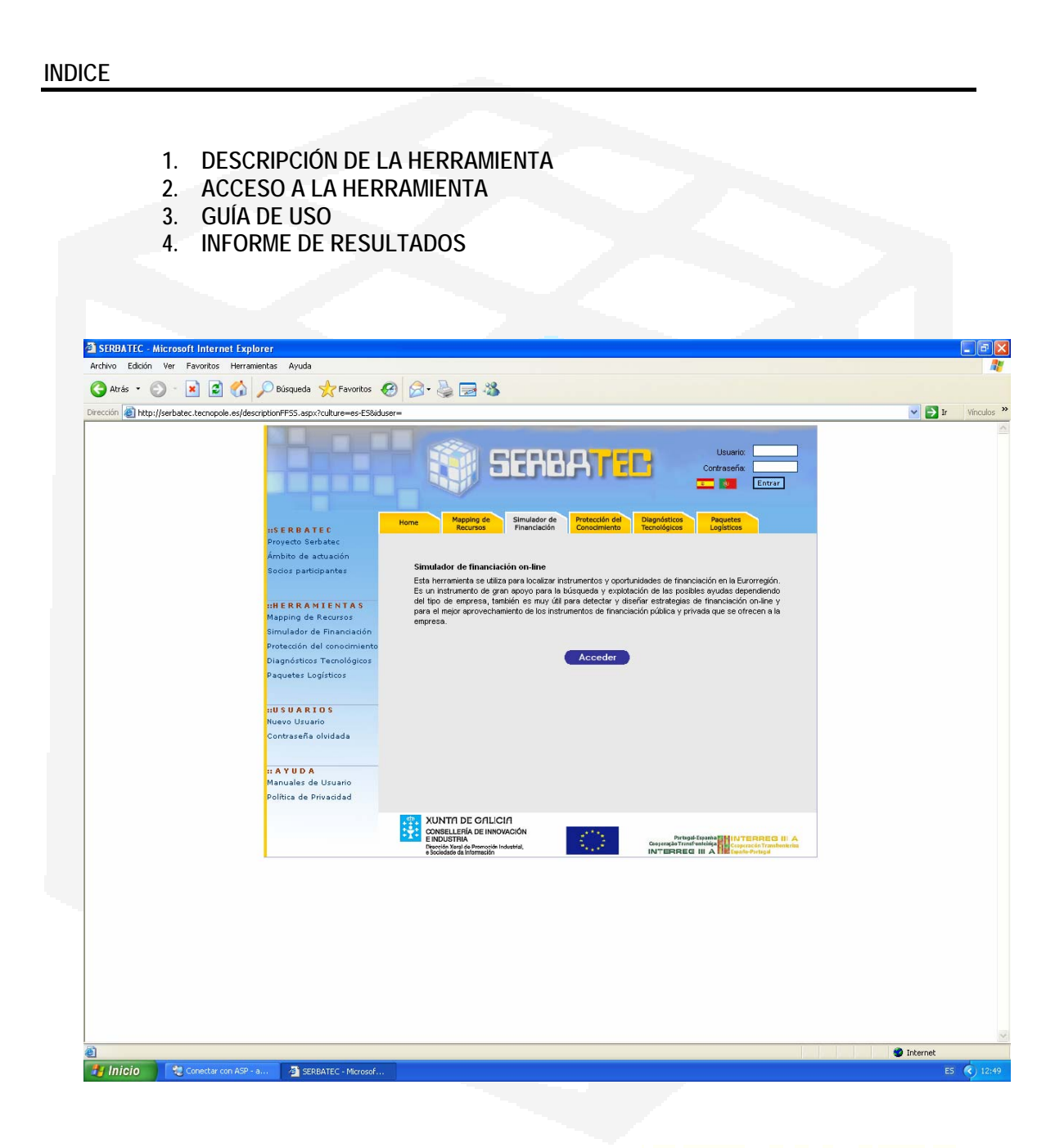

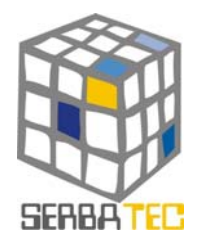

#### 1. DESCRIPCIÓN DE LA HERRAMIENTA

Esta herramienta se utiliza para localizar instrumentos y oportunidades de financiación en la Eurorregión. Es un instrumento de gran apoyo para la búsqueda y explotación de las posibles ayudas dependiendo del tipo de empresa. También es muy útil para detectar y diseñar estrategias de financiación on-line y para el mejor aprovechamiento de los instrumentos de financiación pública que se ofrecen a la empresa.

#### 2. ACCESO A LA HERRAMIENTA

Una vez que ha sido registrado en el sistema podrá acceder a la funcionalidad de la herramienta. Ésta presenta dos funcionalidades:

1. Una parte de SIMULACIÓN, que le permite, a partir de un Plan de Inversión, conocer todas las acciones subvencionables y el cálculo de las mismas.

2. Una parte de BÚSQUEDA, que le permite realizar una búsqueda de documentos que contienen acciones subvencionables.

#### 3. GUÍA DE USO

#### 3.1 SIMULACIÓN

A partir de una simulación, el usuario podrá obtener un informe detallado con los títulos de las ayudas y las acciones subvencionables, junto con el importe total de recursos, con los que la administración apoyaría su proyecto de inversión.

#### Pasos a seguir para un ejemplo de Simulación:

Seleccione las características de su empresa:

- Previamente seleccionamos la ubicación geográfica de la empresa. (En este ejemplo, Galicia)

Ubicación Geográfica: GALICIA 💙

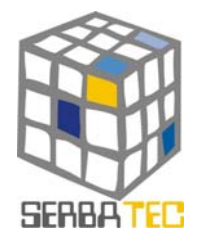

- Seguidamente deberá seleccionar el sector de actividad para su inversión. Si quiere dejarlo abierto a cualquier actividad deberá seleccionar; todo. (En este ejemplo, Turismo)

| Sector de Actividad: |   |
|----------------------|---|
| Turismo              | * |

Posteriormente deberá seleccionar el tipo de acciones subvencionables que necesita para su proyecto. Existen dos tipos de acciones:

- Acciones subvencionables relacionadas con la creación de empresas, enfocadas hacia el usuario que planea crear una empresa.

- Acciones subvencionables para nuevos proyectos en empresas existentes, enfocadas hacia el empresario que pretende acometer nuevas inversiones.

En este ejemplo, decidimos la primera de las opciones.

Acciones subvencionables relacionadas con la creación de empresas

O Acciones subvencionables para nuevos proyectos en empresas existentes.

| Tipo de interés:% |
|-------------------|
|                   |
|                   |
|                   |

Aportación propia de capital: Dinero, en efectivo, que el emprendedor invertirá.Préstamos a medio y largo plazo: Dinero prestado por entidades bancarias.Otras aportaciones al inmovilizado: Aportaciones no dinerarias al capital.

<u>Ej.:</u>

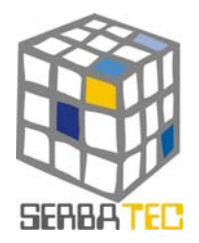

OK

# RED TRANSFRONTERIZA DE RECURSOS Y SERVICIOS DE BASE TECNOLÓGICA

| Aportación propia de capital:                                                               | 100000 |                  |     |
|---------------------------------------------------------------------------------------------|--------|------------------|-----|
| Préstamos a medio y largo plazo:                                                            | 50000  | Tipo de interés: | 6 % |
| Otras aportaciones al inmovilizado<br>(terrenos, naves, maquinaria, etc.):<br><b>Total:</b> | 30000  |                  |     |
|                                                                                             |        |                  |     |

#### TOTAL PLAN INVERSIÓN = SALDO DEL USUARIO PARA LA SIMULACIÓN.

Una vez introducidos todos los datos que son necesarios para poder hacer la simulación, pulsar

El resultado que se mostrará serán todos los títulos de ayudas posibles vinculados con su perfil.
 (*En este ejemplo, títulos vinculado a Turismo*)

| Fecha      | Fuente | Título                                                                                                    | Abrir | <b>Documento</b> |
|------------|--------|----------------------------------------------------------------------------------------------------|-------|------------------|
| 2001-07-23 | DOG    | Se hace público el contenido de las bases reguladoras de<br>las ayudas del Instituto Gallego de Promoción Económica<br>para el programa Emprendedores.                                               | +     |                  |
| Fecha      | Fuente | Título                                                                                                    | Abrir | <b>Documento</b> |
| 2005-01-18 | DOG    | Se convocan subvenciones para la creación de<br>establecimientos hoteleros del litoral gallego.                                                                                                    | +     |                  |
| Fecha      | Fuente | Título                                                                                                    | Abrir | Documento        |
| 2005-02-18 | DOG    | Se convocan subvenciones a empresas privadas para la<br>innovación y renovación de campamentos públicos de<br>turismo dirigidas a la implantación de sistemas de calidad<br>y gestión medioambiental | +     |                  |
| Fecha 💦    | Fuente | Título                                                                                                    | Abrir | Documento        |
| 2005-03-10 | DOG    | Se establecen las bases reguladoras del programa de<br>fomento del empleo en cooperativas y sociedades<br>laborales y se procede a su convocatoria para el año<br>2005.                              | +     |                  |
|            |        |                                                                                                    |       |                  |

Fecha: Fecha de publicación.

Fuente: Boletín oficial que ha publicado el documento.

Título: Título del documento.

Abrir: Pinchando sobre el + se desplegarán las acciones subvencionables asociadas a ese documento.

Documento: Descarga del documento original.

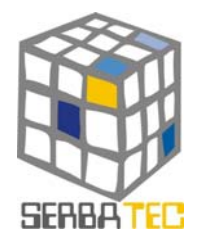

Pinchando en el 🖶 aparecerán todas las acciones subvencionables para ese documento. (En

este ejemplo, desplegaremos las acciones asociadas para el primero y cuarto título).

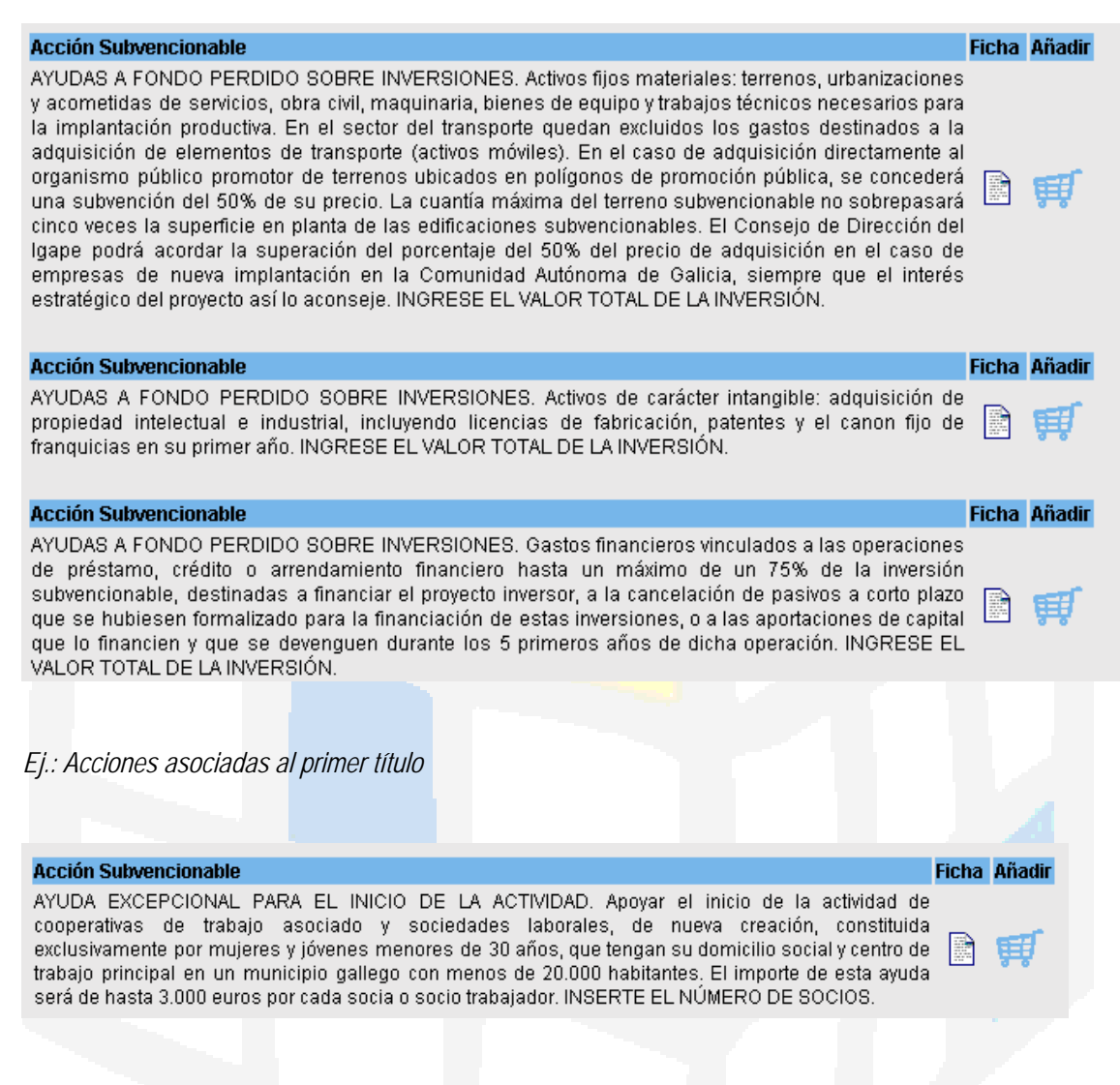

Ej.: Acciones asociadas al cuarto título

Acción subvencionable: Concepto para el que se establece la subvención. Pueden seleccionarse varias acciones de uno o varios documentos.

Ficha: Otros datos que afectan a la acción.

Añadir: Permite ingresar el valor de la inversión para esa acción. Es similar a añadirla a la lista de acciones.

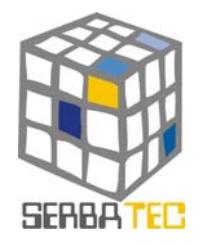

• A continuación, sobre cada una de las acciones desplegadas que se adaptan a nuestra inversión, vamos ingresando los valores, en función del importe del Plan Inversión calculado inicialmente (*saldo*). Es decir, no podemos gastar más recursos que los que previamente establecimos en el Plan de Inversión inicial.

Ej. Acción correspondiente al primer título.

#### Acción Subvencionable

AYUDAS A FONDO PERDIDO SOBRE INVERSIONES. Activos fijos materiales: terrenos, urbanizaciones y acometidas de servicios, obra civil, maquinaria, bienes de equipo y trabajos técnicos necesarios para la implantación productiva. En el sector del transporte quedan excluidos los gastos destinados a la adquisición de elementos de transporte (activos móviles). En el caso de adquisición directamente al organismo público promotor de terrenos ubicados en polígonos de promoción pública, se concederá una subvención del 50% de su precio. La cuantía máxima del terreno subvencionable no sobrepasará cinco veces la superficie en planta de las edificaciones subvencionables. El Consejo de Dirección del Igape podrá acordar la superación del porcentaje del 50% del precio de adquisición en el caso de empresas de nueva implantación en la Comunidad Autónoma de Galicia, siempre que el interés estratégico del proyecto así lo aconseje. INGRESE EL VALOR TOTAL DE LA INVERSIÓN.

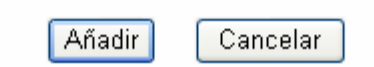

Ej. Acción correspondiente al cuarto título.

#### Acción Subvencionable

AYUDA EXCEPCIONAL PARA EL INICIO DE LA ACTIVIDAD. Apoyar el inicio de la actividad de cooperativas de trabajo asociado y sociedades laborales, de nueva creación, constituida exclusivamente por mujeres y jóvenes menores de 30 años, que tengan su domicilio social y centro de trabajo principal en un municipio gallego con menos de 20.000 habitantes. El importe de esta ayuda será de hasta 3.000 euros por cada socia o socio trabajador. INSERTE EL NÚMERO DE SOCIOS.

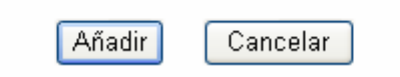

MANUAL DE USUARIO <u>WWW.SERBATEC.COM</u>

Ingrese un valor

80000

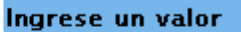

4

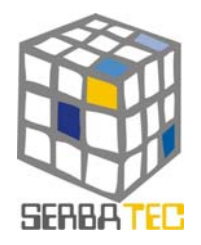

• Una vez que hemos ingresado el valor en las acciones subvencionables que hemos elegido, podemos acceder al listado de Cálculo de Inversión, o bien, volver a la lista de títulos y acciones. Pueden aparecer advertencias del tipo "*La inversión en esta acción es inferior al mínimo*", o bien "*La inversión en esta acción es superior al máximo*".

Ir a lista de documentos

#### Cálculo de inversiones por acción Título Se hace público el contenido de las bases reguladoras de las avudas del Instituto Gallego de Promoción Económica para el programa Emprendedores Acción Subvencionable Inversión (€) Ficha Eliminar AYUDAS A FONDO PERDIDO SOBRE INVERSIONES. Activos fijos materiales: terrenos, urbanizaciones y acometidas de servicios, obra civil, maguinaria, bienes de equipo y trabajos técnicos necesarios para la implantación productiva. En el sector del transporte quedan excluidos los gastos destinados a la adquisición de elementos de transporte (activos móviles). En el caso de adquisición directamente al organismo público promotor de terrenos ubicados en polígonos de promoción pública, se concederá una subvención del 50% de su $\boxtimes$ 80000 precio. La cuantía máxima del terreno subvencionable no sobrepasará cinco veces la superficie en planta de las edificaciones subvencionables. El Consejo de Dirección del Igape podrá acordar la superación del porcentaje del 50% del precio de adquisición en el caso de empresas de nueva implantación en la Comunidad Autónoma de Galicia, siempre que el interés estratégico del proyecto así lo aconseje. INGRESE EL VALOR TOTAL DE LA INVERSIÓN. Acción Subvencionable Inversión (€) Ficha Eliminar AYUDAS A FONDO PERDIDO SOBRE INVERSIONES. Activos de carácter intangible: adquisición de propiedad intelectual e industrial, incluyendo licencias de fabricación, patentes $\boxtimes$ 20000 y el canon fijo de franquicias en su primer año. INGRESE EL VALOR TOTAL DE LA INVERSIÓN. Acción Subvencionable Ficha Eliminar Inversión (€) AYUDAS A FONDO PERDIDO SOBRE INVERSIONES. Los aprovisionamientos necesarios 10000 $\otimes$ para el inicio de la actividad. INGRESE EL VALOR TOTAL DE LOS GASTOS. Acción Subvencionable Ficha Eliminar Inversión (€) SERVICIOS PARA LA ELABORACIÓN DEL PLAN DE EMPRESA: servicios de formación, $\boxtimes$ 20000 tutoría y asesoramiento. INGRESE EL VALOR TOTAL DE LOS SERVICIOS. Total inversión para este documento: 130000

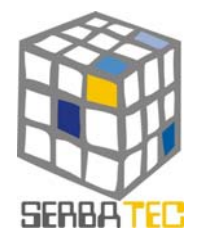

| rittaio |
|---------|
|---------|

| Se<br>co | establecen las bases reguladoras del programa de fomento del empleo en cooperativas y soci<br>nvocatoria para el año 2005.                                                                                                    | edades laborales y se | e procede | asu      |
|----------|----------------------------------------------------------------------------------------------------|-----------------------|-----------|----------|
|          | Acção Subvencionável                                                                                                    | Unidades              | Ficha I   | Eliminar |
|          | AYUDA EXCEPCIONAL PARA EL INICIO DE LA ACTIVIDAD. Apoyar el inicio de la actividad de<br>cooperativas de trabajo asociado y sociedades laborales, de nueva creación, constituida<br>exclusivamente por mujeres y jóvenes menores de 30 años, que tengan su domicilio social y<br>centro de trabajo principal en un municipio gallego con menos de 20.000 habitantes. El<br>importe de esta ayuda será de hasta 3.000 euros por cada socia o socio trabajador. INSERTE<br>EL NÚMERO DE SOCIOS. | 4                     |           |          |
|          | Total investimento para este document                                                                                                    | io: 💿                 | ]         |          |
|          | Total Investimento:                                                                                                    | 130000                |           |          |
|          | INFORME Lista de Documentos                                                                                                    | Actualizar            | Anula     | ar       |
|          |                                                                                                    |                       |           |          |

Título: Título del documento.

Acción Subvencionable: Concepto para el que se establece una ayuda.

Unidades: Valores introducidos para esa acción. Los valores a ingresar tienen que ser *enteros*.

Inversión: Valores introducidos para esa acción. Los valores a ingresar tienen que ser enteros.

Ficha: Descripción de un acción subvencionable.

<u>Ej.:</u>

| Fecha                                                                                                    | Fuente                                                                                                    | Título                                                                                                    |
|----------------------------------------------------------------------------------------------------|----------------------------------------------------------------------------------------------------|----------------------------------------------------------------------------------------------------|
| 2001-<br>07-23                                                                                                   | DOG                                                                                                    | Se hace público el contenido de las bases reguladoras de las ayudas<br>del Instituto Gallego de Promoción Económica para el programa<br>Emprendedores.                                                                                                    |
| Acción                                                                                                    | Subver                                                                                                    | icionable                                                                                                    |
| AYUDAS<br>de servici<br>En el sec<br>(activos n<br>polígonos<br>subvencio<br>de Direcc<br>empresas<br>proyecto a | A FOND(<br>os, obra<br>tor del t<br>nóviles),<br>de promo<br>nable no<br>nable no<br>ión del l <u>o</u><br>de nue<br>así lo aco | D PERDIDO SOBRE INVERSIONES. Activos fijos materiales: terrenos, urbanizaciones y acometidas civil, maquinaria, bienes de equipo y trabajos técnicos necesarios para la implantación productiva. ransporte quedan excluidos los gastos destinados a la adquisición de elementos de transporte En el caso de adquisición directamente al organismo público promotor de terrenos ubicados en poción pública, se concederá una subvención del 50% de su precio. La cuantía máxima del terreno sobrepasará cinco veces la superficie en planta de las edificaciones subvencionables. El Consejo jape podrá acordar la superación del porcentaje del 50% del precio de adquisición en el caso de va implantación en la Comunidad Autónoma de Galicia, siempre que el interés estratégico del nseje. INGRESE EL VALOR TOTAL DE LA INVERSIÓN. |

Eliminar: Borra una acción subvencionable.

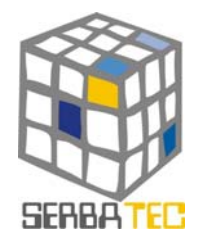

Total inversión para este documento: Suma todas las cantidades ingresadas en las acciones para un título determinado.

**Total Inversión:** Suma todas las cantidades que resultan de sumar los totales de inversión para todos los títulos.

Actualizar: Este botón debemos de pulsarlo, si realizamos algún tipo de cambio en ésta página, para que puedan guardarse los nuevos valores.

Anular: Elimina todo lo realizado.

En este informe podemos observar claramente dos pasos a seguir:

1. **Lista de Documentos: Volver a la lista de acciones** -> y continuar añadiendo más acciones hasta acabar con el *saldo* o Plan de Inversión del que disponemos.

2. **INFORME: Informe final** -> porque ya hemos agotado nuestro *saldo* y ya queremos saber cual es el resultado de la simulación.

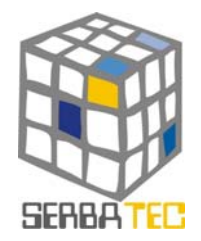

#### 3.2 GUÍA DE USO: BÚSQUEDA

El usuario final además de poder realizar una simulación completa sobre un Plan de Inversión, también se le ofrece la posibilidad de realizar operaciones más detalladas, como son el caso de las búsquedas.

El sistema también cuenta con un **BUSCADOR** que permite realizar una serie de búsquedas sobre un conjunto de documentos a partir de un título, una acción subvencionable y el boletín de publicación.

Lo podemos localizar en página principal de la herramienta y concretamente:

BUSCADOR

Seleccione las características de su empresa: Ubicación Geográfica: Seleccionar ♥ Desea utilizar el simulador para calcular: Acciones subvencionables relacionadas con la creación de empresas Acciones subvencionables para nuevos proyectos en empresas existentes Indique su Plan de Inversiones: Aportación propia de capital:

Préstamos a medio y largo plazo:

Otras aportaciones al inmovilizado (terrenos, naves, maquinaria, etc.):

Total:

Si quiere conocer alguna subvención en particular, búsquela aqui

OK Atras

Tipo de interés:

%

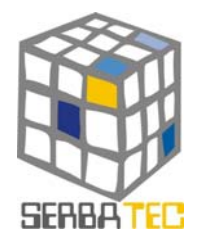

Pulsando sobre " búsquela aquí " llegamos al buscador que nos ofrece la siguiente interfaz:

Buscador Introduzca una palabra contenida en un título de documento, acción subvencionable o tipo de actividad: Título Buscar Fuente: BOE 🚿 Introduzca el texto que desea buscar 1. Seleccione si el texto que desea buscar se encuentra en el título o en la acción 2. subvencionable del documento. Seleccione el boletín de publicación en/el que ha sido publicada la ayuda. 3. BOE: Boletín oficial de España. DOG: Diario oficial de Galicia. DR: Diario da República Por último, pulse ok y a continuación se listarán todas aquellas ayudas que cumplan lo 4. anterior. Pasos a seguir para un ejemplo de Búsqueda: Ej.: Búsqueda del término " rural " en el título de un documento que fue publicado en el DOG (Diario Oficial de Galicia). Título 🗸 ОК Fuente DOG 💙

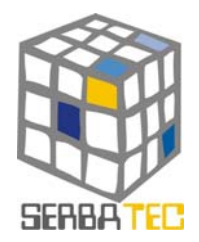

El resultado de la búsqueda sería:

Un listado de todos aquellos documentos que contienen en su título el término "rural".

| Fech              | a                    | Fuente                                | Título                                                                                                    | Abrir      | Documento        |
|-------------------|----------------------|---------------------------------------|----------------------------------------------------------------------------------------------------|------------|------------------|
| 2005              | 5-03-10              | DOG                                   | Se establecen las bases reguladoras del régimen de<br>ayudas y subvenciones a las empresas calificadas como<br>iniciativas locales de empleo (ILE) o como iniciativas de<br>empleo rural (IER) cofinanciadas por el Fondo Social<br>Europeo, y se procede a su convocatoria para el año<br>2005. | +          |                  |
| <mark>Fech</mark> | a                    | Fuente                                | Título                                                                                                    | Abrir      | Documento        |
| 2005              | 5-03-28              | DOG                                   | Se establecen las bases reguladoras del Programa de<br>dinamización del empleo femenino y juvenil en el rural<br>gallego y se procede a su convocatoria para el año 2005.                                                                                                    | +          |                  |
| Feeb              |                      |                                       |                                                                                                    |            |                  |
| recn              | a                    | Fuente                                | Título                                                                                                    | Abrir      | <b>Documento</b> |
| 2005              | a<br>5-04-21         | Fuente<br>DOG                         | Título<br>Se convocan las subvenciones a salas de exhibición<br>cinematográfica situadas en zonas rurales o de baja<br>rentabilidad.                                                                                                    | Abrir<br>+ | Documento        |
| 2005              | a<br>5-04-21         | Fuente<br>DOG                         | Título<br>Se convocan las subvenciones a salas de exhibición<br>cinematográfica situadas en zonas rurales o de baja<br>rentabilidad.                                                                                                    | Abrir<br>+ | Documento        |
| 2005<br>Fech      | na: Fecl             | Fuente<br>DOG<br>ha de p              | Título<br>Se convocan las subvenciones a salas de exhibición<br>cinematográfica situadas en zonas rurales o de baja<br>rentabilidad.<br>Ublicación de la subvención.                                                                                                    | Abrir<br>+ | Documento        |
| 2005<br>Fech      | na: Fecl<br>nte: Bol | Fuente<br>DOG<br>ha de p<br>etín ofic | Título<br>Se convocan las subvenciones a salas de exhibición<br>cinematográfica situadas en zonas rurales o de baja<br>rentabilidad.<br>ublicación de la subvención.<br>cial que ha publicado la subvención.                                                                                     | Abrir<br>+ | Documento        |

Abrir: Desplegará las acciones subvencionables de ese documento

Documento: Descarga del documento original.

*<u>Ejemplo anterior</u>*, pero ahora con uno de los documentos en el que se encuentran desplegadas sus acciones.

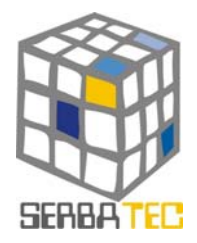

| Fecha                           | Fuente                                        | Título                                                                                                    | Abrir                   | Documento              |
|---------------------------------|-----------------------------------------------|----------------------------------------------------------------------------------------------------|-------------------------|------------------------|
| 2005-<br>03-10                  | DOG                                           | Se establecen las bases reguladoras del régimen de ayudas y<br>subvenciones a las empresas calificadas como iniciativas locales de<br>empleo (ILE) o como iniciativas de empleo rural (IER) cofinanciadas<br>por el Fondo Social Europeo, y se procede a su convocatoria para el<br>año 2005.              | +                       |                        |
| <mark>Fecha</mark>              | Fuente                                        | Título                                                                                                    | Abrir                   | <mark>Documento</mark> |
| 2005-<br>03-28                  | DOG                                           | Se establecen las bases reguladoras del Programa de dinamización<br>del empleo femenino y juvenil en el rural gallego y se procede a su<br>convocatoria para el año 2005.                                                                                                    | -                       |                        |
| Acció                           | ón Subve                                      | ncionable                                                                                                    |                         | Ficha                  |
| SUB\<br>NÚM                     | /ENCIÓN<br>ERO DE                             | I A LA GENERACIÓN DE EMPLEO. Ayudas por puesto de trabajo creado. INGRES<br>PUESTOS DE TRABAJO A CREAR.                                                                                                    | E EL                    |                        |
| Acció                           | in Subve                                      | ncionable                                                                                                    |                         | Ficha                  |
| SUBV<br>reduc<br>nece:<br>cread | /ENCIÓN<br>:ción de<br>sarias p:<br>los. INGF | I FINANCIERA. Tiene por finalidad promover la creación de puestos de trabajo medial<br>intereses de préstamos destinados a financiar las inversiones en activo fijo que<br>ara la puesta en marcha de la empresa. Ayudas en función de los puestos de tra<br>RESE EL NÚMERO DE PUESTOS DE TRABAJO A CREAR. | nte la<br>sean<br>abajo |                        |
| Acció                           | ón Subve                                      | ncionable                                                                                                    |                         | Ficha                  |
| SUB\<br>INGR                    | /ENCIÓN<br>ESE EL I                           | I PARA EL INICIO DE LA ACTIVIDAD. Ayudas en función de los puestos de trabajo crea<br>NÚMERO DE PUESTOS DE TRABAJO A CREAR.                                                                                                    | ados.                   |                        |
| Fecha                           | Fuente                                        | Título                                                                                                    | Abrir                   | Documento              |
| 2005-<br>04-21                  | DOG                                           | Se convocan las subvenciones a salas de exhibición cinematográfica<br>situadas en zonas rurales o de baja rentabilidad.                                                                                                    | +                       |                        |
| Acción                          | n Subve                                       | encionable: Concepto para el que se establece una ayuda.                                                                                                    |                         |                        |
| Ficha:                          | Descrij                                       | oción de una acción subvencionable.                                                                                                    |                         |                        |
| <u>Ej.:</u>                     |                                               |                                                                                                    |                         |                        |
|                                 |                                               |                                                                                                    |                         |                        |
|                                 |                                               |                                                                                                    |                         |                        |
| Fec                             | ha F                                          | uente Título                                                                                                    |                         |                        |
| 200<br>03-                      | )5-<br>-28                                    | Se establecen las bases reguladoras del Programa de dina<br>DOG empleo femenino y juvenil en el rural gallego y se p<br>convocatoria para el año 2005.                                                                                                    | amiza<br>roce           | ación del<br>de a su   |
|                                 |                                               |                                                                                                    |                         |                        |
| Ac<br>Sue<br>Pue                | <mark>ción Su</mark><br>BVENCIÓ<br>ESTOS DI   | <b>ubvencionable</b><br>N A LA GENERACIÓN DE EMPLEO. Ayudas por puesto de trabajo creado. INGRESE<br>E TRABAJO A CREAR.                                                                                                    | EL N                    | ÚMERO DE               |
|                                 |                                               |                                                                                                    |                         |                        |

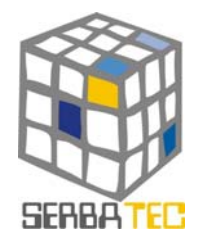

#### 5. INFORME DE RESULTADOS

| 15.177 | 0.004 | 412.1 | - 15 | 1.6.1 |
|--------|-------|-------|------|-------|
| INF    | UKN   | ᄱᆮᅢ   | -11  | IAL   |

|                                                                                                    |                     | Fich |
|----------------------------------------------------------------------------------------------------|---------------------|------|
| e hace público el contenido de las bases reguladoras de las ayudas del Instituto Gallego de Promoción Econ<br>rograma Emprendedores.                                                                                                    | ómica para el       |      |
| Acción Subvencionable                                                                                                    | Valor Subvencionado |      |
| SERVICIOS PARA LA ELABORACIÓN DEL PLAN DE EMPRESA: servicios de formación, tutoría y<br>asesoramiento. INGRESE EL VALOR TOTAL DE LOS SERVICIOS.                                                                                                    | 20000€              |      |
| Acción Subvencionable                                                                                                    | Valor Subvencionado |      |
| AYUDAS A FONDO PERDIDO SOBRE INVERSIONES. Activos de carácter intangible: adquisición de<br>propiedad intelectual e industrial, incluyendo licencias de fabricación, patentes y el canon fijo de<br>franquicias en su primer año. INGRESE EL VALOR TOTAL DE LA INVERSIÓN.                                                                                                    | 20000€              |      |
| Acción Subvencionable                                                                                                    | Valor Subvencionado |      |
| AYUDAS A FONDO PERDIDO SOBRE INVERSIONES. Activos fijos materiales: terrenos, urbanizaciones<br>y acometidas de servicios, obra civil, maquinaria, bienes de equipo y trabajos técnicos necesarios para<br>la implantación productiva. En el sector del transporte quedan excluidos los gastos destinados a la<br>adquisición de elementos de transporte (activos móviles). En el caso de adquisición directamente al<br>organismo público promotor de terrenos ubicados en polígonos de promoción pública, se concederá<br>una subvención del 50% de su precio. La cuantía máxima del terreno subvencionable no sobrepasará<br>cinco veces la superficie en planta de las edificaciones subvencionables. El Consejo de Dirección del<br>Igape podrá acordar la superación del porcentaje del 50% del precio de adquisición en el caso de<br>empresas de nueva implantación en la Comunidad Autónoma de Galicia, siempre que el interés<br>estratégico del proyecto así lo aconseje. INGRESE EL VALOR TOTAL DE LA INVERSIÓN. | 80000€              |      |
| Acción Subvencionable                                                                                                    | Valor Subvencionado |      |
| AYUDAS A FONDO PERDIDO SOBRE INVERSIONES, Los aprovisionamientos necesarios para el inicio<br>de la actividad. INGRESE EL VALOR TOTAL DE LOS GASTOS.                                                                                                    | 10000€              |      |
| Total subvencionado para este documento: 65000 €                                                                                                    |                     |      |
| ste documento subvenciona el 50 % de la inversión                                                                                                    |                     |      |
| ítulo                                                                                                    |                     | Fict |
| Se establecen las bases reguladoras del programa de fomento del empleo en cooperativas y sociedades labo<br>rocede a su convocatoria para el año 2005.                                                                                                    | orales y se         |      |
| Acción Subvencionable                                                                                                    | Valor Subvencionado |      |
| AYUDA EXCEPCIONAL PARA EL INICIO DE LA ACTIVIDAD. Apoyar el inicio de la actividad de<br>cooperativas de trabajo asociado y sociedades laborales, de nueva creación, constituida<br>exclusivamente por mujeres y jóvenes menores de 30 años, que tengan su domicilio social y centro de<br>trabajo principal en un municipio gallego con menos de 20.000 habitantes. El importe de esta ayuda será<br>de hasta 3.000 euros por cada socia o socio trabajador. INSERTE EL NÚMERO DE SOCIOS.                                                                                                    | 12000€              |      |
|                                                                                                    |                     |      |
| Total subvencionado para este documento: 12000 €                                                                                                    |                     |      |

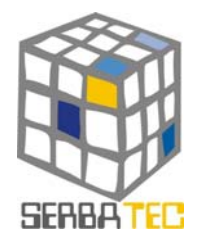

Podemos observar una pantalla muy parecida a la anterior, solamente que en ésta se han hecho las operaciones pertinentes para llegar a calcular el importe que le podrían llegar a conceder, tanto:

- Importe total subvencionado por título.
- Importe total subvención (suma de subtotales subvencionados para cada título).

Título: Título del documento.

Acción Subvencionable: Concepto para el que se establece la subvención.

Valor Subvencionado: Importe que resulta de realizar una serie de operaciones sobre el valor que habíamos introducido anteriormente.

Ficha: Descripción de un documento.

| Fecha Fuente                                                   | Título                                                                                                    |
|----------------------------------------------------------------|----------------------------------------------------------------------------------------------------|
| 2001– Sehacepút<br>2001– DOG del Instituto<br>07–23 Emprendedo | olico el contenido de las bases reguladoras de las ayudas<br>o Gallego de Promoción Económica para el programa<br>ores.                       |
| Corporación<br>Fecha Límite                                    | CONSELLERÍA DE ECONOMÍA Y HACIENDA                                                                                                    |
| Legislaciones Contenidas                                       | Ley 30/1992 de 26 de noviembre<br>Decreto 172/2001 de 12 de julio<br>Resolución de 13 de julio de 2001<br>Decreto 287/2000 de 21 de noviembre |
| Descargar Documento                                            |                                                                                                    |

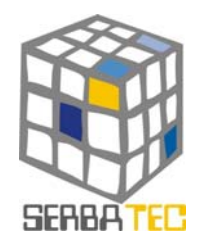

PROTECCIÓN DEL CONOCIMIENTO

#### INDICE

- 1. DESCRIPCIÓN DE LA HERRAMIENTA
- 2. ACCESO A LA HERRAMIENTA
- 3. GUÍA DE USO
- 4. INFORME DE RESULTADOS

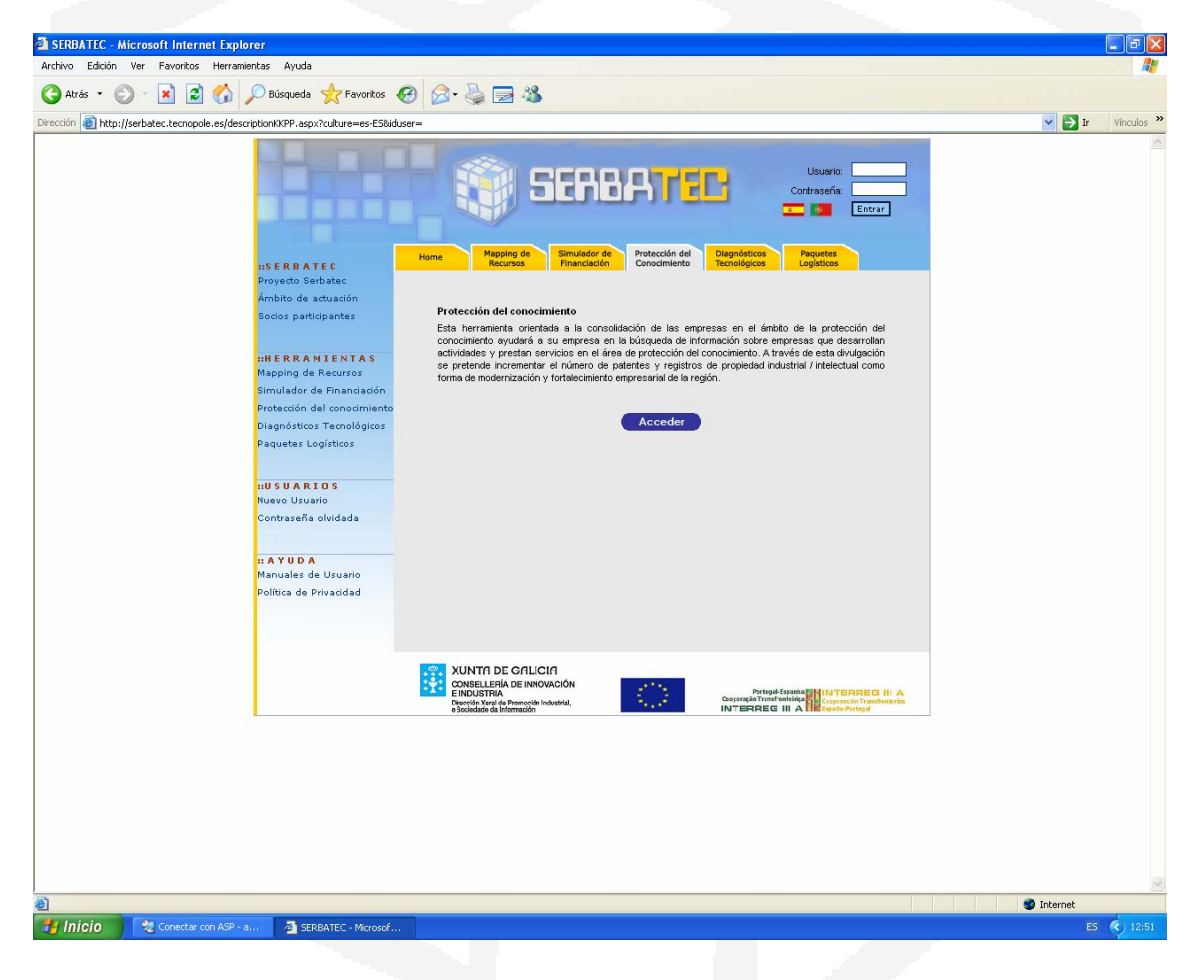

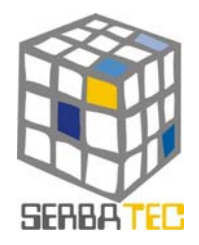

#### 1. DESCRIPCIÓN DE LA HERRAMIENTA

La aplicación Protección del Conocimiento oferece una área de acceso libre al usuario que proporciona información sobre los recursos que impulsan la protección del conocimiento y los servicios que estos oferecem, como forma de modernización y fortalecimiento del mercado empresarial.

#### 2. ACCESO A LA HERRAMIENTA

Después de acceder al portal SERBATEC el usuario tendrá acceso a la herramienta Protección del Conocimiento que está disponible para cualquier persona sin necesidad de autenticación.

#### 3. GUÍA DE USO

El sistema proporciona un sistema de búsqueda que seguidamente es presentado.

#### Pasos a seguir:

El usuario puede efectuar una consulta basada en una palabra-clave, en un servicio o distrito, conforme lo ilustrado en la figura 1.

| Mapping de<br>Recursos | Simulador de<br>Financiación | Protección del<br>Conocimiento | Diagnósticos<br>Tecnológicos |     |
|------------------------|------------------------------|--------------------------------|------------------------------|-----|
|                        |                              |                                |                              | 1   |
|                        |                              |                                |                              | · _ |
| Para realizar la bus   | a introduza la               | s palavras-chave               | e na caixa de text           |     |
| Palavras-chave:        | patentes                     |                                |                              |     |
| Tipo de Servicio:      | Asistencia                   | ~                              |                              |     |
| Provincia:             | A CORUÑA                     | ▼                              |                              |     |
|                        | busca                        | ar                             |                              |     |
|                        |                              |                                |                              |     |
|                        |                              |                                |                              |     |

Figura 1 – Formulario de búsqueda de Entidades.

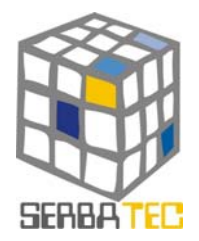

Después de introducir los criterios de búsqueda, será proporcionada la información resultante que es la lista las entidades que prestan determinados tipo de servicios en el área de la Protección del Conocimiento en un determinado distrito. Para cada entidad serán presentados los datos generales de contacto, habiendo también la posibilidad de ampliar la información sobre cada entidad a través de una hipervincúlo, conforme lo presentado en la figura 2.

| _                           |                                                        |                          |                |            |  |
|-----------------------------|--------------------------------------------------------|--------------------------|----------------|------------|--|
|                             |                                                        | R                        | ESULTADOS      |            |  |
| Servi                       | cio Galego de                                          | Propiedade II            | ndustrial      |            |  |
| localiz<br>Tel: 98<br>e-mai | <b>ación:</b> Santiago<br>31545568<br>I: info.segapi@x | de Compostela<br>unta.es |                |            |  |
| Alber                       | <u>to Dopico Gar</u>                                   | cía. Agente de           | e la Propiedad | Industrial |  |
| localiz<br>Tel: 98<br>e-mai | <b>ación:</b> A Coruña<br>31254651<br>I: adopico@gest  | empres.com               |                |            |  |
|                             |                                                        |                          |                |            |  |
| Alcaz                       | ar Patentes y                                          | Marcas                   |                |            |  |
| localiz<br>Tel: 98          | <b>ación:</b> A Coruña<br>31228939                     |                          |                |            |  |

Figura 2 – Resultado de la búsqueda.

Cada entidad está asociada a una breve presentación así como un listado de todos los servicios que presta en el área de la Protección del Conocimiento (ver figura 3).

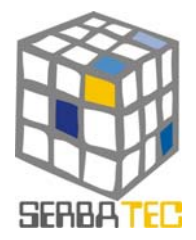

#### RESULTADOS

#### Servicio Galego de Propiedade Industrial

www.segapi.org

localización: Rúa Doctor Teixeiro,nº 26, 15701 - Santiago de Compostela Tel: 981545568 e-mail: info.segapi@xunta.es

#### Breve Desciptión de la entidad:

Es una Unidad Administrativa de la Consellería de Innovación, Industria y Comercio, Xunta de Galicia, que desarrolla su actividad en los campos de la Propiedad Industrial y de la vigilancia tecnológica. Presta información en materia de Propiedad industrial (patentes, marcas, diseños industriales, etc). Actúa como oficina de recepción y examen formal de las solicitudes presentadas en la Comunidad Autónoma de Galicia). Presta servicios relacionados con la vigilancia tecnológica, la protección y utilización de la propiedad industrial y de sensibilizacion sobre su importancia en los procesos de innovación.

Tipo de Servicios:

 Asistencia: Registro de entrada y examen de las solicitudes presentadas en Galicia. Información sobre los trámites asociados. Expedición de certificados

Figura 3 – Breve descripción de la entidad y sus servicios principales.

#### 4. INFORME DE RESULTADOS

Esta herramienta no muestra informe de resultados.

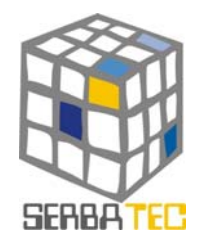

DIAGNÓSTICOS TECNOLÓGICOS

#### INDICE

- 1. DESCRIPCIÓN DE LA HERRAMIENTA
- 2. ACCESO A LA HERRAMIENTA
- 3. GUÍA DE USO
- 4. INFORME DE RESULTADOS

| SEDBATEC - Microsoft Internet Explorer                                  |                                                                                                    | -          |                |
|-------------------------------------------------------------------------|----------------------------------------------------------------------------------------------------|------------|----------------|
| Archivo Edición Ver Esvoritos Herramientas Avuda                        |                                                                                                    |            |                |
|                                                                         |                                                                                                    |            | -              |
| G Atras • O • 🙎 😰 🎧 🔑 Busqueda 🏹 Favoritos                              | 🔁 🖂 🖉 🧟                                                                                                    |            |                |
| <pre>wrección</pre>                                                     | duser=                                                                                                    | r 🍝 🔁      | Vínculos       |
|                                                                         |                                                                                                    |            |                |
|                                                                         | Contraseña                                                                                                    |            |                |
|                                                                         | Entrar                                                                                                    |            |                |
|                                                                         |                                                                                                    |            |                |
| USERBATED                                                               | Home Mapping de Simulador de Protección del Diagnósticos Paquetes<br>Recursos Financiación Conocimiento Tecnológicos Logísticos                                                                               |            |                |
| Proyecto Serbatec                                                       |                                                                                                    |            |                |
| Ámbito de actuación                                                     |                                                                                                    |            |                |
| Socios participantes                                                    | Diagnóstico tecnológico on-line                                                                                                    |            |                |
|                                                                         | El diagnostico tecnologico on-line es una aplicación que indica la situación de la empresa en el uso de las<br>TIC respecto a los sectores priorizados en el proyecto (automóvil, textil, biotecnología, TIC, |            |                |
| :HERRAMIENTAS                                                           | medioambiente y energía); permite también observar el diagnóstico comparado con otros sectores en<br>general: extravendo los datos de los comparaciones realizados con las enviresas situados en la           |            |                |
| Mapping de Recursos                                                     | Eurorregión. De este modo la empresa puede analizar sus puntos débiles o fuertes en el uso de las TIC                                                                                                    |            |                |
| Simulador de Financiación                                               | comparandolos incluso con los de sus competidores, con el objetivo de detectar sus fortalezas y<br>debilidades en este campo.                                                                                 |            |                |
| Diagnósticos Tecnológicos                                               |                                                                                                    |            |                |
| Paquetes Logísticos                                                     | Acceder                                                                                                    |            |                |
|                                                                         |                                                                                                    |            |                |
| USUARIOS                                                                |                                                                                                    |            |                |
| Nuevo Usuario                                                           |                                                                                                    |            |                |
| Contraseña olvidada                                                     |                                                                                                    |            |                |
|                                                                         |                                                                                                    |            |                |
| II A Y U D A                                                            |                                                                                                    |            |                |
| Política de Privacidad                                                  |                                                                                                    |            |                |
|                                                                         |                                                                                                    |            |                |
|                                                                         |                                                                                                    |            |                |
|                                                                         |                                                                                                    |            |                |
|                                                                         | XUNTA DE CALICIA<br>CONSELLERÍA DE INNOVACIÓN                                                                                                    |            |                |
|                                                                         | EINDUSTRIA<br>Direction Strati de Premoción Industrial,<br>el Sociedado da Información<br>INTERREG III A<br>Direction Strati de Premoción Industrial,<br>el Sociedado da Información                          |            |                |
|                                                                         |                                                                                                    |            |                |
|                                                                         |                                                                                                    |            |                |
|                                                                         |                                                                                                    |            |                |
|                                                                         |                                                                                                    |            |                |
|                                                                         |                                                                                                    |            |                |
|                                                                         |                                                                                                    |            |                |
|                                                                         |                                                                                                    |            |                |
|                                                                         |                                                                                                    |            |                |
| http://serbatec.tecnopole.es/descriptionTTDD.aspx?culture=es-ES&iduser= |                                                                                                    | 🍘 Internet | -              |
| 🛃 Inicio 🔰 💘 Conectar con ASP - a 🛛 🚈 SERBATEC - Microsof.              |                                                                                                    | ES         | <li>12:5.</li> |
|                                                                         |                                                                                                    |            |                |

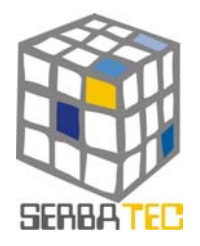

#### 1. DESCRIPCIÓN DE LA HERRAMIENTA

El diagnóstico tecnológico on-line es una aplicación que indica la situación de la empresa en el uso de las TIC respecto a los sectores priorizados en el proyecto (automóvil, textil, biotecnología, TIC, medioambiente y energía); permite también observar el diagnóstico comparado con otros sectores en general; extrayendo los datos de las comparaciones realizadas con las empresas situadas en la Eurorregión.

De este modo la empresa puede analizar sus puntos débiles o fuertes en el uso de las TIC comparándolos incluso con los de sus competidores, con el objetivo de detectar sus fortalezas y debilidades en este campo.

#### 2. ACCESO A LA HERRAMIENTA

Una vez que se ha registrado en el sistema podrá acceder a la funcionalidad de la herramienta. Los usuarios finales que puedan acceder al portal y concretamente a esta herramienta, podrán

obtener un diagnóstico del estado de su empresa respecto al resto de las empresas de su sector y al conjunto de las pymes, en el uso de nuevas tecnologías.

#### 3. GUÍA DE USO

Un usuario podrá obtener información acerca del estado de su empresa en el uso de nuevas tecnologías, con respecto al resto de empresas que pertenecen a su mismo sector económico.

#### Pasos a seguir:

1. Seleccione previamente la zona geográfica en la que se encuentra su empresa y a continuación, el sector económico al que pertenece.

| Zona geo | gráfica : |
|----------|-----------|
| Galicia  | *         |
| Sector : |           |
| General  | ~         |

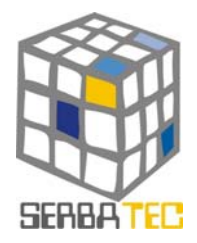

2. Presionando en **Cuestionario** podrá acceder a un cuestionario, que está formado por un conjunto de cuestiones clasificadas en una serie de grupos.

| empre:<br>CASO N | a ha utilizado ordenadores durante el año 2004?<br>EGATIVO, TERMINA AQUÍ EL FORMULARIO | C Si<br>C No |
|------------------|----------------------------------------------------------------------------------------|--------------|
| ique si          | a empresa utilizó las siguientes tecnologías en el año 2004.                           |              |
|                  | Red de Área Local (LAN)                                                                |              |
|                  | Red de Área Local "Sin Hilos" (Wireless LAN)                                           |              |
|                  | Internet                                                                               |              |
|                  | Intranet                                                                               |              |
|                  | Extranet                                                                               |              |
|                  | Corres electrónics ( el mail )                                                         |              |
|                  |                                                                                        |              |
| Person           | DE LA EMPRESA Y UTILIZACIÓN DE TIC                                                     | C si         |

El usuario debe responder a cada una de las preguntas formuladas, teniendo siempre en cuenta aquellas en las que la respuesta no es alternativa (Si o No) ya que es posible seleccionar varias respuestas simultáneamente.

#### 4. INFORME DE RESULTADOS

Una vez finalizado el cuestionario y presionando sobre "Aceptar" obtenemos los resultados:

- Clasificados por grupos de cuestiones.

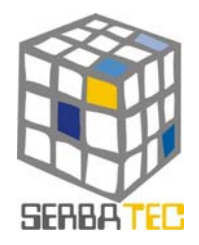

| u empresa en el año 2004, además de conexión a                                                                                                    |                    | Galic                         | ia                                                                          | Sector            |  |
|----------------------------------------------------------------------------------------------------|--------------------|-------------------------------|-----------------------------------------------------------------------------|-------------------|--|
| ernet, tenia presencia en internet ( sitio o pagir                                                                                                    | OSi                | 40%                           |                                                                             | 40%               |  |
|                                                                                                    | <u></u>            |                               |                                                                             |                   |  |
|                                                                                                    |                    |                               |                                                                             |                   |  |
| es así, señale qué funcionalidades estaban disp                                                                                                    | onibles en su      | página v                      | veb:                                                                        | Castar            |  |
| Comercialización de los productos de la empresa (M                                                                                                    | arkating )         |                               | Galicia<br>86%                                                              | Sector<br>86%     |  |
| Comercialización de los productos de la empresa (ma                                                                                                    | arketing)          |                               | 54%                                                                         | 54%               |  |
| Percendización del sitia para clientes babituales                                                                                                    |                    |                               | 16%                                                                         | 16%               |  |
| Distribución de productos digitales                                                                                                    |                    |                               | 6%                                                                          | 6%                |  |
| Provisión de servicios nost-venta                                                                                                    |                    |                               | 11%                                                                         | 11%               |  |
| Provisión de convisios de Internet vía mávil ( convisios )                                                                                                    | WARN               |                               | 3%                                                                          | 3%                |  |
| a) Formato numérico.                                                                                                    |                    |                               |                                                                             |                   |  |
| a) Formato numérico.<br>b) Formato gráfico.                                                                                                    |                    |                               |                                                                             |                   |  |
| <ul><li>a) Formato numérico.</li><li>b) Formato gráfico.</li></ul>                                                                                                    |                    |                               |                                                                             |                   |  |
| a) Formato numérico.<br>b) Formato gráfico.                                                                                                    | 19,6666            | 7<br>Galicia                  | Valor Valor<br>Sector Obtenido                                              |                   |  |
| <ul> <li>a) Formato numérico.</li> <li>b) Formato gráfico.</li> <li>19,66667         <ul> <li>Valor Valor</li> <li>Galicia Sector Obtenido</li> <li>Valores reales</li> </ul> </li> </ul> | 19,6666<br>V       | 7<br>Galicia<br>alores medios | Valor Valor<br>Sector Obtenido                                              |                   |  |
| <ul> <li>a) Formato numérico.</li> <li>b) Formato gráfico.</li> <li>19,66667         <ul> <li>Valor Valor</li> <li>Valor Sector Obtenido</li> <li>Valores reales</li> </ul> </li> </ul>   | 19,6666<br>V4      | 7<br>Galicia<br>alores medios | Valor Valor<br>Sector Obtenido<br>ponderados<br>Valor<br>Sector             | Valor             |  |
| <ul> <li>a) Formato numérico.</li> <li>b) Formato gráfico.</li> <li>19,66667         <ul> <li>Valor Valor</li> <li>Obtenido</li> </ul> </li> <li>valores reales</li> </ul>                | 19,6666<br>V4<br>G | 7<br>Galicia<br>alores medios | Valor Valor<br>Sector Obtenido<br>ponderados<br>Valor<br>Sector<br>19,66667 | Valor<br>Obtenido |  |

Modo de cálculo de los valores:

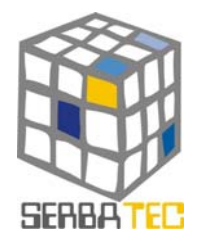

El informe de salida estará compuesto de las preguntas del cuestionario inicial, con las respuestas del usuario, y los valores oficiales del sector y conjunto de las pymes asociados a cada pregunta.

Ya que los valores oficiales son porcentajes, es necesario asignar un porcentaje al valor de las respuestas dadas por el usuario.

Para ello, a cada respuesta afirmativa, se le da un 100% y a las negativas un 0%. Con esos valores, se calcula la media en cada grupo.

Para dar al usuario una estimación cualitativa del uso de TIC, se le proporciona una estimación ponderada en cada grupo de preguntas, sector y conjunto de empresas.

Para el cálculo del valor ponderado para cada sector, se emplea la siguiente fórmula:

$$/\text{alor} = \frac{\sum_{i=1}^{n} (x_i \bullet Pi)}{\sum_{i=1}^{n} Pi}$$

Donde:

x<sub>i</sub> es el valor oficial de la pr<mark>egunta iésima para</mark> el sector. p<sub>i</sub> es la puntuación dada p<mark>or el administrador</mark> a la cuestión iésima

 Para el cálculo del valor ponderado para el conjunto de las empresas, se emplea la fórmula anterior.

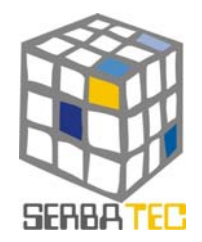

PAQUETES LOGÍSTICOS

#### INDICE

- 1. DESCRIPCIÓN DE LA HERRAMIENTA
- 2. ACCESO A LA HERRAMIENTA
- 3. GUÍA DE USO
- 4. INFORME DE RESULTADOS

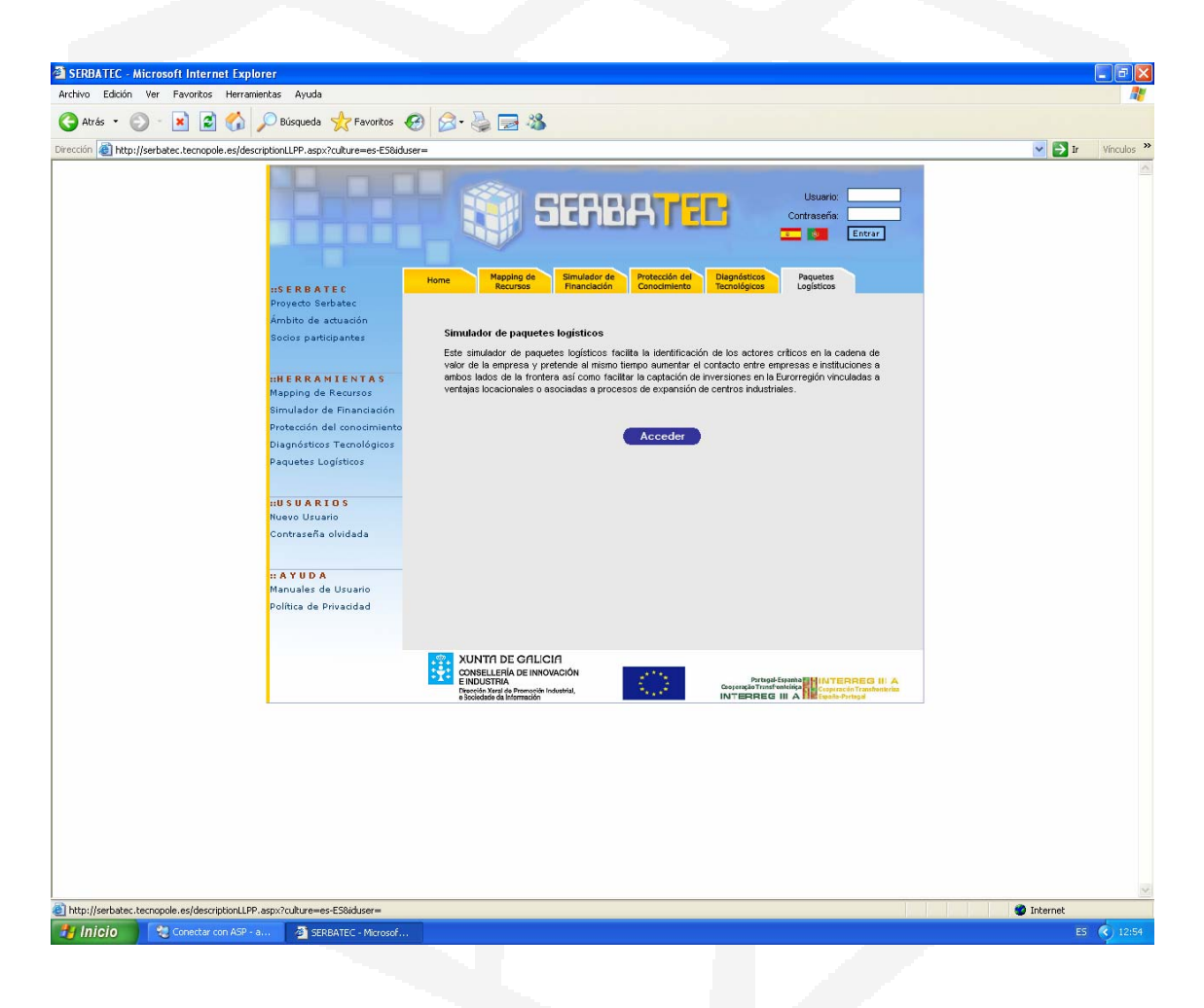

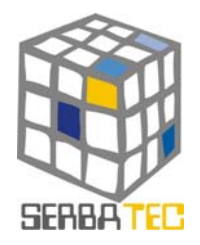

#### 5. DESCRIPCION.-

Paquetes Logísticos es una herramienta que facilita la identificación de los actores críticos en la cadena de valor de la empresa.

#### 6. FORMA DE ACCESO.-

Paquetes Logísticos es una herramienta que necesita de una previa autenticación por parte del usuario. Una vez que el usuario esté autenticado, hay dos formas de acceder a la herramienta, todas ellas a través de la pantalla principal.

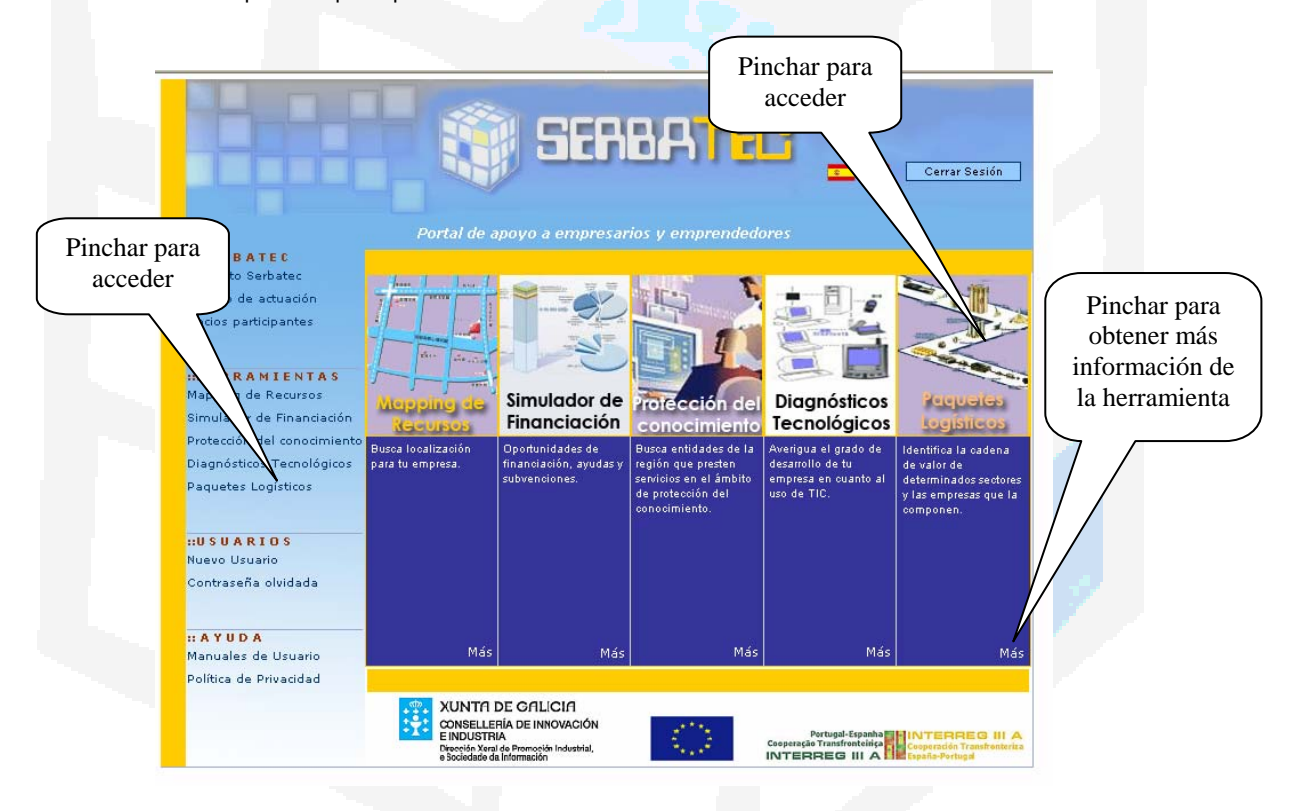

#### 7. GUIA DE USO.-

Una vez que se accede a la herramienta, se obtiene una primera visión de la información obtenida por la misma. En esta primera pantalla, se nos permite seleccionar cual de los sectores queremos estudiar:

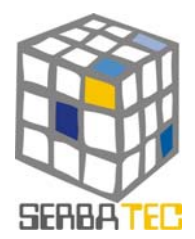

| Home Mapping de Simulador de<br>Recursos Simulador de                                                                                    | Protección del Diagnásticos<br>Tecnológicos Pequetes<br>Legisticos                                                                                           | Pinchar para<br>acceder a la cadena<br>de valor |
|----------------------------------------------------------------------------------------------------|----------------------------------------------------------------------------------------------------|-------------------------------------------------|
| Seleccione la Cadena de Valor de uno de lo                                                                                               | PAQUETES LOGISTICOS<br>is siguientes sectores:<br>CADENA DE VALOR DEL SECTOR:<br>CADENA DE VALOR DEL SECTOR:<br>TEXTIL<br>CADENA DE VALOR DEL SECTOR:<br>TIC |                                                 |
| XUNTRI DE GALICIA<br>CONSELLERIA DE Innovación<br>E MOLISTRA<br>Dirección Xival de Promoción Industrial<br>e da Sociedade da Información | Priside Fesanta Di INTERREG III A<br>Granda Transfericia<br>INTERREG III A DE Control Prisid                                                                 |                                                 |

Una vez que hayamos seleccionado uno de los sectores se nos mostrará una nueva pantalla de trabajo en la que tenemos varias partes claramente diferenciados.

| Pinchar para ver<br>más información<br>sobre los códigos | Home Mepsing de Simulador de Protección del Disgnásticos Pequetes Logisticos                                                                                                |  |
|----------------------------------------------------------|----------------------------------------------------------------------------------------------------|--|
| de actividad                                             | CADENA DE VALOR DEL SECTOR: TEXTIL                                                                                                    |  |
|                                                          | mento en el que esté interesado:                                                                                                    |  |
|                                                          | Proveedores                                                                                                    |  |
|                                                          | Materias Primas<br>Industria Textil<br>Confección<br>Mayoristas<br>Detallistas                                                                                              |  |
|                                                          | Actividades de Apoyo y                                                                                                    |  |
|                                                          |                                                                                                    |  |
|                                                          |                                                                                                    |  |
|                                                          | Puede delimitar la información resultante por área geográfica: Provincia, Municipio o Parque Industrial. En caso contrario, se mostrará la<br>información de la Euroregión. |  |
|                                                          |                                                                                                    |  |
| I                                                        | O Provincia y Municipio:                                                                                                    |  |
|                                                          | 🔾 Zona Industrial: 🔛 🔛                                                                                                    |  |
|                                                          | CÓDIGO DE ACTIVIDAD (CAE OU SIC) EMPRESAS                                                                                                    |  |

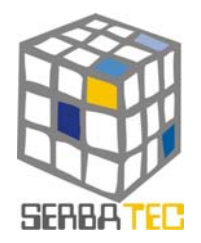

En la parte superior observamos cada uno de los elementos de la cadena de valor del sector seleccionado. Cada uno de estos botones/imágenes son elementos activos. Si pinchamos sobre cualquiera de ellos, observaremos que en la parte inferior de la pantalla (Código de Actividad), aparece una lista con los códigos de actividad que pertenecen a ese elemento de la cadena de valor. Posteriormente, si seleccionamos un elemento de la lista de actividades y pinchamos en el botón veremos una lista de empresas que pertenecen a ese código de actividad.

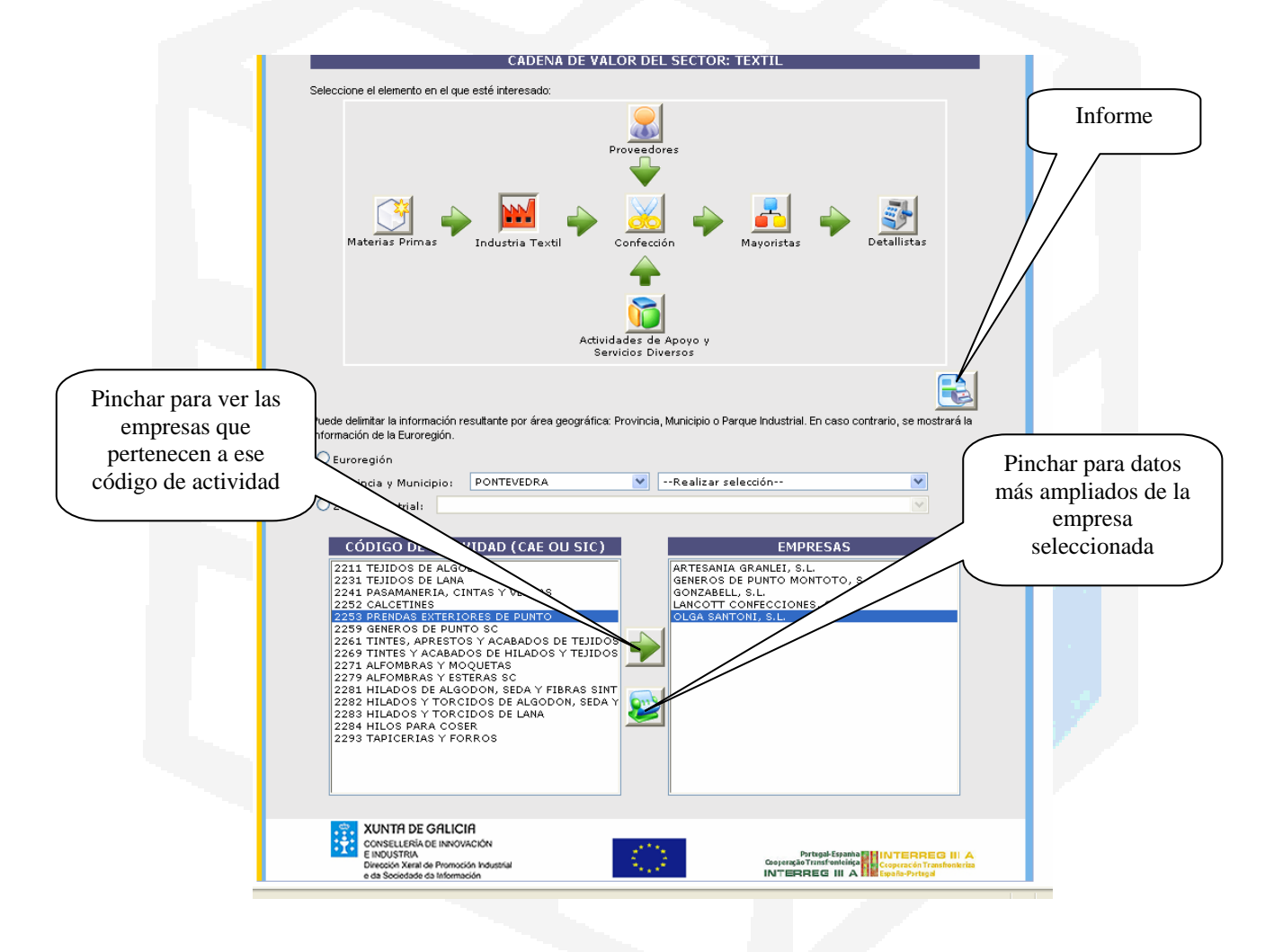

En este paso, podemos seleccionar una empresa y ver una ficha completa de los datos de dicha empresa.

En todo este proceso, podemos filtrar la información mostrada, de forma que podamos ver los datos relativos a la cadena de valor de toda la eurorregión, por provincias y/o municipios, o por zona industrial.

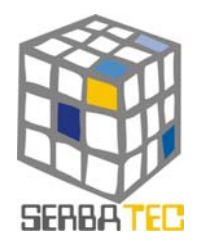

#### 8. INFORME FINAL.-

El usuario, en cualquier momento podrá sacar un informe con los datos de la cadena de valor con la que esté trabajando. Este informe (en formato pdf), similar al de la imagen, se sacará en función de los criterios seleccionados en el momento de la petición del mismo.

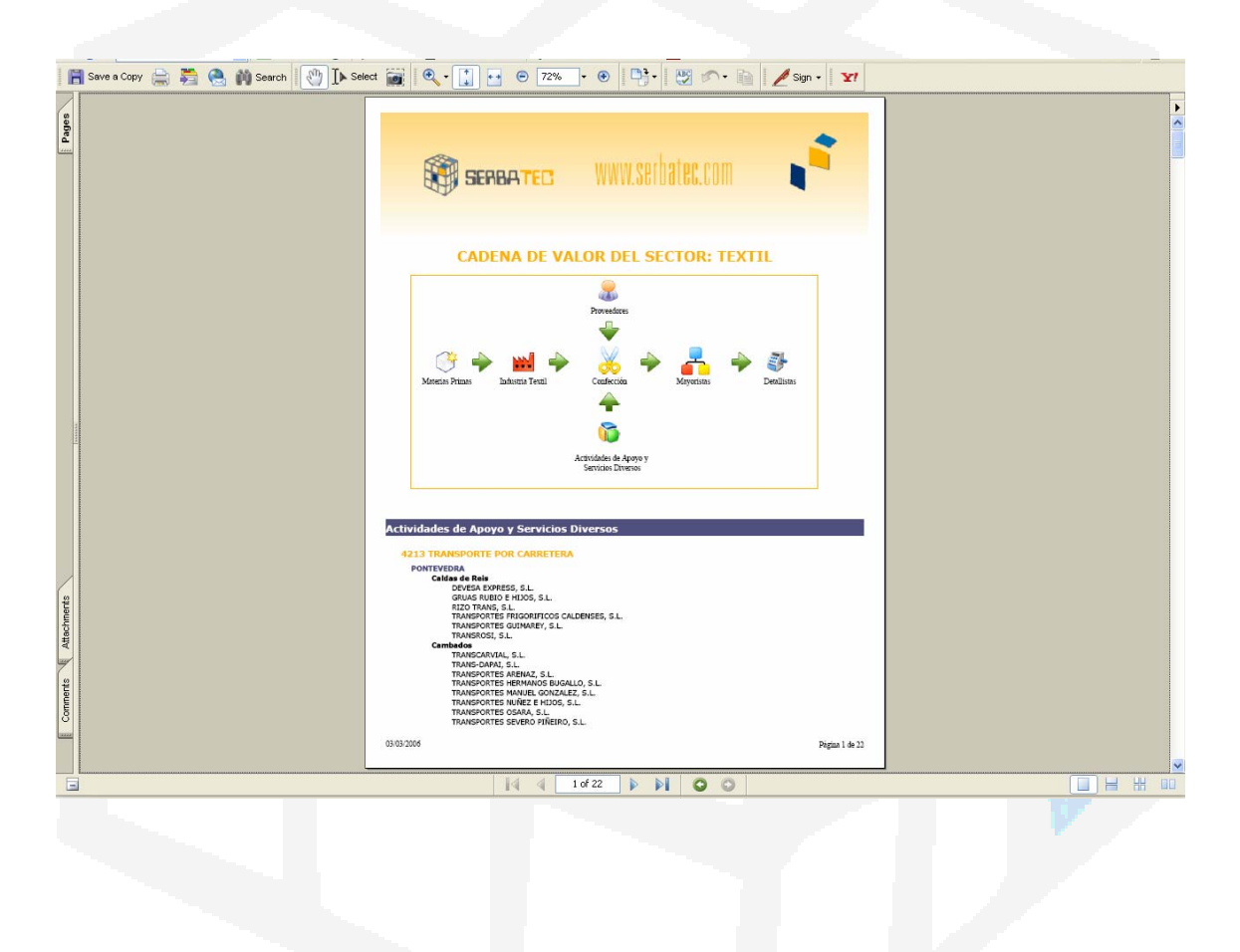